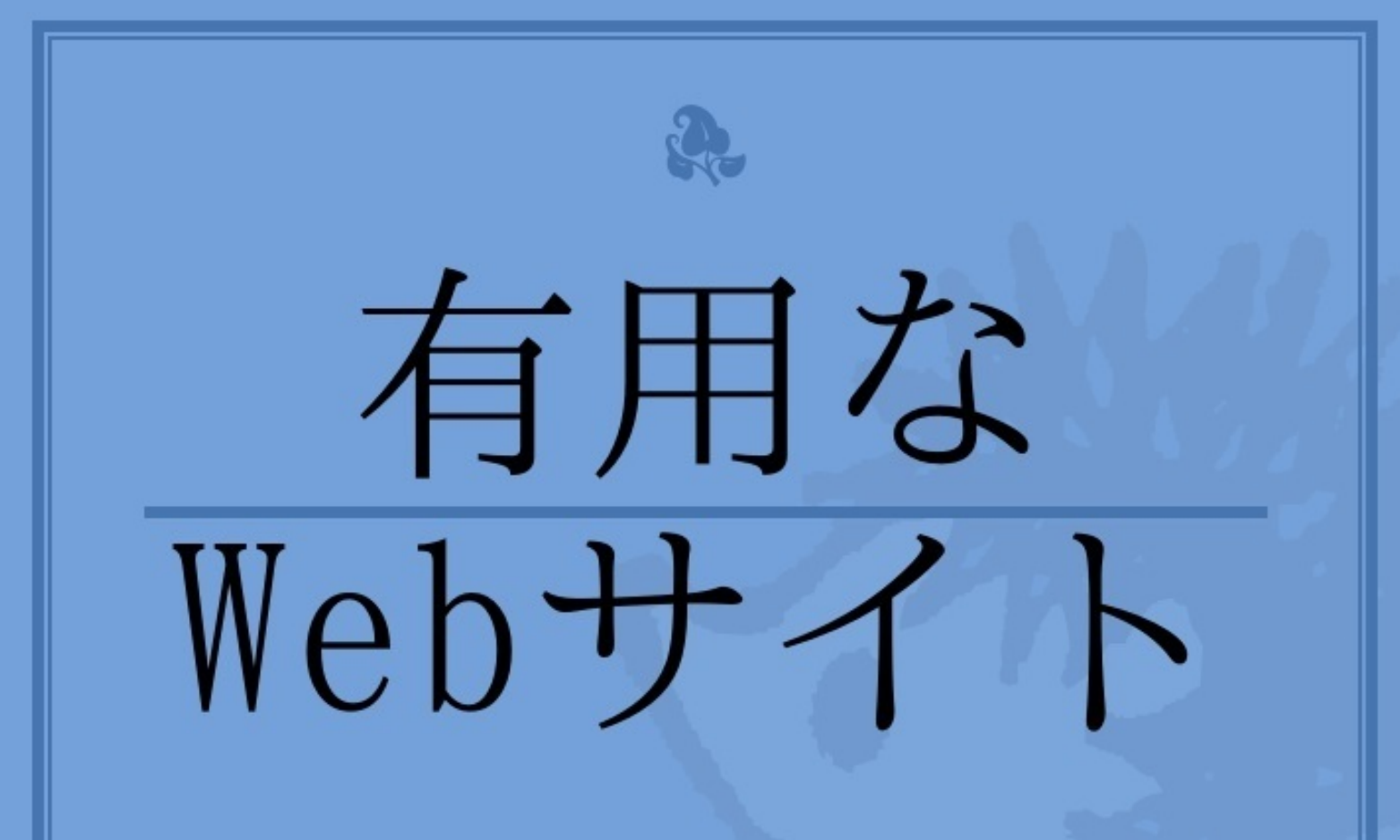

# oupc-c

### facebook · Twitter

堀 めぐみ

Facebookとは<u>SNS</u>の1つです。ということで、まずSNSについての説明からしていこうと思います。

1.SNSとは

SNSはSocial Networking Networkの略で、社会的ネットワーク(構築価値、構想、提案 、金銭的やりとり、友人、親類、嫌悪、取引、ウェブリンク、航空路といった1つ以上 の関係により結びつけられたものからなる社会的な構造)の構築の出来るサービスやウ ェブサイトのことを指します。機能として、プロフィール、メッセージ送受信(私書箱) 、ユーザー相互リンク、ユーザー検索機能日記(ブログ)、コミュニティ機能を備えてい ます。

SNSの利用目的は人と人とのつながりを持ち、コミュニケーションを促進することで あり、SNSはその場所と手段を与えてくれるものです。故に人との繋がりを重視して既 存の参加者からの招待かないと参加できない招待制のシステムをとっているものが多い です。が、最近は登録制のSNS も増えています。ちなみに、私は部活でラクロスでの 繋がりを持つために始めました。 2.代表的なSNSの比較

SNSには主にFacebook、GREE、MySpace、mixi、モバゲーTownなどがあげられます。

それぞれを比較してみました。

| 名称           | 機能                              | 名前      | 登録数        |
|--------------|---------------------------------|---------|------------|
| Facebook     | つぶやき,日記,写真,動画,コミュニケーション,ゲ<br>ーム | 実名      | 10億        |
| GREE         | プロフィール,ブログ,音楽公開                 | 匿名<br>可 | 2億         |
| MySpace      | ゲーム,日記,コミュニティ                   | 匿名<br>可 | 2900万<br>人 |
| mixi         | つぶやき,日記,ゲーム                     | 匿名<br>可 | 2623万<br>人 |
| モバゲ<br>ーTown | ゲーム,日記,アバター                     | 匿名<br>可 | 3600万<br>人 |

このように簡単に比較してみただけでも、SNSのなかでは明らかにFacebookが世界的 に利用されていることが分かります。

Facebookが最大のSNSである理由は、豊富な機能に加え、実名登録であるため、現実 <u>的かつ世界的なつながりをもつことが可能であるからだ</u>と考えられます。登録も無料 です。 3.Facebookを始める

まず<u>http://ja-ju.facebook.com</u>にアクセス

そしてアカウントを作成します。

アカウント作成時には

名前、生年月日、メールアドレス、パスワード、プロフィール情報を登録します。 登録完了後には、登録したメールアドレスにメールが届きます。 4.Facebookを利用する

アカウントを作成したら、サインインしていつでも利用することができます。

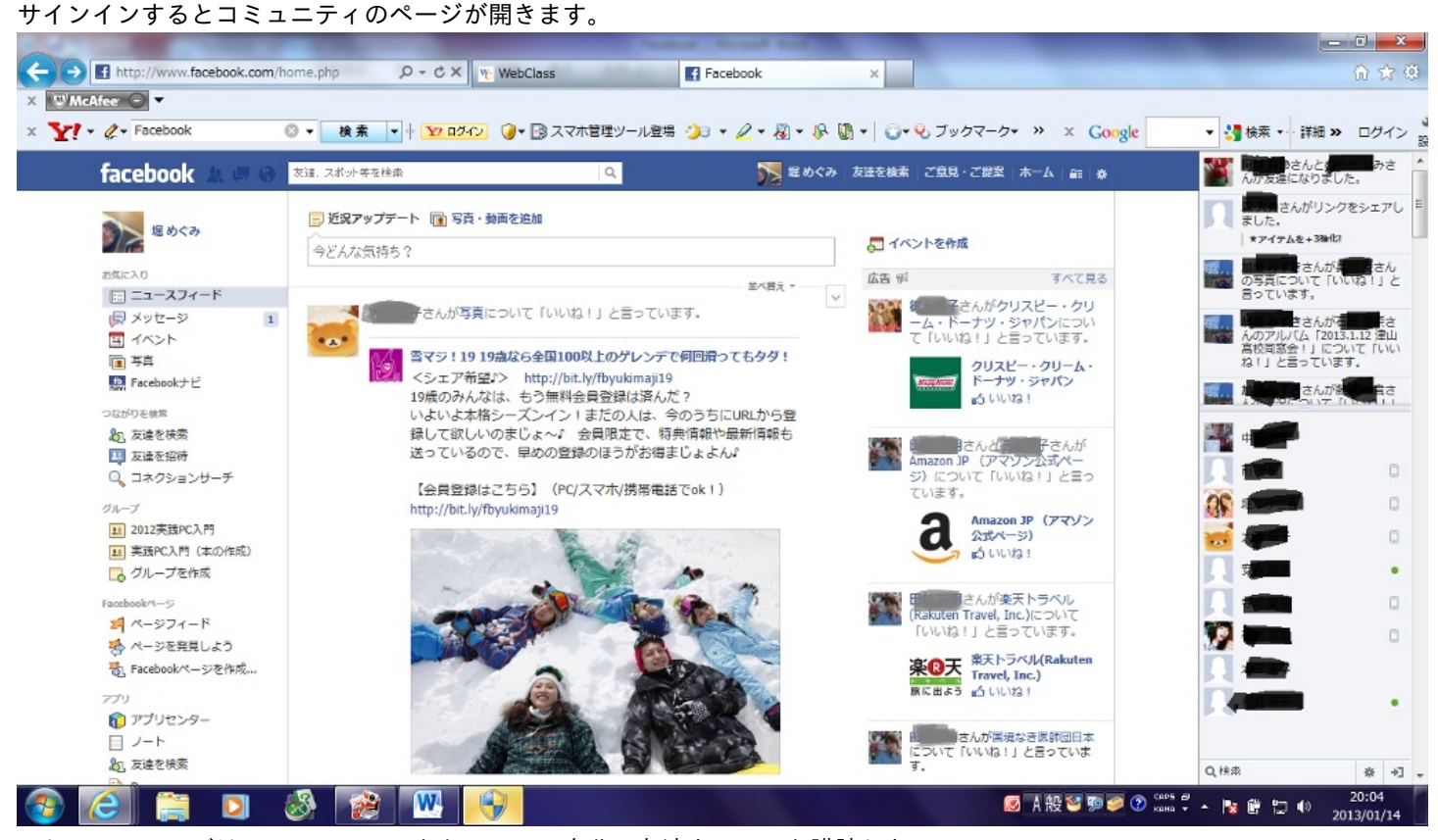

そしてこのページはニュースフィードといって、自分の友達やフィード購読したい

とチェックしたもののニュース、近況が掲載の若いものから見ることができます。

### 友達を検索したいときは左側の友達を検索をクリックします

| こまごさな公会件で友達を検察       下のチェックボックスをクリックして、地形、学校、動粉先などの知り合いを検索してください。       「「「」」」」」」」       「」」」」」」」」       「」」」」」」」」」       「」」」」」」」」」」」       「」」」」」」」」」」」」       「」」」」」」」」」」」」」」」       「」」」」」」」」」」」」」」」」」」       「」」」」」」」」」」」」」」」」」」」」       「」」」」」」」」」」」」」」」」」       「」」」」」」」」」」」」」       「」」」」」」」」」」」」」       「」」」」」」」」」」」」」」」」       「」」」」」」」」」」」」」」」」」       「」」」」」」」」」」」」」」」」」」」」」」」」」」」」」」」」」」」」                                                                                                    | facebook 🔉 💷 😔 | 友達、スポット等を検索       | Q. 反法を検索 ご登見・ご                                                                                                    | 提案   ホーム   品   券          | のかい   |
|----------------------------------------------------------------------------------------------------|----------------|-------------------|----------------------------------------------------------------------------------------------------|---------------------------|-------|
| こまご言なな条件で友達を検索       こののないものをいた         Toチェックパックスをクリックして、地売、学校、動用未などの知り合いを検索してください。       いたまにあるの         出劣相                                                                                                    |                |                   |                                                                                                    |                           | -     |
| TOFエックボックスをクリックして、地元、学校、動発先などの知り合いを検索してください。                                                                                                    |                | さまざまな条件で友達を核      | 家                                                                                                    |                           | 11=0  |
| 出身他       「「「「「「「」」」」」」」」」」」」」」」」」」」」」」」」」」」」」」                                                                                                    |                | 下のチェックボックスをクリックして | 、地元、学校、動務先などの知り合いを検索してください。                                                                                                    | <u>後で無</u> すんがリン・<br>ました。 | つを    |
| Hore      Hore                                                                                                    |                | 出身物               | 一 前田 吉井子                                                                                                    | ★アイテムを+3強化                | 2     |
| 他の市区町村を入力       ●       ●       ●       ●       ●       ●       ●       ●       ●       ●       ●       ●       ●       ●       ●       ●       ●       ●       ●       ●       ●       ●       ●       ●       ●       ●       ●       ●       ●       ●       ●       ●       ●       ●       ●       ●       ●       ●       ●       ●       ●       ●       ●       ●       ●       ●       ●       ●       ●       ●       ●       ●       ●       ●       ●       ●       ●       ●       ●       ●       ●       ●       ●       ●       ●       ●       ●       ●       ●       ●       ●       ●       ●       ●       ●       ●       ●       ●       ●       ●       ●       ●       ●       ●       ●       ●       ●       ●       ●       ●       ●       ●       ●       ●       ●       ●       ●       ●       ●       ●       ●       ●       ●       ●       ●       ●       ●       ●       ●       ●       ●       ●       ●       ●       ●       ●       ● <td< td=""><td></td><td></td><td>利度 調査 なん、他共通の反理14人</td><td>加払うできたが</td><td>16.12</td></td<>                                                                                                    |                |                   | 利度 調査 なん、他共通の反理14人                                                                                                    | 加払うできたが                   | 16.12 |
| 日田山県田山市       ●       ●       ●       ●       ●       ●       ●       ●       ●       ●       ●       ●       ●       ●       ●       ●       ●       ●       ●       ●       ●       ●       ●       ●       ●       ●       ●       ●       ●       ●       ●       ●       ●       ●       ●       ●       ●       ●       ●       ●       ●       ●       ●       ●       ●       ●       ●       ●       ●       ●       ●       ●       ●       ●       ●       ●       ●       ●       ●       ●       ●       ●       ●       ●       ●       ●       ●       ●       ●       ●       ●       ●       ●       ●       ●       ●       ●       ●       ●       ●       ●       ●       ●       ●       ●       ●       ●       ●       ●       ●       ●       ●       ●       ●       ●       ●       ●       ●       ●       ●       ●       ●       ●       ●       ●       ●       ●       ●       ●       ●       ●       ●       ●       ●       ●       ●       ●       ●                                                                                                    |                | 他の市区町村を入力         |                                                                                                    | 41 友達になる 言っています。          |       |
|                                                                                                    |                | 医住地               | The set                                                                                                    |                           | 13.1  |
| 他の市区町村を入力       ●、大阪数官大学       ●、友医松官大学       ●、女区数官大学       ●、女区数官大学       ●、女区数官大学       ●、女区数官大学       ●、女区数官大学       ●、女区数官大学       ●、女区数官大学       ●、女区数官大学       ●、女区数官大学       ●、女区数官大学       ●、女区数官大学       ●、女区数官大学       ●、女区数官大学       ●、女区数官大学       ●、女区数官大学       ●、女区数官大学       ●、女区数       ●、女区数       ●、女区数       ●       ●、女区数       ●、女区数       ●、女区数       ●       ●       ●       ●       ●       ●       ●       ●       ●       ●       ●       ●       ●       ●       ●       ● </td <td></td> <td>回周山県岡山市</td> <td>and the second second s</td> <td>高校同窓会1」にて</td> <td>2017</td> |                | 回周山県岡山市           | and the second second s | 高校同窓会1」にて                 | 2017  |
| 高校       ●       ●       ●       ●       ●       ●       ●       ●       ●       ●       ●       ●       ●       ●       ●       ●       ●       ●       ●       ●       ●       ●       ●       ●       ●       ●       ●       ●       ●       ●       ●       ●       ●       ●       ●       ●       ●       ●       ●       ●       ●       ●       ●       ●       ●       ●       ●       ●       ●       ●       ●       ●       ●       ●       ●       ●       ●       ●       ●       ●       ●       ●       ●       ●       ●       ●       ●       ●       ●       ●       ●       ●       ●       ●       ●       ●       ●       ●       ●       ●       ●       ●       ●       ●       ●       ●       ●       ●       ●       ●       ●       ●       ●       ●       ●       ●       ●       ●       ●       ●       ●       ●       ●       ●       ●       ●       ●       ●       ●       ●       ●       ●       ●       ●       ●       ●       ●       ●                                                                                                    |                | 他の市区町村を入力         | ● 大阪教育大学                                                                                                    | 41 友達になる                  |       |
| 一       一       ●       ●       ●       ●       ●       ●       ●       ●       ●       ●       ●       ●       ●       ●       ●       ●       ●       ●       ●       ●       ●       ●       ●       ●       ●       ●       ●       ●       ●       ●       ●       ●       ●       ●       ●       ●       ●       ●       ●       ●       ●       ●       ●       ●       ●       ●       ●       ●       ●       ●       ●       ●       ●       ●       ●       ●       ●       ●       ●       ●       ●       ●       ●       ●       ●       ●       ●       ●       ●       ●       ●       ●       ●       ●       ●       ●       ●       ●       ●       ●       ●       ●       ●       ●       ●       ●       ●       ●       ●       ●       ●       ●       ●       ●       ●       ●       ●       ●       ●       ●       ●       ●       ●       ●       ●       ●       ●       ●       ●       ●       ●       ●       ●       ●       ●       ●       ●                                                                                                    |                | 高校                | 出記 高齢 さん、 他共通の友達16人                                                                                                    |                           |       |
|                                                                                                    |                |                   |                                                                                                    |                           |       |
| 大学<br>回山之茶四<br>回山之茶四<br>回山之茶四<br>回山之茶四<br>回山之茶四<br>回山之茶四<br>回山之茶四<br>回山之茶四<br>回山之茶四<br>回山之茶四<br>回山之茶四<br>回山之茶四<br>回山之茶四<br>回山之茶四<br>回山之茶四<br>回山之茶四<br>回山之茶四<br>四日山大学     「「「田山大学<br>茶蒸業除さん、他共通の友達2人     • (1) 友達になる     「「「日山大学<br>日日山大学<br>四日山大学     • (1) 女道になる     「「日山大学<br>日日山大学     • (1) 女道になる     「「日山大学<br>日日山大学     • (1) 女道になる     「「日山大学<br>日日山大学     • (1) 女道になる     「「日山大学<br>日日山大学     • (1) 女道になる     「「日本」学<br>日日山大学     • (1) 女道になる     「「日本」学<br>日日山大学     • (1) 女道になる     「「日本」学<br>日日山大学     • (1) 女道になる     「「日本」学<br>日日山大学     • (1) 女道になる     「「日本」学<br>日日山大学     • (1) 女道になる     「「日本」学<br>日日山大学     • (1) 女道になる     「「日本」学<br>日日山大学     • (1) 女道になる     「」 本」学<br>日日山大学     ● (1) 女道になる     ● (1) 女道になる     ● (1) 女道になる     ● (1) 女道になる     ● (1) 女道になる     ● (1) 女道になる     ● (1) 女道になる     ● (1) 女道になる     ● (1) 女道になる     ● (1) 女道になる     ● (1) 女道になる     ● (1) 女道(1) 女道(1) (1) (1) 女道(1) 女道(1)                                                                                                    |                | 他の高校を入力           |                                                                                                    |                           |       |
|                                                                                                    |                | 共通の友達             | 一日山大学 天影 電話さん、他共通の友達2人                                                                                                    |                           |       |
|                                                                                                    |                |                   |                                                                                                    |                           |       |
|                                                                                                    |                |                   | Market starter                                                                                                    |                           |       |
| 大学     回回山大学     報告報告報告     報告報告報告     報告報告報告     第二日       別の大学さを入力して(ださい)     新生活の方法     新生活の方法     第二日     第二日                                                                                                    |                | 他の名前を入力           | ▲ 同志社大学                                                                                                    | a 5%C*2                   |       |
| 回日山大学<br>別の大学さを入力して(たさい)<br>第の大学さを入力して(たさい)<br>第の大学さを入力して(たさい)<br>単日山大学<br>単日山大学<br>単日山大学<br>単日山大学<br>単日山大学<br>単日山大学<br>単日山大学<br>単日山大学<br>単日山大学<br>単日山大学                                                                                                    |                | **                | 日期時間さん、他共通の友達18人                                                                                                    | AT OCTUCAL                |       |
| 刻の大学さを入力してください<br>一般ではつか<br>一般の山大学 一般 方法におろ                                                                                                    |                | 回周山大学             |                                                                                                    |                           |       |
| ● 同山大学 」 友達に於る                                                                                                    |                | 別の大学名を入力してくたさい    | · · · · · · · · · · · · · · · · · · ·                                                                                                    |                           |       |
|                                                                                                    |                | 51.20 A-          | ☐ □□大学                                                                                                    | 42 友達になる                  |       |

すると左側さまざまな条件を書き込む欄があるのでそれを利用して友達を検索します。 また右側には共通の友達を持つ、つながりのある可能性をもつ友達が表示されます。 フィード購読するものを見つけるときはコミュニティページの左側の欄にある、ページ

を発見しようというところをクリックします。

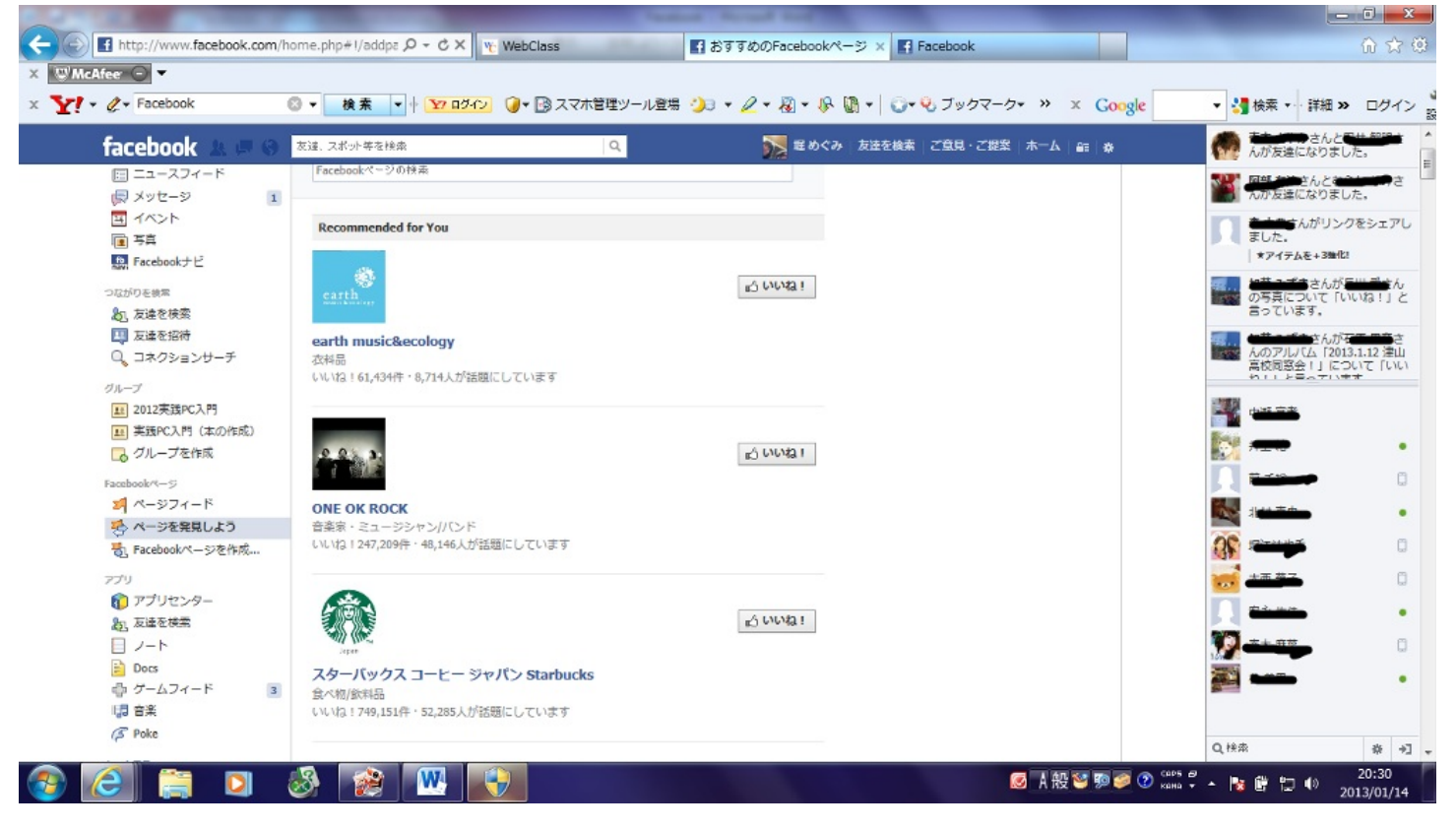

するとこのように表示されます。今後も読みたいなと思うものがあれば、いいね! をチェックすると購読できます。

| ← → f http://www.t<br>× WMcAfee ○ ▼ | facebook.com/home.php                      | book × Facebook |                            | <u>ሰ</u> ጵ        |
|-------------------------------------|--------------------------------------------|-----------------|----------------------------|-------------------|
| x Y! • Q • Facebook                 | ◎ ▼ 検索 ▼ + 127 ログイン () ▼ ③ スマホ管理ツール登場 () ● | <u> </u>        | ≫ x Google ▼ 装け            | 素 ▼… 詳細 ≫ ログイン    |
| <del>}</del>                        | 🕞 近況アップデート 📧 写真・動画を追加                      |                 | ·                          | <u>+</u>          |
|                                     | へ<br>今どんな気持ち?                              |                 | 🌄 イベントを作成                  |                   |
|                                     |                                            |                 | 広告 剽                       | すべて見る             |
| 1                                   | 2+ 9 🖸                                     | 上 友達 <b>投</b> 稿 | <ul> <li></li></ul>        | 端子さん、真<br>協力NGO ボ |
|                                     | ● 公開                                       | <               | ランティアプラット<br>いて「いいね!」 {    | トフォームにつ<br>と言っていま |
| هے                                  | ● 自分                                       | でみ<br>し         | J.                         |                   |
|                                     | * カス                                       | 94              | 三日の ティアフ                   | パラットフォーム          |
|                                     | 😥 <シェア希望♪> http://bit.ly/ 🛃 親し             | い友達             | 💽 🖓 🖓 🖓                    | ね!                |
| ンサーチ                                | 19歳のみんなは、もう無料会員 🔓 岡山                       | 大学 いら登          | スイーツコンシェノ                  | レジュ               |
|                                     | 録して欲しいのまじょ~? 会                             | リストを見る アラユ<br>  | (Sweets Conci<br>季節外わのスイカ/ | erge)             |
| 入門                                  | 送っているので、早めの登録のほうがお得                        | まじょよんい          |                            | /                 |
| (本の作成)                              | 【会員登録はこちら】 (PC/スマホ/携帯電                     | 話でok!)          | (Bird on a cake)           |                   |
| 乍成                                  | http://bit.ly/fbyukimaji19                 |                 | ・ チャット (4)                 |                   |

自分の近況を公開したいときは、近況をアップデートの欄に書き込みます。

写真も同時に挿入することも可能です。また公開範囲も設定できます。右下の友達ボタ

ンをクリックして設定できます。

友達やFacebook登録者にメッセージを送ることもできます。メッセージを送りたいと きは、左側のメッセージをクリックして、右上の新しいメッセージボタンをクリックし 、宛先とメッセージをかいて送信します。メッセージをクリックすると、メッセージを 作成できると同時に左側に受信箱が表示され、自分が受け取ったメッセージを表示する ことができます。

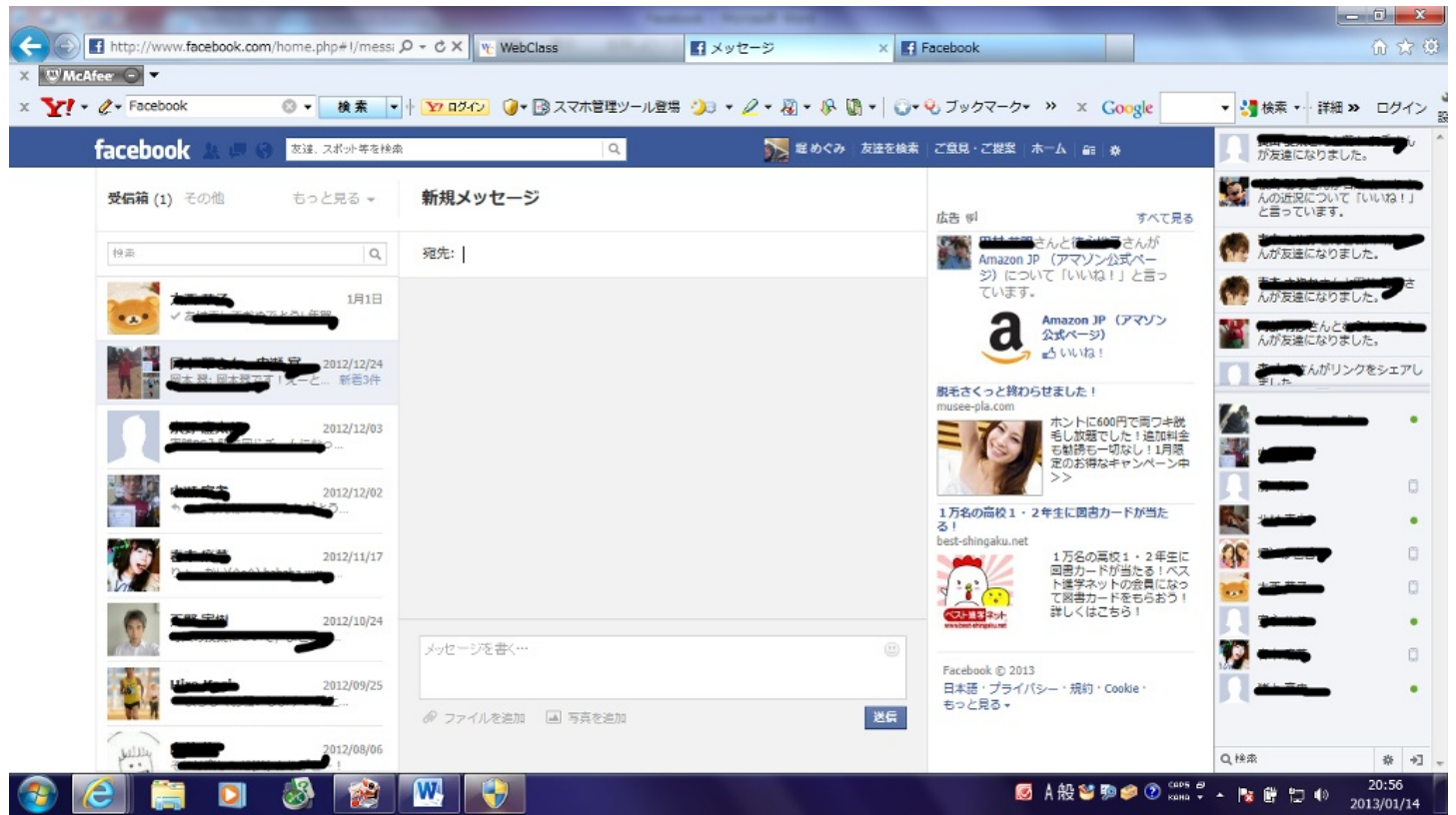

イベントをクリックすると、友達の誕生日などの予定が表示されます。友達の誕生日が

近くなると、FBから でお知らせがきます。

写真をクリックすると、自分がFBに投降した写真や友達にタグ付けされた写真が表示 されます。タグ付けとは、自分が投降した写真に一緒に写っている友達の名前を入れる ことです。友達にタグをつけられたら自分のタイムラインにも表示されます。 自分が写真や動画をアップしたいときは、右上のボタンをクリックして、自分のギャ ラリーやファイルの中からアップすることができます。 また写真はアルバムを作成してアップしたものを整理することができます。

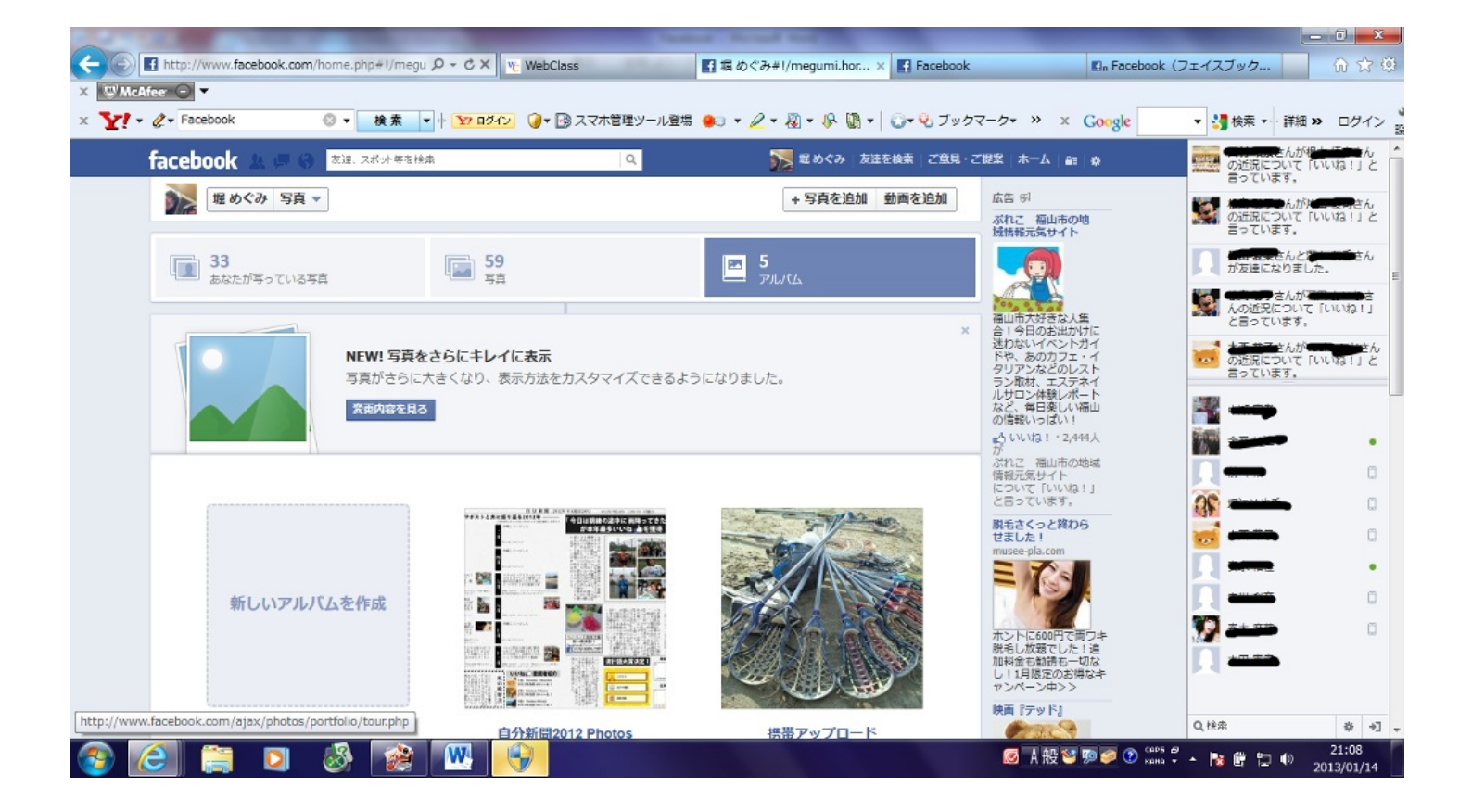

### FBでは友達間でグループを作ることができます。左側のグループ作成をクリックし

ます。

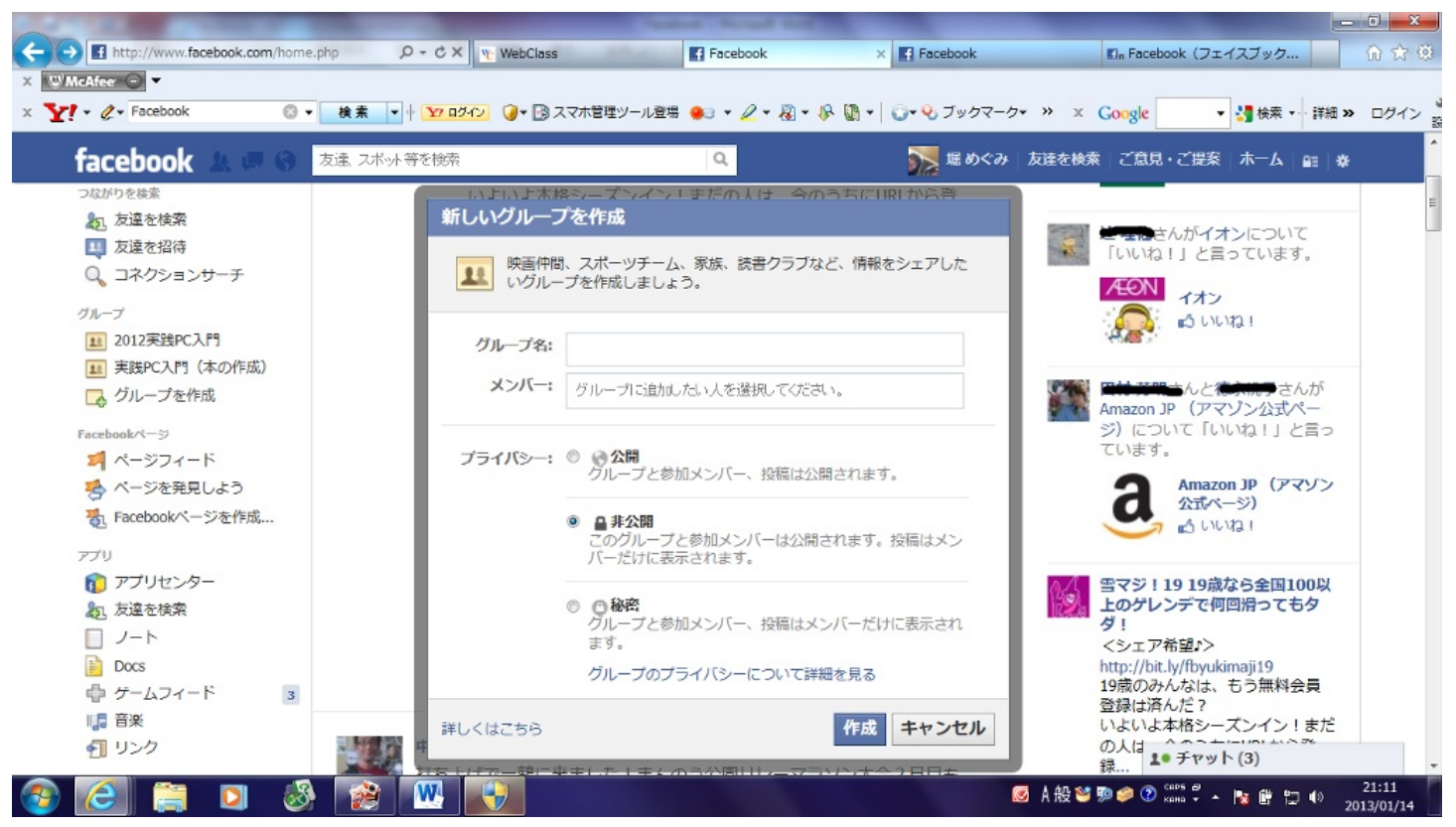

するとこのように表示されるのでグループ名を書き込み、メンバーを選択します。そして、このグループの存在を公開するか、メンバーだけの秘密にするかを選択して作成ボ

タンを押します。

アプリを導入することも可能です。アプリをクリックして自分の興味のあるアプリ、ゲ ームを検索して、見つかったらクリックします。

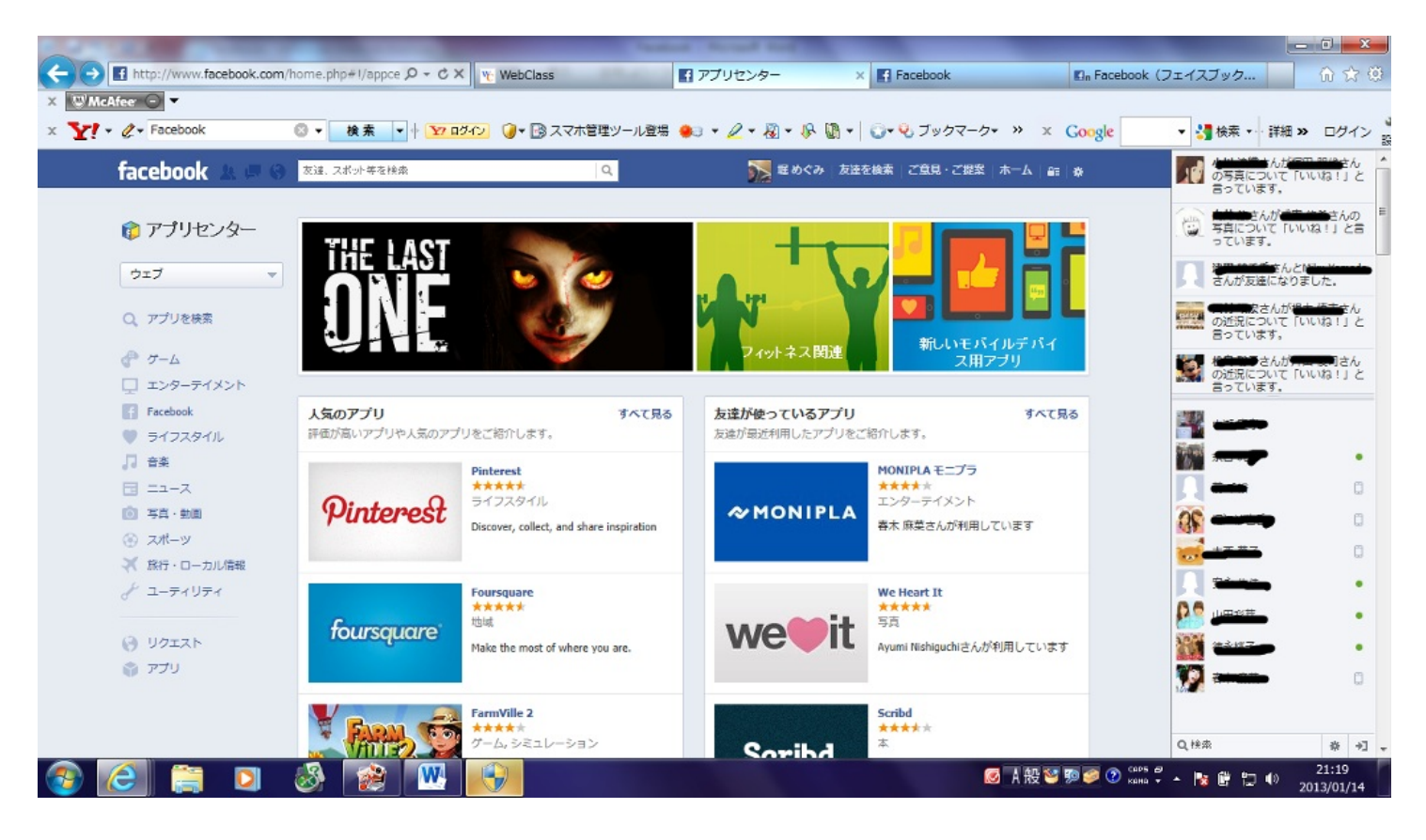

内容を確認したうえで、導入したければ右上のWebsiteへ移動か携帯へ送信をクリック して登録を完了させ、利用していくことができます。

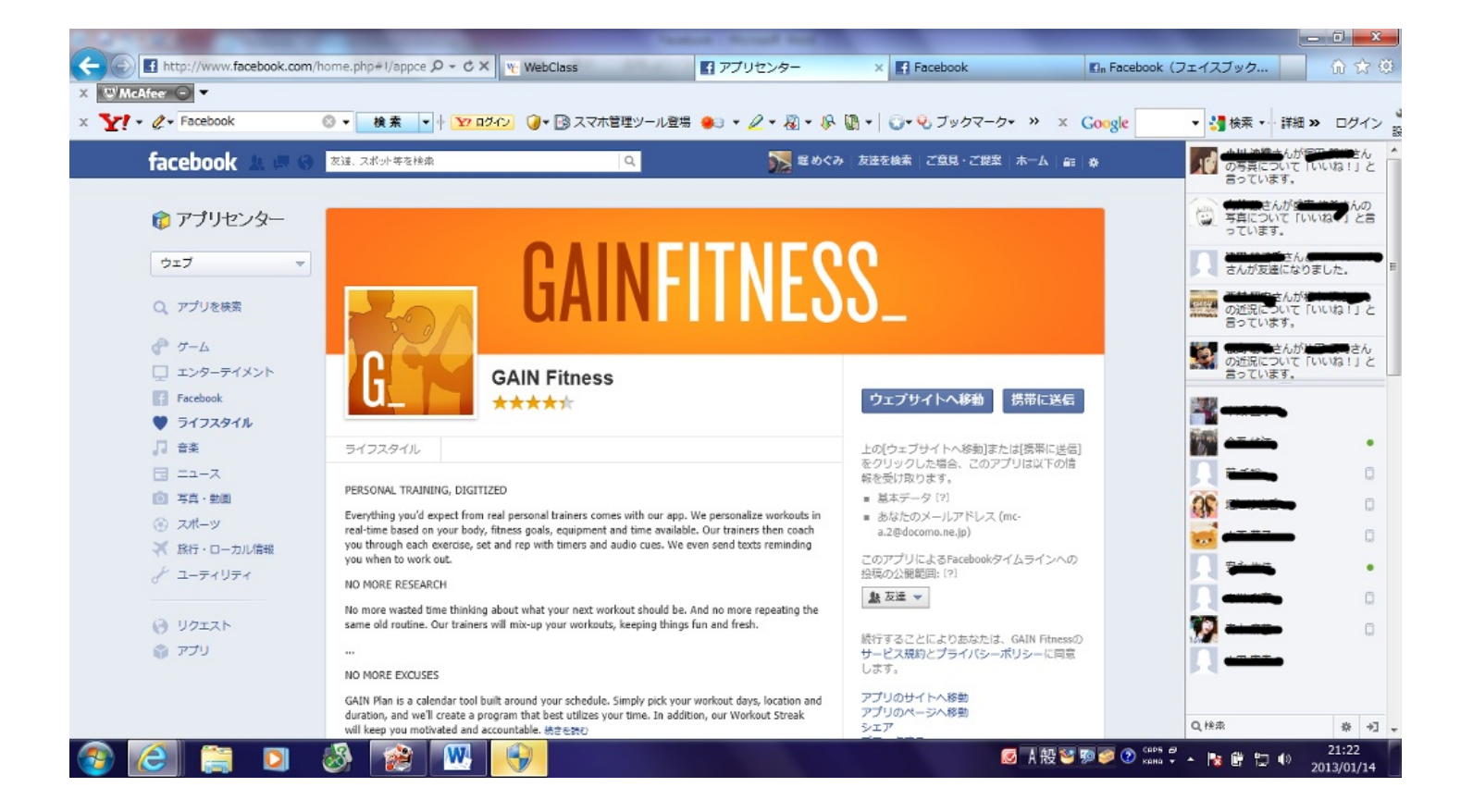

ノートを書くこともできます。ノートをクリックすると、友達のノートが表示され、自 分が書きたいときは右上をクリックして作成します。下書きで保存をすることも可能 です。

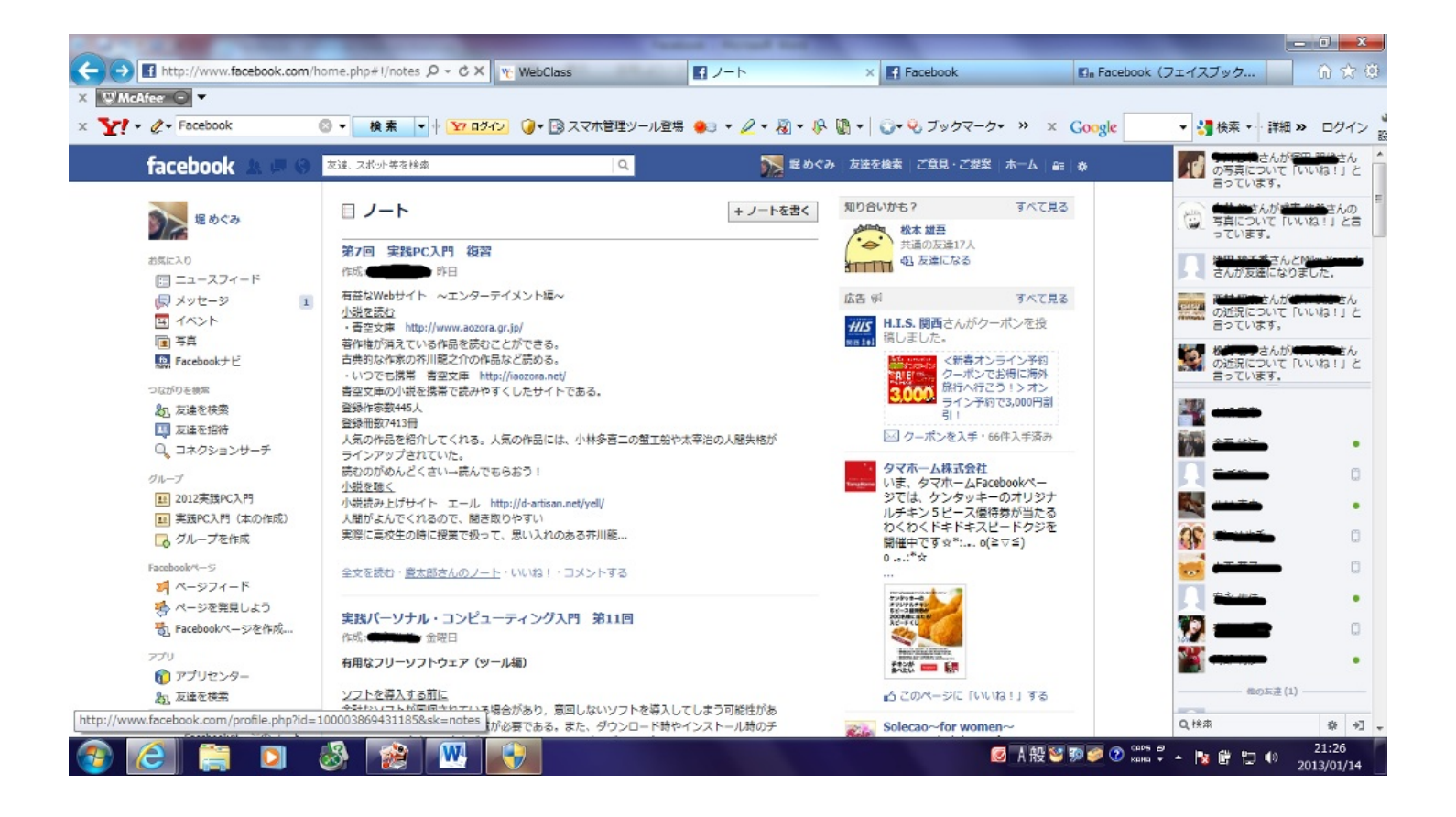

### 今まで説明してきたのはコミュニティのページの話でしたが、もう一つ個人のページが あります。

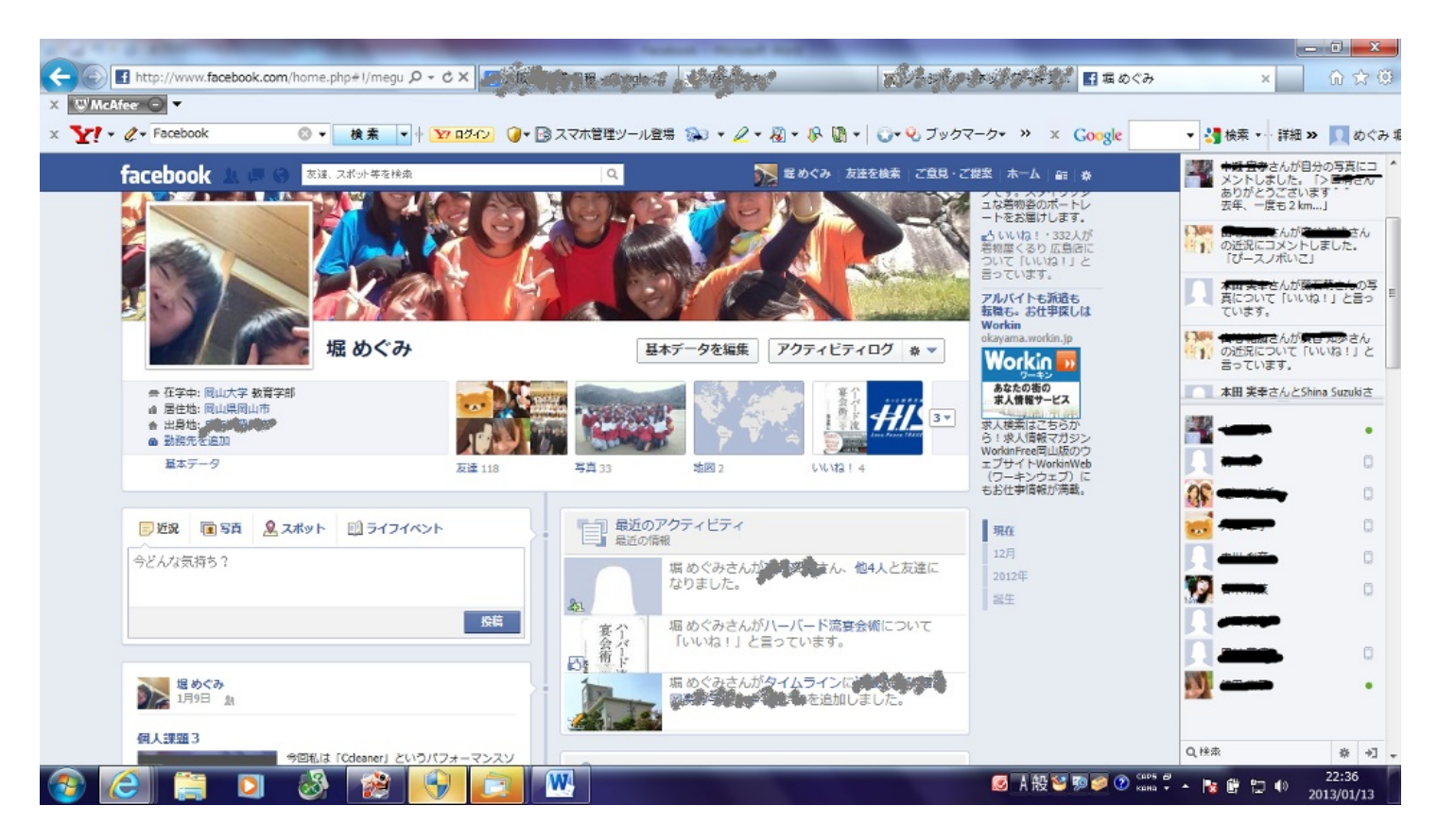

このように個人の基本データ、近況日記、ノート、写真などの専用ページです。 自分自身の基本データを編集したいときは個人のページを開いて編集ボタンを押して作 成します。このページからも、自分の近況を投降したり、写真を掲載したりすることも 可能です。 <Twitter>

Twitterとは

Twitterとは<u>個々のユーザーが「ツイート」と呼称される 短文を投稿し,閲覧できる</u> <u>コミュニケーション・サービス</u>のことです。2006年7月にObvious社(現Twitter社)が 開始しました。自分がつぶやきたいことを自由につぶやくことができ、また自分が見た いと思った人のつぶやきを見ることができます。

つぶやきをツイートといい、これは小鳥のさえずりという意味です。

 アカウントの開設 <u>http://twitter.com</u>にアクセスします
 登録手順に従って
 名前、パスワード、ユーザー名、メールアドレスを登録します
 これでアカウントは完了です。
 設定

アカウントが作成できたら、次にTwitterの設定をしていきます。

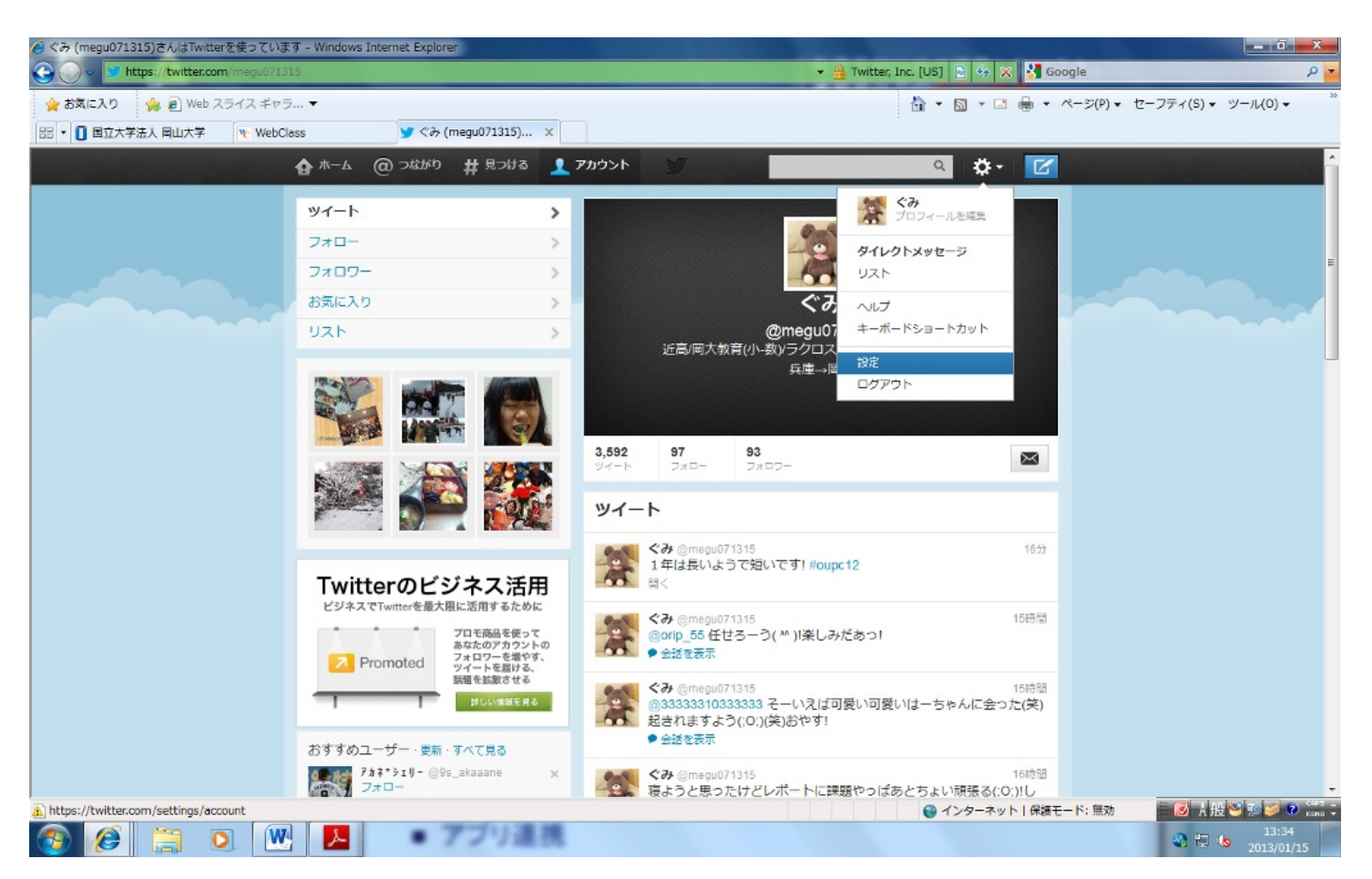

右上の設定をクリックします するとこのように表示されます

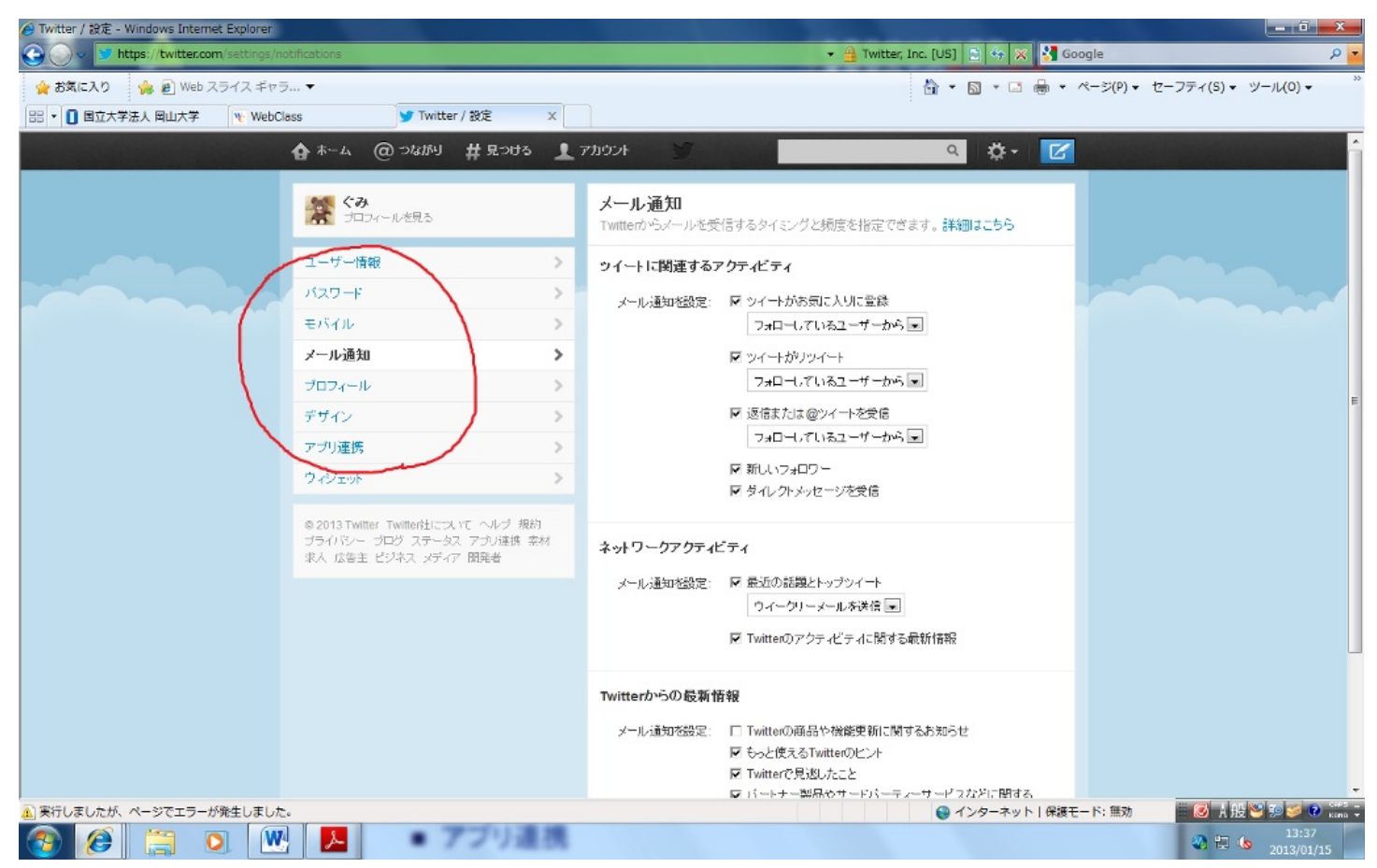

左上にユーザー情報、パスワード、メール通知、プロフィール、背景デザインなどを 設定できる欄があります。

ユーザー設定では、初めに設定した名前、アドレス、言語登録などを変更できます。自 分のツイートを自身が認証したユーザーにしか公開したくない場合は鍵をつけることも 可能です。

### 1. 友達を検索

友達を検索したいときは上の#見つけるをクリックします そして左側に友達を検索があるのでクリックします。

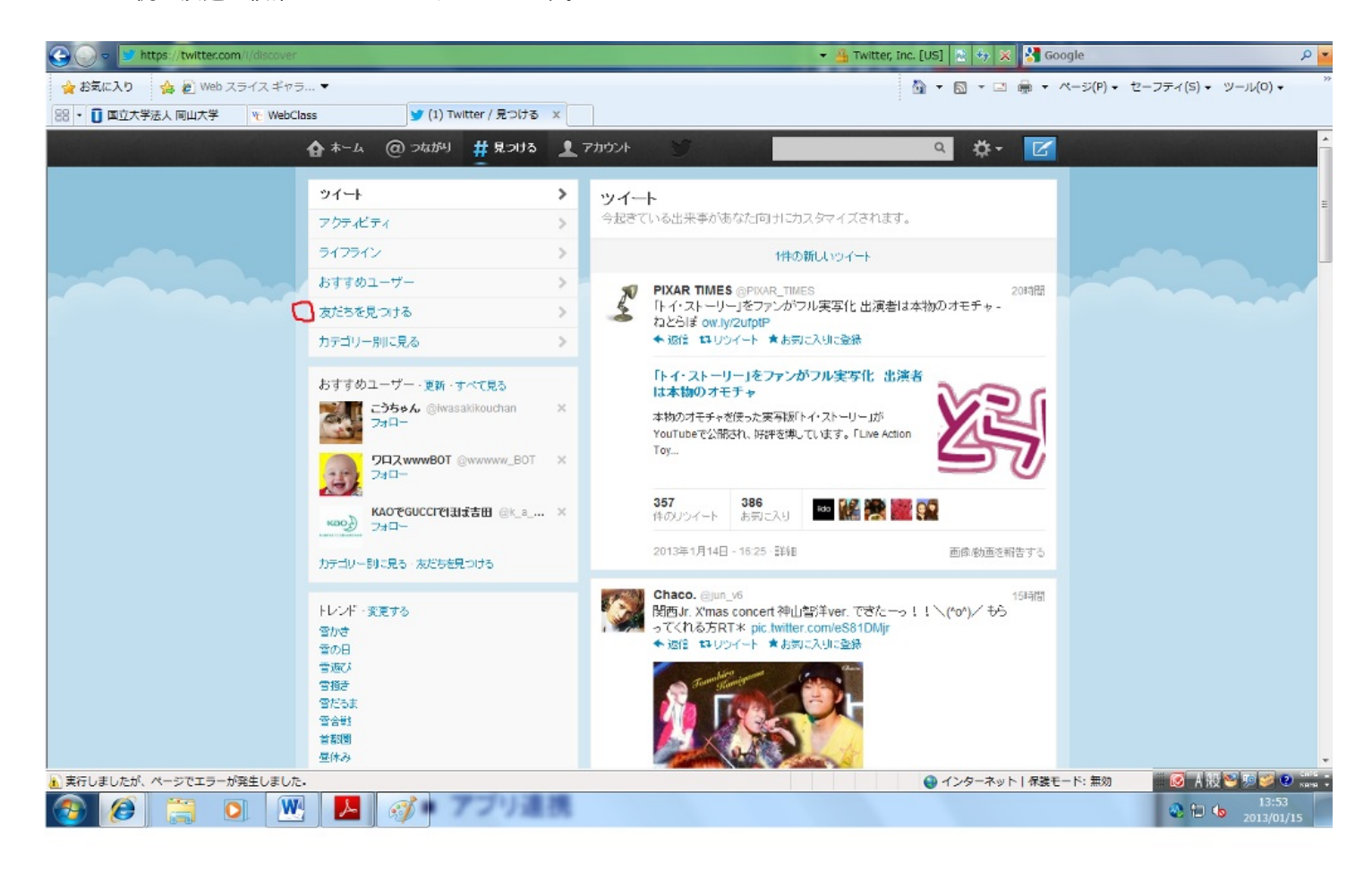

### すると友達のアカウント名や名前で検索することができます

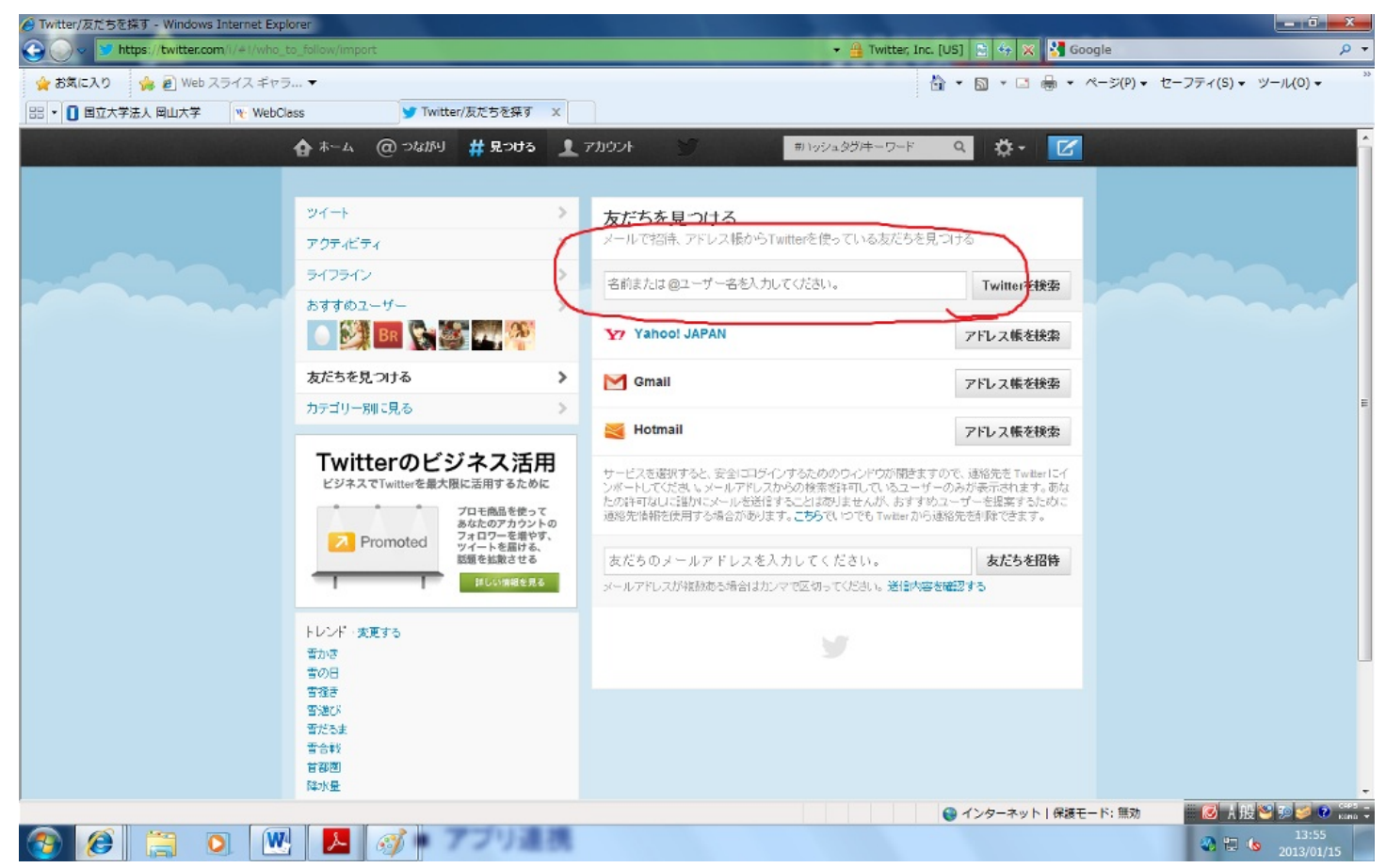

#見つけるでは、ほかにもおすすめユーザーを見つけたり、公式アカウントを検索する ことができます。 4. ツイート

ツイートの仕方は、上のホームをクリックして ツイートするという欄につぶやきます

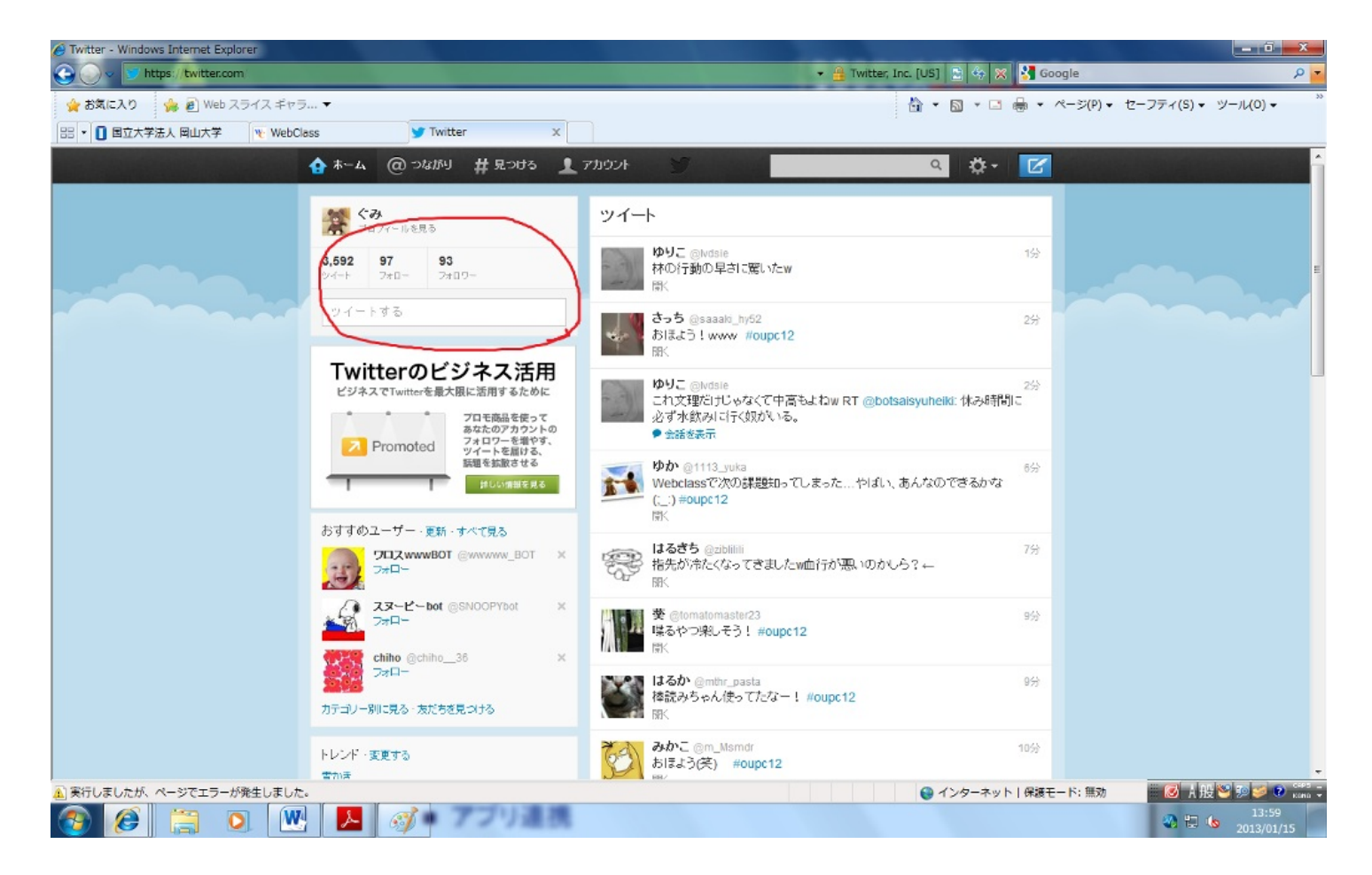

またホームでは、友達(フォロワー)のツイートも表示されます。 友達のツイートに反応したいときは、反応したいツイートにマウスを持っていくと 返信欄が表示されます。そこをクリックして返信します。

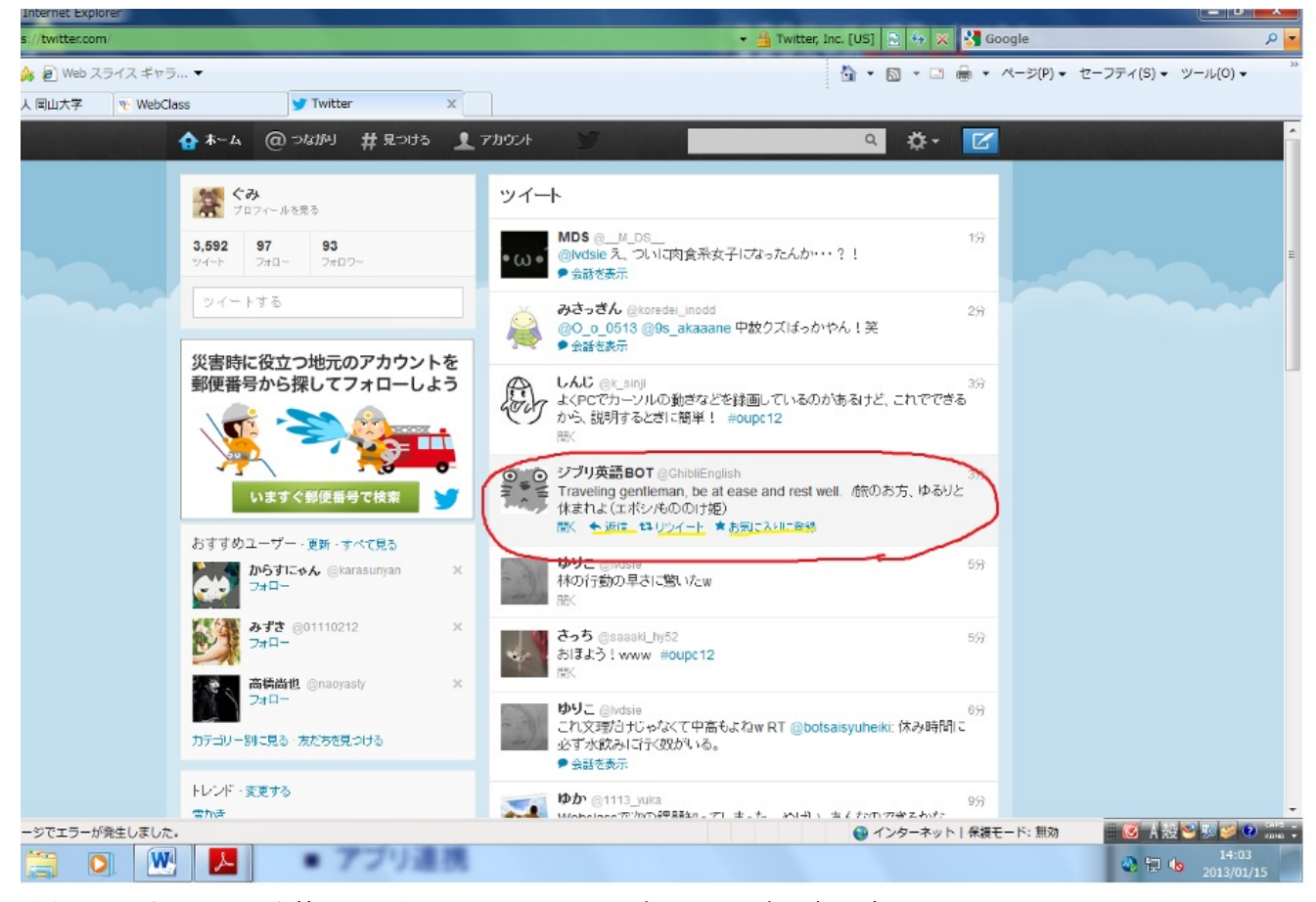

またこのようにマウスを持っていくと、リツイート、お気に入り登録の欄も表示され ます。

リツイートとは、友達がツイートしたものをそのまま自分のフォロワーに公開すること ができます。ただし、鍵をつけていれば、リツイートすることもできませんし、される こともありません。

自分のツイートに関してフォロワーが返信してきたり、お気に入り登録やリツイートしたかどうかは上の@つながりをクリックすると表示されます。

| Https://twitter.com/i/com<br>X WcAfee C | nnect 👂 - 🔒 Twitt 🗟 C 🗙 🥘 (件名なし) - pl2                                                   | h5gwd@s.o ダ Twitter / みんなの反応 ×                                                                                                    | û ☆ @                                                    |
|-----------------------------------------|------------------------------------------------------------------------------------------|----------------------------------------------------------------------------------------------------|----------------------------------------------------------|
| × Y! • &• twitter                       | ◎ ▼ 検索 ▼ 🕴 🎦 ログイン 🥥 ▼ 🚊 知恵会                                                              | 公式アプリ登場 🥠 🕶 🖉 🕶 🖗 🖏 🕶 💿 🐨 🖏 ブックマーク+ ᠉ 🗴 Google                                                                                               | ▼ 🛂 検索 🔹 詳細 ≫ 📃 めぐみ !                                    |
|                                         | 合 ホーム @ つねがり # 見つける 上                                                                    | אַראָד 🝸 👘 🕐 🔍 🔹 🔽                                                                                                    |                                                          |
|                                         | みんなの反応                                                                                   | みんなの反応                                                                                                    |                                                          |
|                                         | @ツイート >                                                                                  | はるきち @2104681 23時間 23時間                                                                                                    | E                                                        |
|                                         | Twitterのビジネス活用<br>ビジネスでTwitterを最大限に活用するために                                               | <ul> <li>"@megu071315:はるかチャリドミノだおし×2(笑)何人かかりでなおしたことがN(笑)"ほんとすみませぬ(ToT)そしてありがとう(TT)!</li> <li>聞く ◆ 返信 は リツイート ★お気に入りに登録</li> </ul>            |                                                          |
|                                         | フロモ戦品を使って<br>あなたのアカウントの<br>フォロワーを増やす。<br>ツイートを届ける、<br>認題を放きする           別しい情報を見る         | は一ちゃん @chibikkohaaa3 17時間<br>@megu071315 @33333310333333 可愛い可愛いはーちゃんが<br>リプしたったぞ!笑 おやすみwww<br>◆会話を表示                                         |                                                          |
|                                         | おすすめユーザー・更新・すべて見る<br>Praの なほなほ @nahoo39 ×                                                | ダル(`・3・') arisa @area63 10時間<br>@megu071315 いえあ!!<br>● 会話を表示                                                                                 |                                                          |
|                                         | \$\mathcal{D}_{7\pi}\$           \$\mathcal{D}_{7\pi}\$           \$\mathcal{D}_{7\pi}\$ | おりちゃん @orip_55<br>@megu071315 またまたよろしくお願いします!楽しみ\(^^)<br>・ 会話を表示                                                                             |                                                          |
|                                         | ひろき @pecopeco0120         ×           フォロー         フォロー           カデゴリー別に見る、友だちを見つける     | 21時間<br>(mi R i @3333310333333<br>@megu071315 (┐ ^ω^)))ホ(サホ(サュ にひひ   お疲れ   食べ歩<br>きええな ! (((^\Д^())) 今度こそおやすみ笑 レポートは4時起きしかね<br>ーな♪<br>・会話を表示 |                                                          |
|                                         | トレンド・変更する                                                                                | ゆう いのうえ @intunh 1月13日                                                                                                    |                                                          |
| 📀 🙋 🚞 💿                                 | 🚳 😥 文 🕓                                                                                  | Ø ▲ 報警 第 ● ②                                                                                                    | саря 🖉 🔺 隆 🛱 🗊 🕕 16:52 🖡<br>кана 🗸 🔺 隆 🛱 💭 40 2013/01/15 |

また、お気に入り登録やリツイートされたり、フォローされたりしたときの通知をメー ルで受信するかどうかは、アカウントの設定のメール設定の欄で登録できます。

お気に入り登録をすると、自分のお気に入りフォルダーに保存されます。

お気に入りフォルダーは上のアカウントをクリックして、左端のお気に入りをクリック するとお気に入りを登録したツイートを表示できます。

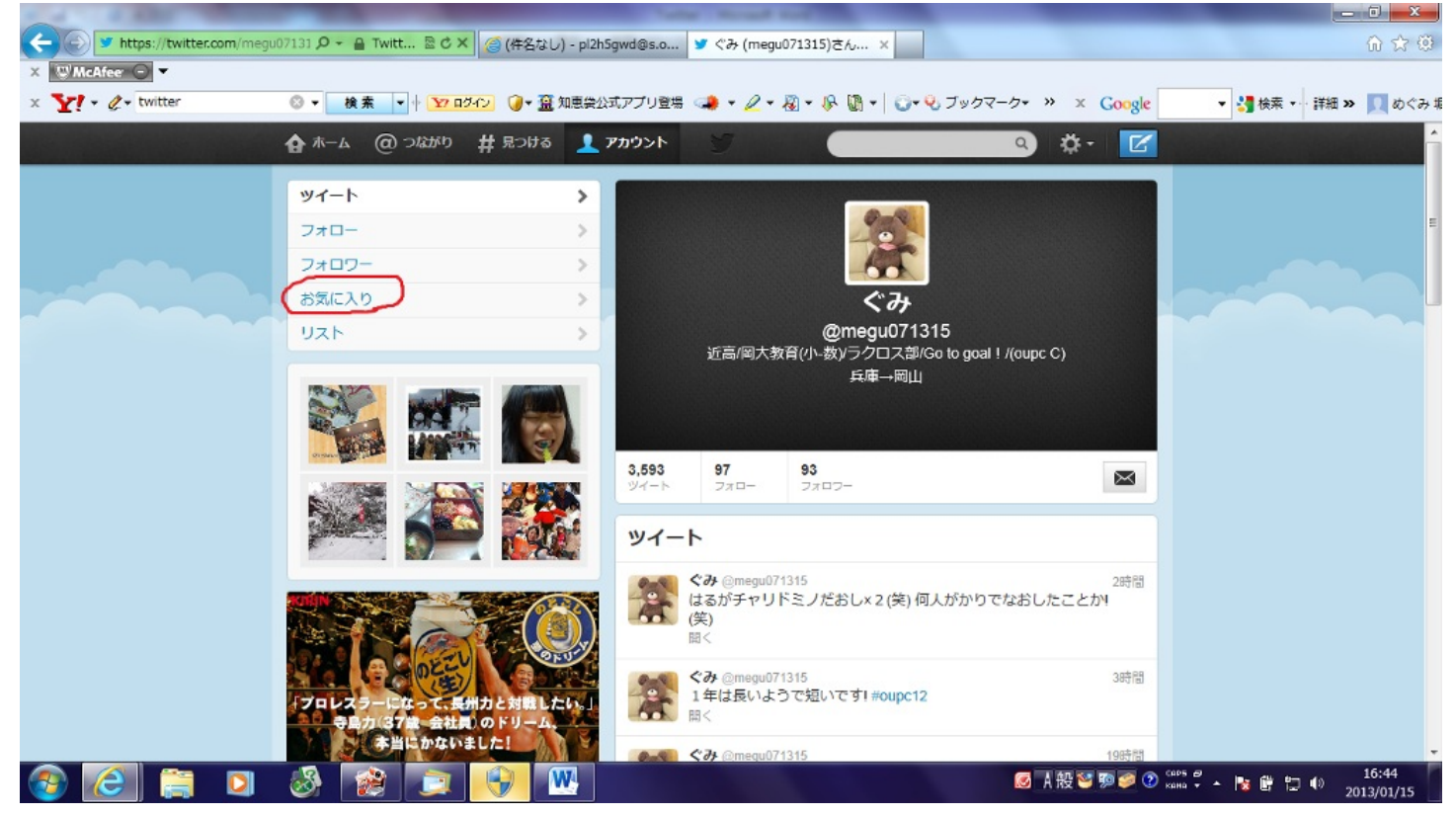

## <u>有用なWebサイト</u>

(実務編)

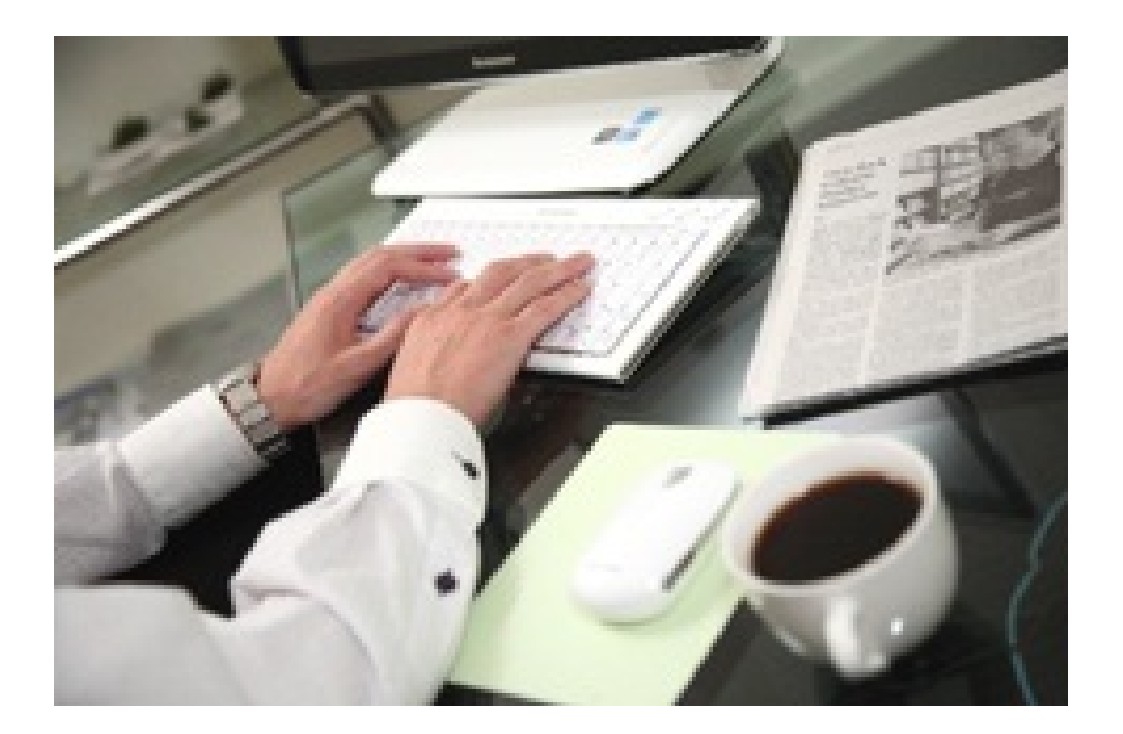

k\_sinji

みなさんは、PCで文章を作成したり、表計算をしたり、ときには、プレゼン資料を作成したり することがあるだろう。その時は、多くの人がWindowsであればMicrosoft OfficeのWordやExcel、 PowerPointを使用しているだろう。これらのソフトは非常に使いやすくできており、適用できる 範囲も非常に広い。

しかしながら、これらのソフトは、非常に高額なソフトととしてパッケージ化されている。 特に、学生などにとっては、なかなか簡単に手に入る額のものではない。

また、自分が作成したファイルは、ほとんどが自分のPC上に保存することが多い。これでは、 いつでもどこでもファイルを編集することができない。USBフラッシュメモリなどに入れて持ち 運べば別の話だが、いつもUSBメモリを持ち運んでいるとも限らない。

このようなときにはWebサイト上で提供されているサービスを使うという方法がある。

オフィス系サービスをしているサイトをまずは、紹介していく。

①MS Office Web Apps (<u>http://www.microsoft.com/japan/office/2010/webapps)</u>
 ②ThinkFree Online (<u>http://member.thinkfree.com/member/goLandingPage.action</u>)
 ③ZOHO Docs (<u>http://www.zoho.jp/docs)</u>

(http://docs.google.com)

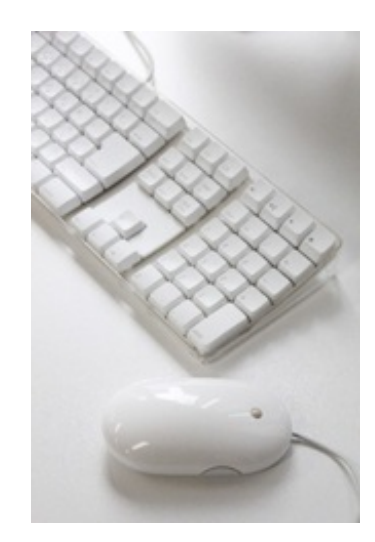

#### page3

#### ① MS Office Web Apps

このサイトは、Microsoftが提供しているサイトである。 これは、Microsoftアカウントを使用して、Windows Live SkyDrive上にドキュメントを作成 、編集、保存、共有することができる。これは無料のオンライン アプリケーションである。 インターネット接続さえあれば、ブラウザー上で、Officeのユーザーインターフェイスを使い 、ドキュメントにアクセスすることができる。

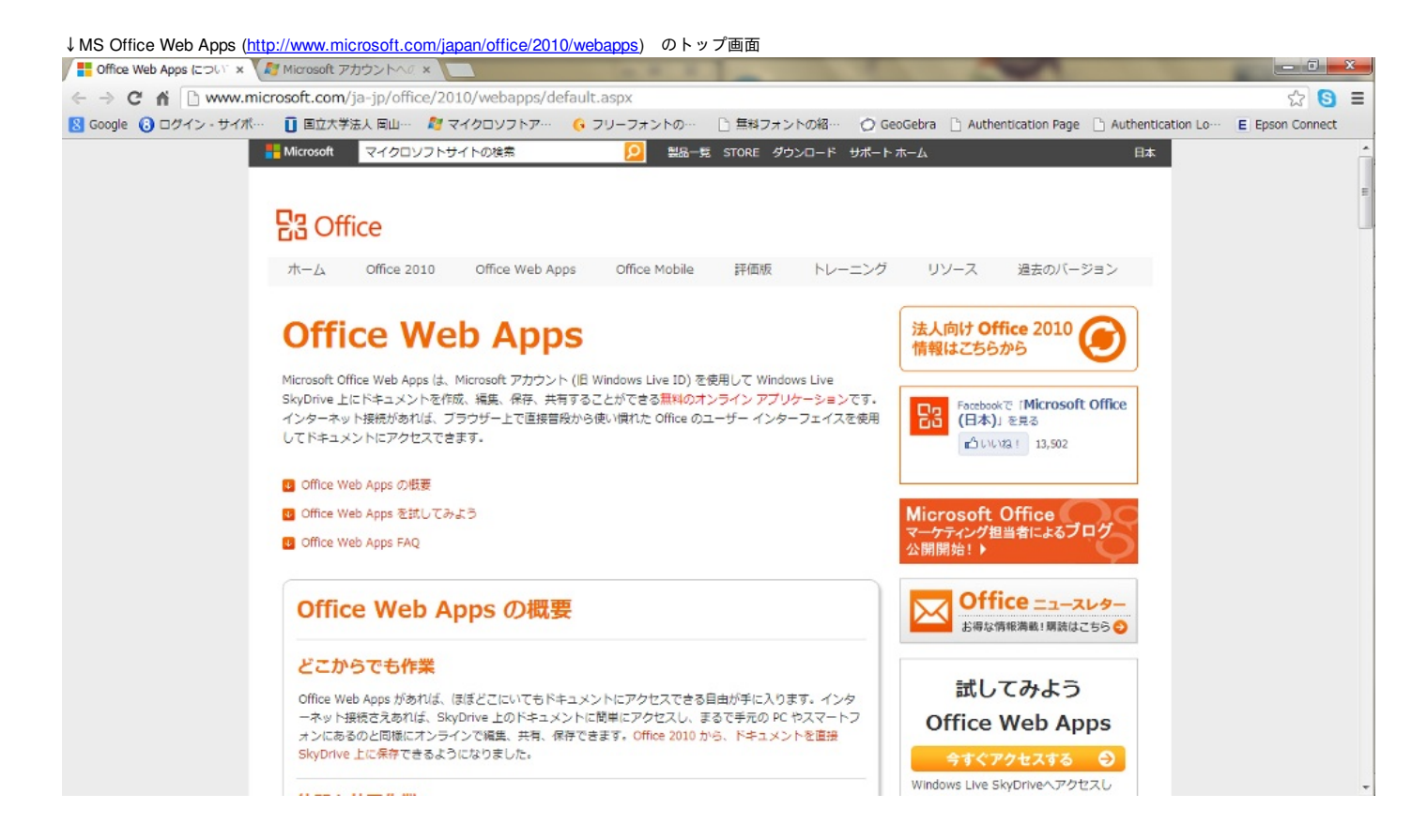

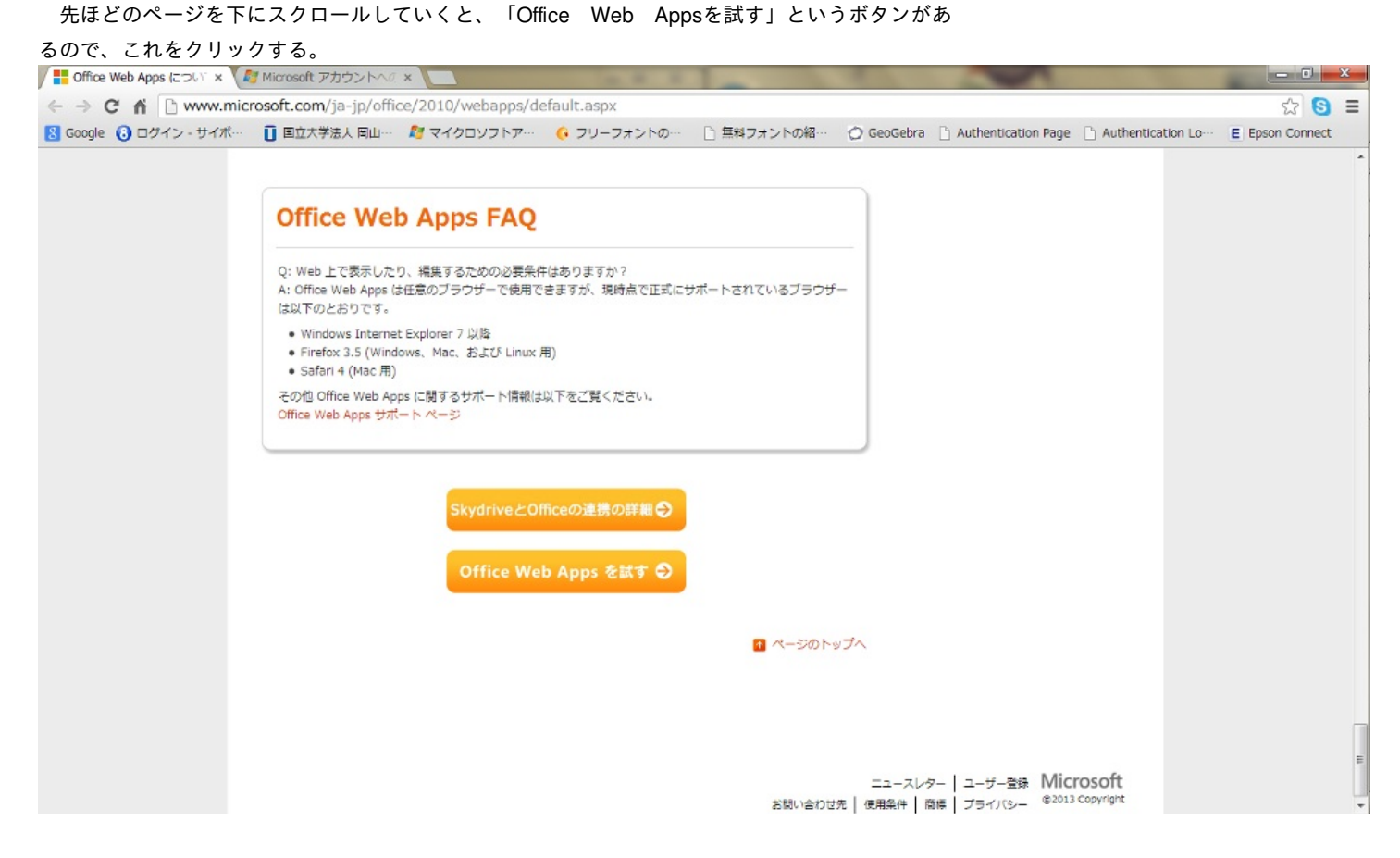

#### すると、「SkyDrive」のログイン画面になる。

| Office Web Apps について × | Nicrosoft アカウントへの       | ×                |                   |                    |            |                     |                    |                 | x |
|------------------------|-------------------------|------------------|-------------------|--------------------|------------|---------------------|--------------------|-----------------|---|
| ← → C ☆ Attps://I      | ogin.live.com/login.srf | wa=wsignin1.0&rp | snv=11&ct=1358158 | 141&rver=6.2.6289. | 0℘=MBI_S   | SL_SHARED&wreply    | =https:%2F%2Fskyc  | lrive.live 😭 🔕  | Ξ |
| 😢 Google 🐻 ログイン - サイポー | ▋ 国立大学法人 岡山…            | ಶ マイクロソフトア…      | 🕟 フリーフォントの…       | 自無料フォントの紹…         | 🔿 GeoGebra | Authentication Page | Authentication Lo… | E Epson Connect |   |
|                        |                         |                  |                   |                    |            |                     |                    |                 |   |

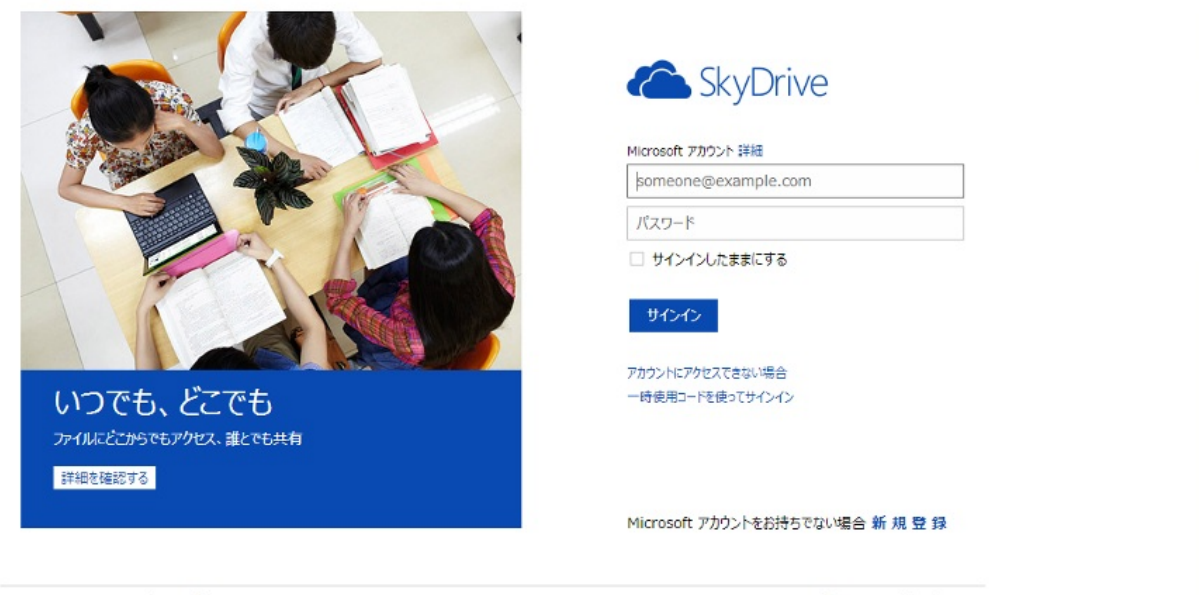

©2013 Microsoft 条件 プライバシーと Cookie

ヘルプセンター ご意見ご感想

ここでMicrosoftアカウントをすでに持っている人は、必要事項を入力してログインする。また 、アカウントを持っていない人は「新規登録」から必要事項を入力してアカウントを作成する。 ログインすると、すでに「ドキュメント」、「公開」、「画像」というフォルダが存在して いる。SkyDriveは容量が7GBである。

「作成」をクリックすると、「フォルダー」「Word文章」「Excelブック」「PowerPointプレ ゼンテーション」「OneNoteノートブック」が出てくる。「フォルダー」を選択すれば、新し くフォルダーを作ることができる。「Word」「Excel」などをセンタkすれば、新しくファイルを 作ることができる。ただ、開いているフォルダーに新しいファイルやフォルダーができるので、 注意が必要である。あとから、移動させることはもちろん、可能である。

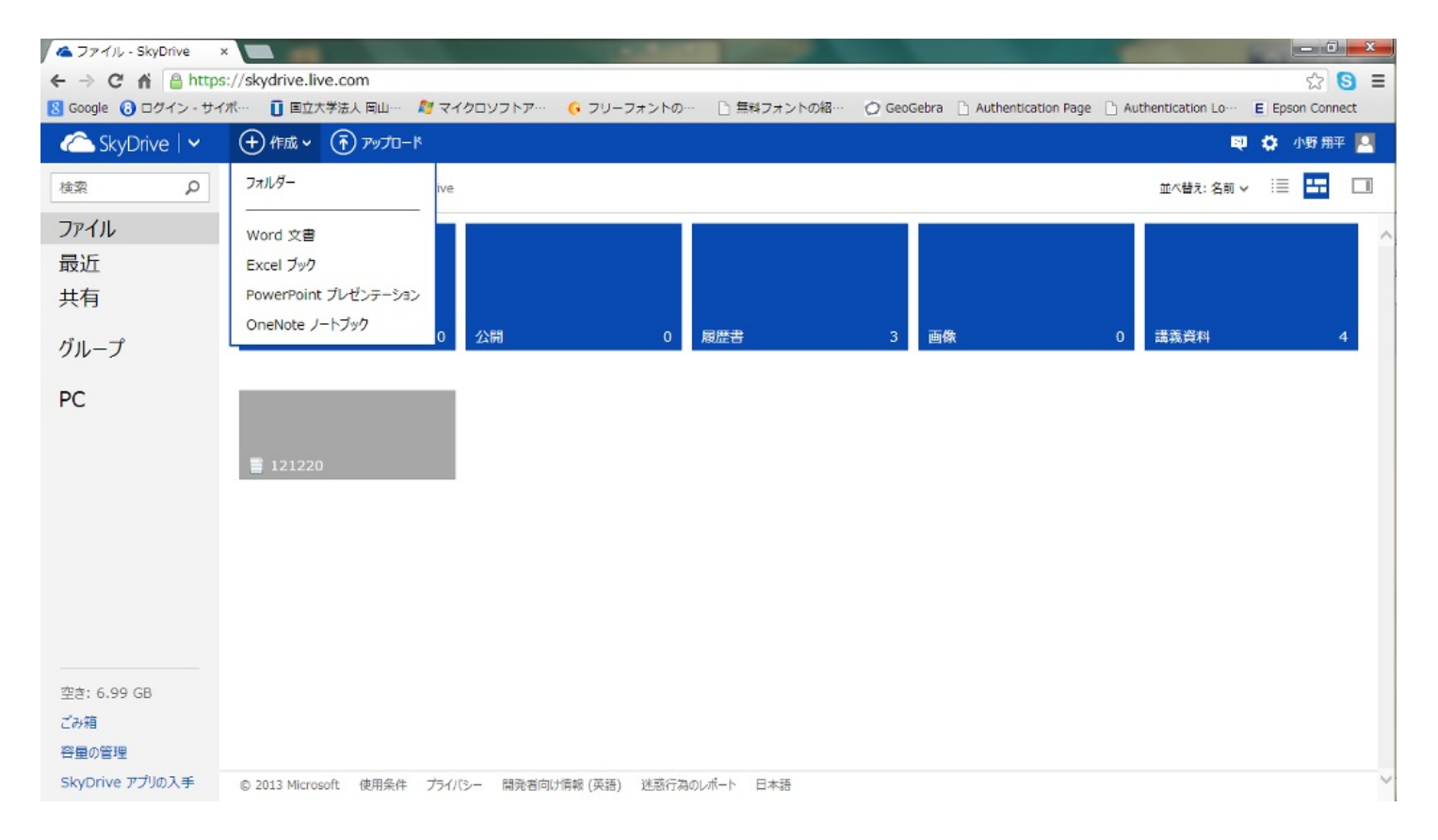

「アップロード」を選択すると、ファイルやフォルダーをアップロードすることができる。

「作成」から「Word文章」をクリックする。すると、ファイル名の入力画面が出るので、ファ イル名を入力する。その後、読み込んだあと、正規の「Word」と同じ仕様のものが開く。操作方 法は、正規のものと基本的には変わらないが、正規のものよりもできる操作が限られているので 注意が必要である。

「WORDで開く」というタブがあるが、これを選択すると、正規の「Word」が立ち上り、オフ ラインで編集・保存をすることができる。保存をする際は、またオンラインで行えば、SkyDrive 上に保存が可能である。

また、MS Office Web Appsはオフラインでも使用することができる。トップ画面で自分のアカウ ント名のところをクリックすると、「オフライン」が出てくるので、これをクリックするとオフ ラインで使用できる。

「サインアウト」、すなわち、「ログアウト」をするには、「オフライン」の手続きと同様に 自分のアカウント名をクリックすると、「サインアウト」が出てくるので、そこをクリックすれ ばサインアウトできる。

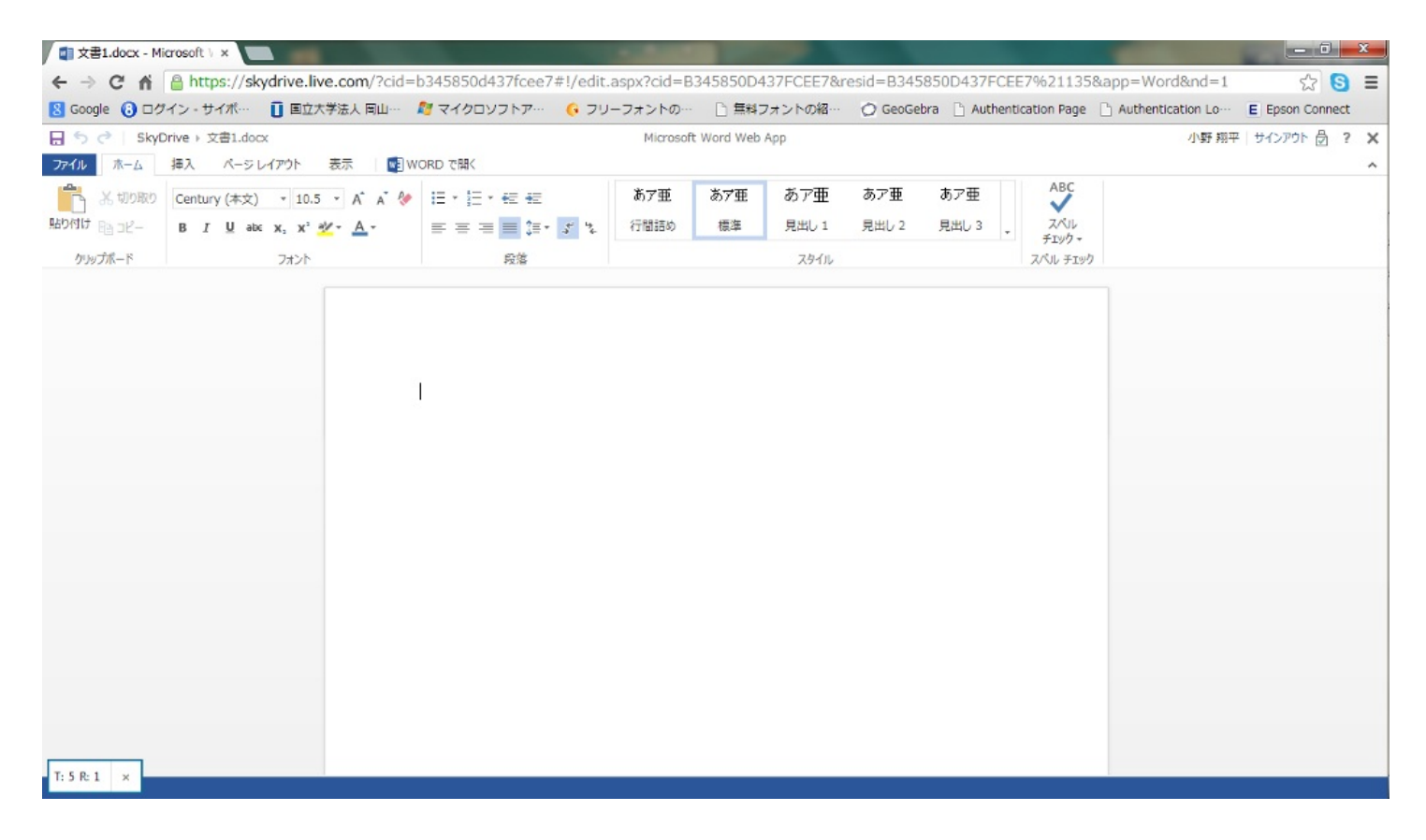

MS Office Web Appsは正規のソフトとの互換性に関しては、全く問題がない。正規のもので作っても、Web Appsで作ってもどちらも問題が生じる可能性はかなり低い。

これも無料のオフィス系サービスである。インストールは必要なく、インターネットに接続す るだけで文章を作成することができる。メールアドレスとパスワードの入力だけで簡単に会員登 録でき、登録すれば1GBの保存スペースが提供される。他の人と共有することもでき、共同作 業サービスであるワークスペースを利用してグループプロジェクトを進めることもできる。

ThinkFree (<u>http://member.thinkfree.com/member/goLandingPage.action</u>) にアクセスすると、 ログイン画面になるので、メールアドレスとパスワードを入力するとログインすることができる

ログインすると、以下のようになる。ここにさまざまなフォルダー・ファイルをアップするこ とができる。

| <ul> <li>              ← → C 前 [] member.thinkfree.com/myoffice/goMyOffice.se          </li> <li>             Google ③ ログイン・サイボー [] 国立大学法人同山ー 着マイクロソフトアー ④ フリーフォントのー 〕 無料フォントの紹一 ③ GeoGebra ] Authentication Page ] Authentication         </li> <li>             thinkfree online</li></ul>                                                                                                    | ☆ S ≡<br>n Lo… E Epson Connect<br>धl peg00uqq 日本語 ▼<br>Q 検索<br>す(際順) ▼ 詳細ビュー ▼ |
|----------------------------------------------------------------------------------------------------|--------------------------------------------------------------------------------|
| <ul> <li>              Google ③ ログイン・サイホー ■ 国立大学法人同山ー 輝 マイクロソフトアー ④ フリーフォントのー □ 当共フォントの福一 ○ GeoGebra □ Authentication Page □ Authentication      </li> <li>             thinkfree online</li></ul>                                                                                                    | LoE Epson Connect<br>≰I peg00uqq 日本語 ▼<br>へ 検索<br>† (降順) ▼ 詳細ビュー ▼             |
| <ul> <li>■ 新規作成 - ◆アップロード → 移動 □コピー 首前除 単共有 ◎公問 操作 -</li> <li>▼イフォルダー フィルター タダ □ マイフォルダー □ 日介</li> <li>□ マイフォルダー (peg00uqq)</li> <li>□ g □ 12/10/29   122.8KB</li> <li>□ 原 □ 12/10/29   122.8KB</li> </ul>                                                                                                    | Q. 検索<br>†(降順) ▼ 詳細ビュー ▼                                                       |
| マイフォルダー         マイフォルダー         日午           … < マイフォルダー(peg00uqq)         □ マイフォルダー         日午           … < マイフォルダー(peg00uqq)         □ 合         □ ○ ○ ○ ○ ○ ○ ○ ○ ○ ○ ○ ○ ○ ○ ○ ○ ○ ○ ○                                                                                                    | 4(膝順) - 詳細にユー                                                                  |
| … 🗁 マイフォルダー (peg00uqq) 回 合 1034.pdf<br>2012/10/29   122.8KB 原来   表示 回換作 ・                                                                                                    |                                                                                |
|                                                                                                    | 自分                                                                             |
| 管 <u>→ 255(1)</u> 空白     □ ☆     □ ☆     □ ↓     □ ↓     □ ↓     □ ↓     □ ↓     □ ↓     □ ↓     □ ↓     □ ↓     □ ↓     □ ↓     □ ↓     □ ↓     □ ↓     □ ↓     □ ↓     □ ↓     □ ↓     □ ↓     □ ↓     □ ↓     □ ↓     □ ↓     □ ↓     □ ↓     □ ↓     □ ↓     □ ↓     □ ↓     □ ↓     □ ↓     □ ↓     □ ↓     □ ↓     □ ↓     □ ↓     □ ↓     □ ↓     □ ↓     □ ↓     □ ↓     □ ↓     □ ↓     □ ↓     □ ↓     □ ↓     □ ↓     □ ↓     □ ↓     □ ↓     □ ↓     □ ↓     □ ↓     □ ↓     □ ↓     □ ↓     □ ↓     □ ↓     □ ↓     □ ↓     □ ↓     □ ↓     □ ↓     □ ↓     □ ↓     □ ↓     □ ↓     □ ↓     □ ↓     □ ↓     □ ↓     □ ↓     □ ↓     □ ↓     □ ↓     □ ↓     □ ↓     □ ↓     □ ↓     □ ↓     □ ↓     □ ↓     □ ↓     □ ↓     □ ↓     □ ↓     □ ↓     □ ↓     □ ↓     □ ↓     □ ↓     □ ↓     □ ↓     □ ↓     □ ↓     □ ↓     □ ↓     □ ↓     □ ↓     □ ↓     □ ↓     □ ↓     □ ↓     □ ↓     □ ↓     □ ↓     □ ↓     □ ↓     □ ↓     □ ↓     □ ↓     □ ↓     □ ↓     □ ↓     □ ↓     □ ↓     □ ↓     □ ↓     □ ↓     □ ↓     □ ↓     □ ↓     □ ↓     □ ↓     □ ↓     □ ↓     □ ↓     □ ↓     □ ↓     □ ↓     □ ↓     □ ↓     □ ↓     □ ↓     □ ↓     □ ↓     □ ↓     □ ↓     □ ↓     □ ↓     □ ↓     □ ↓     □ ↓     □ ↓     □ ↓     □ ↓     □ ↓     □ ↓     □ ↓     □ ↓     □ ↓     □ ↓     □ ↓     □ ↓     □ ↓     □ ↓     □ ↓     □ ↓     □ ↓     □ ↓     □ ↓     □ ↓     □ ↓     □ ↓     □ ↓     □ ↓     □ ↓     □ ↓     □ ↓     □ ↓     □ ↓     □ ↓     □ ↓     □ ↓     □ ↓     □ ↓     □ ↓     □ ↓     □ ↓     □ ↓     □ ↓     □ ↓     □ ↓     □ ↓     □ ↓     □ ↓     □ ↓     □ ↓     □ ↓     □ ↓     □ ↓     □ ↓     □ ↓     □ ↓     □ ↓     □ ↓     □ ↓     □ ↓     □ ↓     □ ↓     □ ↓     □ ↓     □ ↓     □ ↓     □ ↓     □ ↓     □ ↓     □ ↓     □ ↓     □ ↓     □ ↓     □ ↓     □ ↓     □ ↓     □ ↓     □ ↓     □ ↓     □ ↓     □ ↓     □ ↓     □ ↓     □ ↓     □ ↓     □ ↓     □ ↓     □ ↓     □ ↓     □ ↓     □ ↓     □ ↓     □ ↓     □ ↓     □ ↓     □ ↓     □ ↓     □ ↓     □ ↓     □ ↓     □ ↓     □ ↓     □ ↓     □ ↓      □ ↓     □ ↓     □ ↓     □ ↓     □ ↓     □ ↓     □ ↓     □ ↓ | 自分                                                                             |
| □ ☆ 文書1_135347.doc<br>2012/10/29   108.7KB                                                                                                    | 自分                                                                             |
|                                                                                                    |                                                                                |
|                                                                                                    |                                                                                |
|                                                                                                    |                                                                                |
|                                                                                                    |                                                                                |
|                                                                                                    |                                                                                |
|                                                                                                    |                                                                                |

「新規作成」をクリックすれば、「新規のフォルダー」・「新規の文章」・「新規のスプレッ ドシート」・「新規のプレゼーてション」・「新規のメモ(HTML)」がプルダウンリストで出て くる。作成したいものを選択すれば、新規に作ることができる。ちなみに、「スプレッドシート 」とは、Microsoft Officeで言えば「Excel」に値するものである。

ここでも「新規の文章」を作成してみる。

ここで注意が必要なこととして、使用するPCにJRE (JAVA)がインストールされていて、きちんと作動している必要がある。JREがインストールされていない場合は、JREをきちんとインストールしてから実施してほしい。

「新規作成」をクリックし、「新規の文書」を選択すると、新規ウィンドウが出てきて、そこでJREが作動する。このとき、「実行しますか」と出た場合は「実行」をクリックする。少し起動に時間がかかる。起動すると、以下のようになる。

| 👩 ThinkFree Write :: 文書1 - Google Chrome | And in the owner of the owner of the owner of the owner of the owner of the owner of the owner of the owner owner owne | Station in the local division of the local division of the local d |    |
|------------------------------------------|----------------------------------------------------------------------------------------------------|----------------------------------------------------------------------------------------------------|----|
| member.thinkfree.com/myoffice/goPowerEd  | lit.se?temp=temp&app=WRITE_EDITOR                                                                                                    |                                                                                                    |    |
| サインアウト                                   |                                                                                                    |                                                                                                    |    |
| ファイル(E) 編集(E) 表示(U) 挿入(U) 書式(Q)<br>:     | ッール(I) 罫線(A) ヘルブ(H)                                                                                                    |                                                                                                    |    |
| · 44 標準 ▼ MS 8月0月                        | ▼ 10 ▼ A* A* B I U ×* ×, ■ Ξ Ξ Ξ ₩ 1Ξ Ξ 4                                                                                                    |                                                                                                    |    |
|                                          |                                                                                                    |                                                                                                    |    |
| <b>L</b>                                 | ······································                                                                                                    | 9 · I ·10 · I ·11 · I ·12 · I ·13 · I ·14 · I · <u>2</u> 5 · I ·18 · I ·17 · I ·                                                                                                    |    |
| 3                                        |                                                                                                    |                                                                                                    |    |
| ÷                                        |                                                                                                    |                                                                                                    |    |
| 2                                        |                                                                                                    |                                                                                                    |    |
| 1                                        |                                                                                                    |                                                                                                    | E. |
| -                                        |                                                                                                    |                                                                                                    |    |
| -                                        | به<br>ا                                                                                                    |                                                                                                    |    |
| 1                                        |                                                                                                    |                                                                                                    |    |
| 2                                        |                                                                                                    |                                                                                                    |    |
|                                          |                                                                                                    |                                                                                                    |    |
| -                                        |                                                                                                    |                                                                                                    |    |
| 4                                        |                                                                                                    |                                                                                                    |    |
| 5                                        |                                                                                                    |                                                                                                    |    |
| -                                        |                                                                                                    |                                                                                                    |    |
| -<br>-                                   |                                                                                                    |                                                                                                    |    |
| ż                                        |                                                                                                    |                                                                                                    |    |
| -                                        |                                                                                                    |                                                                                                    |    |
| -                                        |                                                                                                    |                                                                                                    |    |
| e .                                      | 1                                                                                                    |                                                                                                    |    |
| : 図形の調整(R)・ 🔹 オートシェイブ(U)・ 🔪              | ヽ □ ○ 🖻 🛛 🖻 🍐 • 🚄 • 📥 • ≡ 🔤 🗎 🖷 📗                                                                                                    |                                                                                                    |    |
| 1ページ 1セクション 1/1 fi                       | 2置 3.5 cm 1行 1列 変更上書 日本語                                                                                                    |                                                                                                    |    |

ThinkFreeの仕様はMicrosoft Office 2003を見習って作られているため、Office2007、2010に慣れている人には少し使いにくく感じるだろう。しかし、どこでも作業をすることができることを考えると、非常に使い勝手はよい。

ただし、これにはJREが使われており、一度クリックしただけでは作動しないことがある。たと えば、ファイルを開いて初めて「ファイル」タブをクリックする。すると、JREが作動して読み込 みがされる。時間はかからないが、開き始めていたリストが一度もとに戻る。そうなってしまっ た場合は、もう一度タブをクリックすれば、きちんと開くことができる。これはタブだけでなく 、図形のアイコンなども同様のことが起こる可能性があるので、注意が必要である。 もちろん、このサービスもファイルのアップロードは可能である。また、移動やコピーも行う ことができる。

また、Microsoft Officeとの互換性もよく、ほとんど問題が起こる確率は低い。

このThinkFreeはサインインをしなくても文章の編集・閲覧をすることができる。 ログイン画面で、「ビューアー」や「エディター」のアイコンをクリックすれば、サインイン したときと同様に起動して編集等が可能である。ただし、サインインしていないので、ネット上 に保存することはできないので注意が必要である。

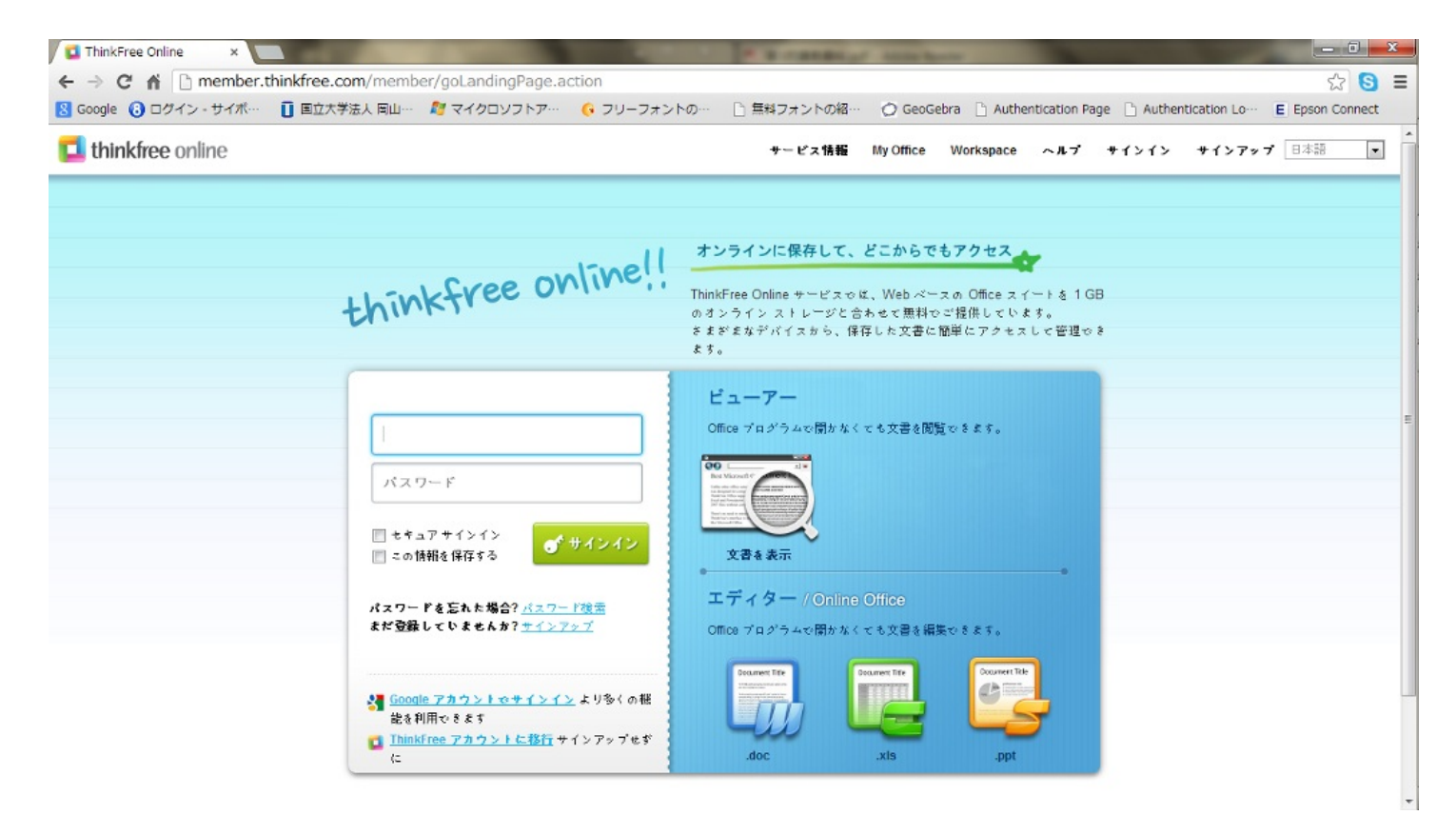

### 3 ZOHO Docs

つづいても、無料のオフィス系サービスである。これも登録さえすれば、1GBの保存容量を提供され、自由に使うことができる。インターネットにつなぐことができれば、どこでも編集する ことができる。

ここでも作成、管理、整理、共有が簡単に行うことができる。ワードプロセッサでは文書、ス プレッドシートでは表計算、プレゼンテーションを使うことができる。

まず、ZOHO Docs (http://www.zoho.jp/docs/) にアクセスすると、サインアップをする必要が ある。つまり、登録する必要があるが、無料の登録である。サインアップをクリックし、必要事 項を入力するとサインアップできる。その後、サインインすると、以下のようになる。

| CO C https://docs.zoho.com                     | n/index.do - 全 C X @ ページの作成・編集 : page5 🚷 iGoogle | ② Zohoアカウントのパスワー ② Zoho ドキュメント × 命 ☆ 20    |
|------------------------------------------------|--------------------------------------------------|--------------------------------------------|
| × bing                                         |                                                  | 🖸 📮 🐲 🚸 📩 🚳 👓                              |
| 👍 🕘 Web スライス ギャラ 🔻 🕻                           | 5 おすすめサイト 🔻 🚺 国立大学法人 岡山大学                        | 🏠 ▼ 🗟 ▼ 🖃 🖶 ▼ ページ(P)▼ セーフティ(S)▼ ツール(O)▼ 🕖▼ |
| Docs                                           |                                                  | 無彩紙市用の開始 k_sinjiv 奏                        |
| 作成 - アッブロード -                                  | デスクトップ 最近のドキュンント                                 | []     [Q <sub>*</sub> すべて検索     []        |
| 🗆 お気に入り                                        | 共有 タスクの追加 外部に共有 移動 コピー 削除 アクション・                 |                                            |
| 一般近のドキュメント                                     | ∑ šti                                            | フォルダー 修正日                                  |
| <ul> <li>■ S0すべてのファイル</li> <li>■ **</li> </ul> | វិរី                                             |                                            |
| 1 大学                                           | Untitled Document                                | マイフォルダー Oct 28 12                          |
| ■ ブレゼンテーション                                    |                                                  |                                            |
| 🖬 画像                                           |                                                  |                                            |
| 「記 音楽                                          |                                                  |                                            |
| 回動画                                            |                                                  |                                            |
| 「「「「「「「」」」 ままの                                 |                                                  |                                            |
| ● 共有したもの<br>● 外部と共有したもの                        |                                                  |                                            |
|                                                |                                                  |                                            |
| 田 個人のフォルター                                     |                                                  |                                            |
| 回 グループ                                         |                                                  |                                            |
| 1 タグ                                           |                                                  |                                            |
|                                                |                                                  |                                            |
|                                                |                                                  |                                            |
|                                                |                                                  |                                            |
|                                                | 1                                                |                                            |

- 6 X

@ 4 \$\$ \$\$ \$\$ \$\$ (0)

「作成」をクリックすれば、「文書」「表計算シート」「プレゼンテーション」などを作るこ とができる。また、アップロードを選択すれば、自分のファイルをアップロードすることがで きる。このほかにも、画像や音楽、動画もアップすることができるようになっているので、簡単 に共有することができる。もちろん、アップロードして管理することは可能である。

作業できる範囲は、正規のものに比べれば少ないが、簡単な文書を作りたい場合などにはす ぐに使うことができる。

### Google Docs

これも無料のオフィス系サービスである。アカウント登録をすれば、簡単に利用することがで きる。ここでは、文書・表計算・プレゼンテーションを作ることはもちろん、質問用紙のような もの「フォーム」を作ることができる。自分が作ったファイルをアップロードすることができる 。また、他人とファイル共有をすることができる。

Google Docs() にアクセスすると、以下のようになる。

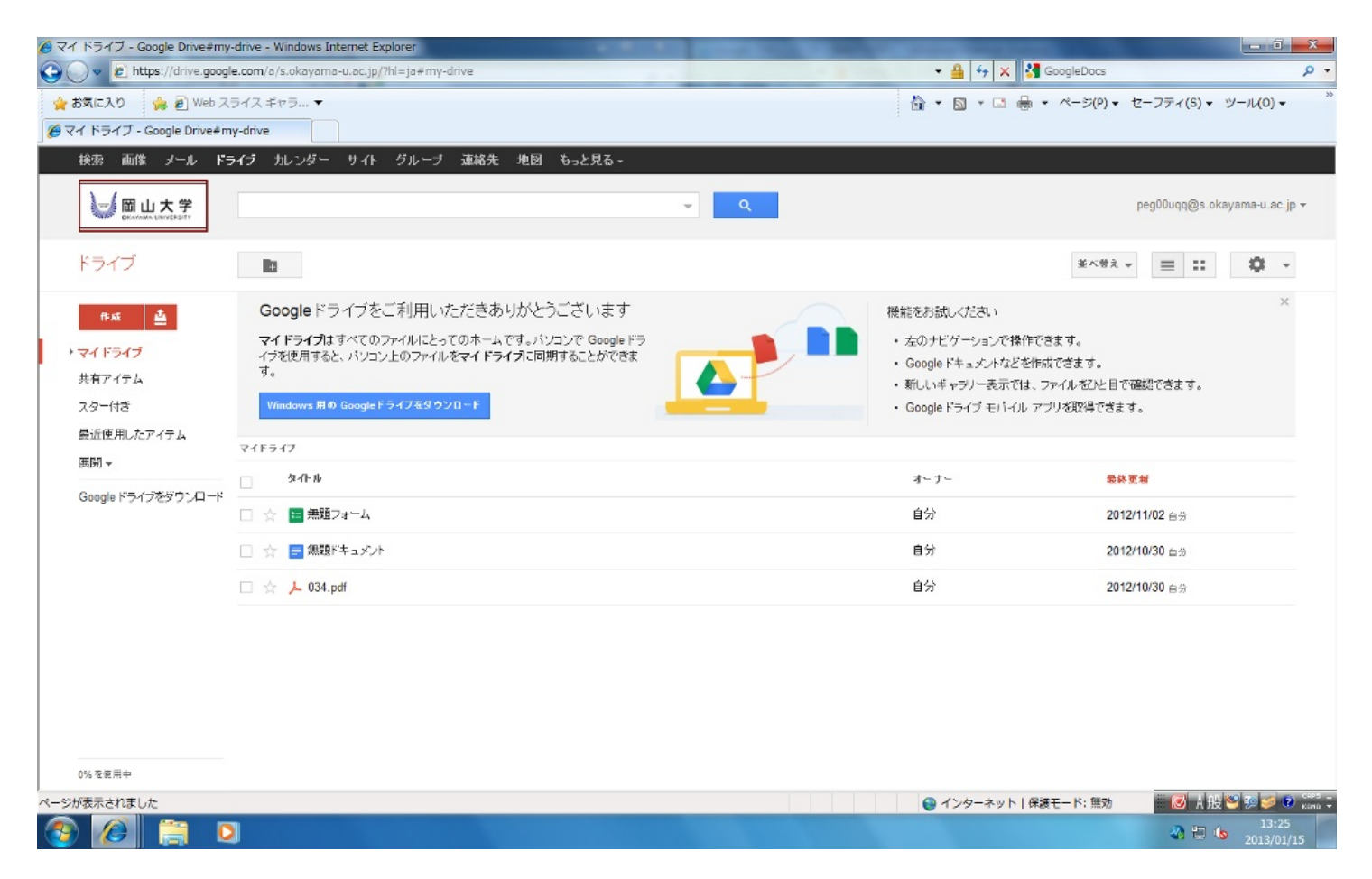

「マイドライブ」にはアップロードしたファイルやここに保存したファイルがすべて出てくる 。また、フォルダーを作ることができる。

「作成」をクリックすると、「文章」・「プレゼンテーション」・「スプレッドシート」

・「フォーム」・「図形描画」などがある。これもMicrosoft Officeと同様に作成することがで

きる。ただし、Microsoft Officeよりも機能がかなり制限されているので、注意が必要である。また

、互換性も低いのでこれも注意が必要である。

| ここでも「文書」を作成してみる。                                                                                           |                                                                                                    |             |
|----------------------------------------------------------------------------------------------------|----------------------------------------------------------------------------------------------------|-------------|
| 「作成」を選択して、「文書」を選択する。すると、次のようになる。                                                                           |                                                                                                    |             |
|                                                                                                    | A DECEMBER OF THE OWNER OF THE OWNER OWNER OF THE OWNER OWNER |             |
| C ■ https://docs.google.com/a/s.okayama-u.ac.jp ~ ▲ C × ② ページの作成・編集 8 iGoogle                              | <ul> <li>受信トレイ - peg00uq</li> <li>マイドライブ - Googl</li> <li>無题ドキ:</li> </ul>                                                                                                    | ±x>ト× ↑ ★ Ø |
|                                                                                                    |                                                                                                    | 000<br>"    |
| 瞬間 Web スクイスキャフ… ▼ ○ おり900 ウイト▼ □ 国立入子法入国山入子                                                                |                                                                                                    |             |
| 無題ドキュメント                                                                                                   |                                                                                                    | コメント 品 共在   |
| ファイル 編集 表示 挿入 表示形式 ツール 表 ヘルプ                                                                               |                                                                                                    |             |
| ⊕ co  P ####### Arial  11 < B Z U A < M < Co  E = = 15                                                     | - 注言 這 這   <i>I</i> x あ                                                                                                    | \$          |
| · 2 ·   · 1 ·   · ♥ ·   · 1 ·   · 2 ·   · 3 ·   · 4 ·   · 5 ·   · 6 ·   · 7 ·   · 8 ·   · 9 ·   · 10 ·   · | 11   12   13   14   15   18 🗸 17   18   19                                                                                                    |             |
|                                                                                                    |                                                                                                    |             |
|                                                                                                    |                                                                                                    |             |
|                                                                                                    |                                                                                                    |             |
|                                                                                                    |                                                                                                    | II          |
|                                                                                                    |                                                                                                    |             |
|                                                                                                    |                                                                                                    |             |
|                                                                                                    |                                                                                                    |             |
|                                                                                                    |                                                                                                    |             |
|                                                                                                    |                                                                                                    |             |
|                                                                                                    |                                                                                                    |             |
|                                                                                                    |                                                                                                    |             |
|                                                                                                    |                                                                                                    |             |
|                                                                                                    |                                                                                                    |             |
|                                                                                                    |                                                                                                    |             |
|                                                                                                    |                                                                                                    | -           |

実行可能な操作はどのオフィス系サービスに比べても少なくなっているが、文章を変える程度 はできるので、ネットさえつながれば、問題なくできる。

どのオフィス系サービスも無料であるが、インターネットにつながっている必要性があるので 注意が必要である。
## PDFファイルに関する操作

社会人になって、仕事でドキュメントを上司などに提出する場合、PDF形式で提出することも 多い。 理由は、Wordなどの自分の作ったファイルをそのまま相手に提出すると、互換性の問題 やフォントの問題などで体裁が崩れてしまうため、PDF形式にしておけば崩れてしまう心配がな いからである。

しかしながら、Microsoft Office 2010以降でなければ、もとのファイルから簡単にPDF形式に変換することはできない。また、PDFファイルは合併や削除、修正などが簡単に行うことができないというデメリットもある。

以下では、PDFを作成したり、合併・削除・修正などを行うことができるWebサイトをご紹介 していこう。

#### ●PDFファイルを作成する。

#### ①<u>Adobe.com</u>

URL (https://www.acrobat.com/main/)

老舗のPDFファイル作成サイトである。AdobeのPDFファイルビューワーを持っておけば、ネットにつながなく てもPDFファイルを見ることはできる。しかし、PDFファイルに変換をすることはできないので、このサイトが役 に立ってくる。ただし、ユーザー登録が必要なので注意が必要である。ユーザー登録すれば、1GBの保存容量を提 供してくれる。

まず、上記のURLに接続するとトップ画面が現れる。そこに「今すぐサインアップ」があるので、そこをクリッ

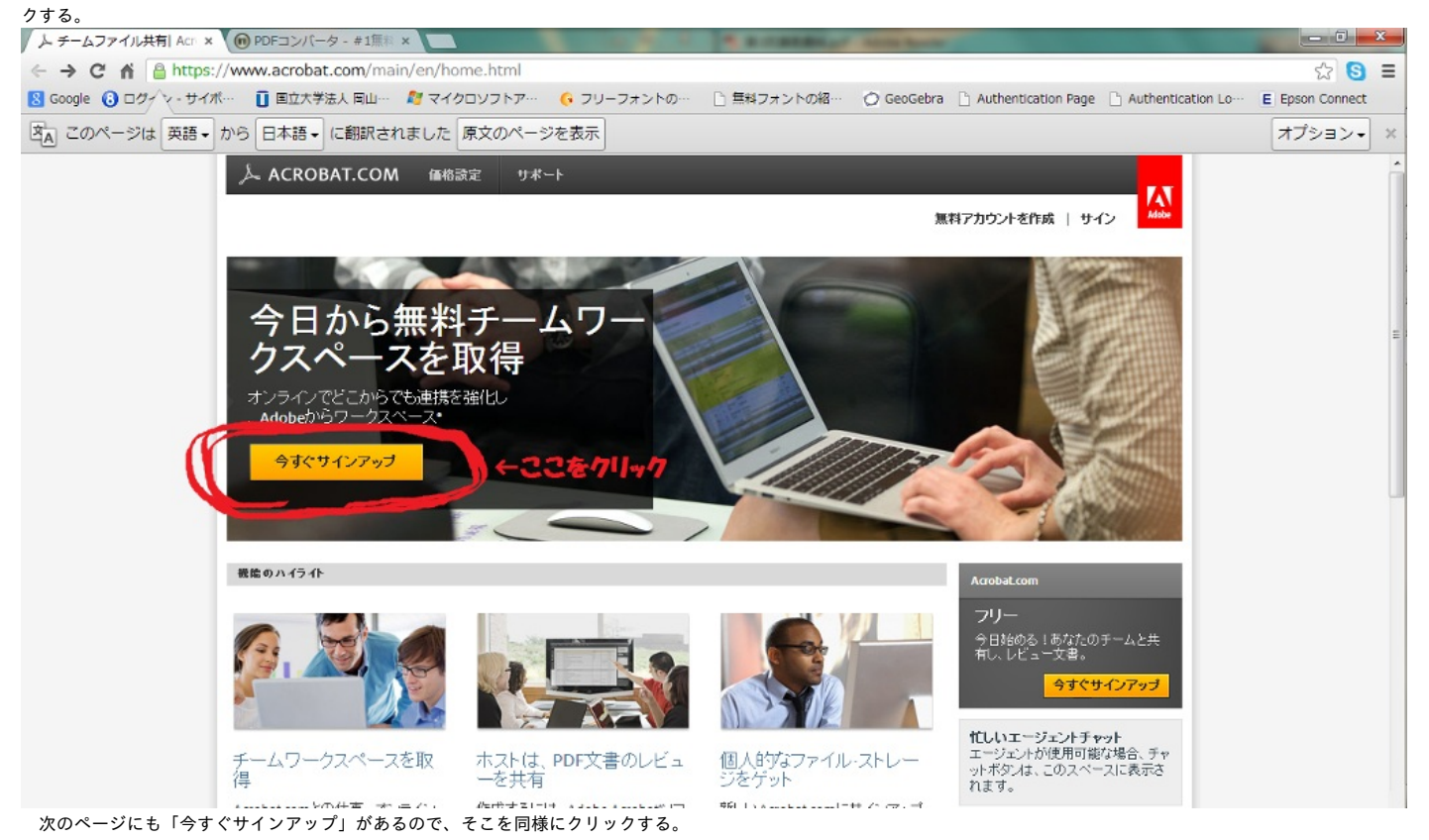

そうすると、「アカウントを作成」に行くので、必要な情報を入力して、アカウントを作成 する。もし、Adobe IDを持っている人は、「サインイン」をクリックしてサインインする。アカ ウントを作成できたら、「サインイン」を行う。

| <ul> <li></li></ul>                                                                                                    | ) ≡<br>t |
|----------------------------------------------------------------------------------------------------|----------|
| ③ Google ③ ログイン・サイボ・ ■ 国立大学法人同山・ 着マイクロソフトア・ ④ フリーフォントの・ ● 雪特フォントの裕・ ④ GeoGebra ● Authentication Page ● Authentication Lo・ ● Epson Come WORKSPACES           アカウントを作成         Adobe*ID を作成して Workspacesにサインアップしてびださい。         ● 必要な情報を入力!         パスワード ◎文平以上         パスワード ◎文平以上         (コロード時間) も ジ(学は) | t        |
| WORKSPACES         アカウントを作成         Adobe*IDを作成して Workspaces にサインアップしてください。         量子メール         パスワード         必要な情報を入力!         Adobe*IDをお持ちの場合         サインイン                                                                                                    |          |
|                                                                                                    | E        |

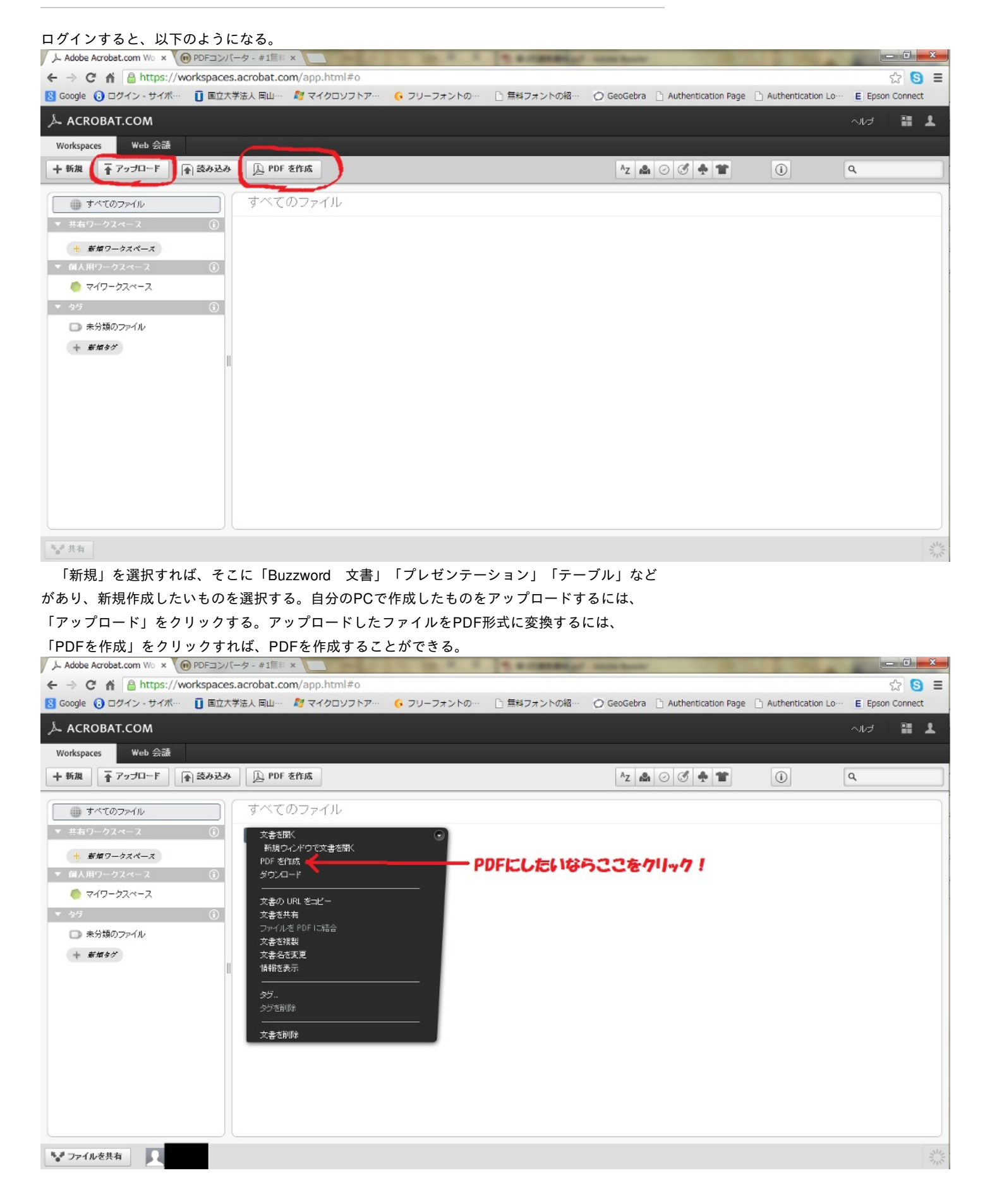

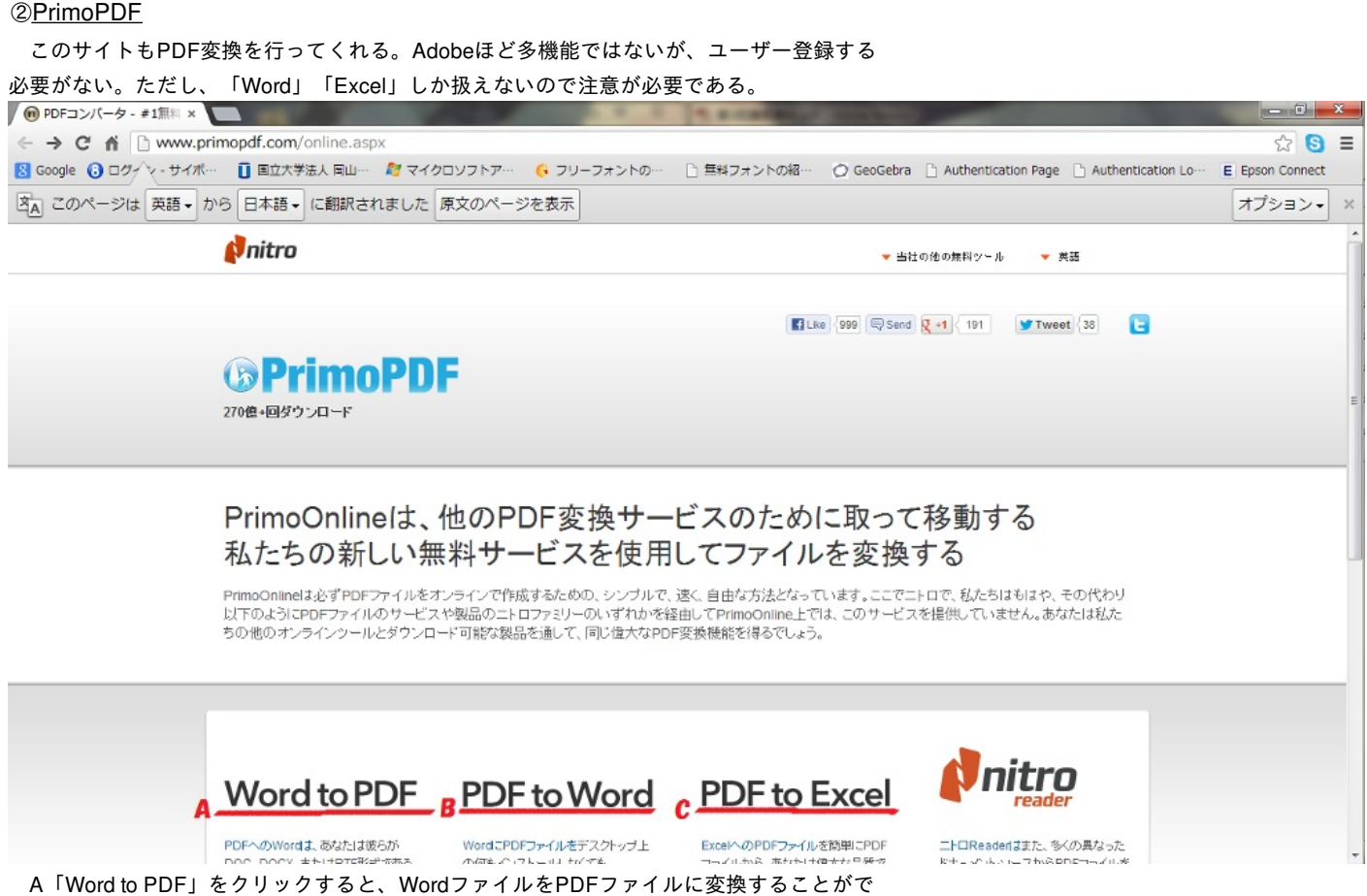

さる。B「PDF to Word」をクリックすると、PDFファイルをWordファイルに変換することができる。C「PDF to Excel」をクリックすると、ExcelファイルをPDFファイルに変換することができる。

今回は、A「Word to PDF」を選択してみる。 Aをクリックすると、以下のようになる。そこで、変換するファイルを選択して、電子メール で送信してもらうことになっている。表示されている2つの単語を入力して「PDF変換」を クリックすると、電子メールで送られてくるものをダウンロードすれば、PDFファイルに変換 されている。

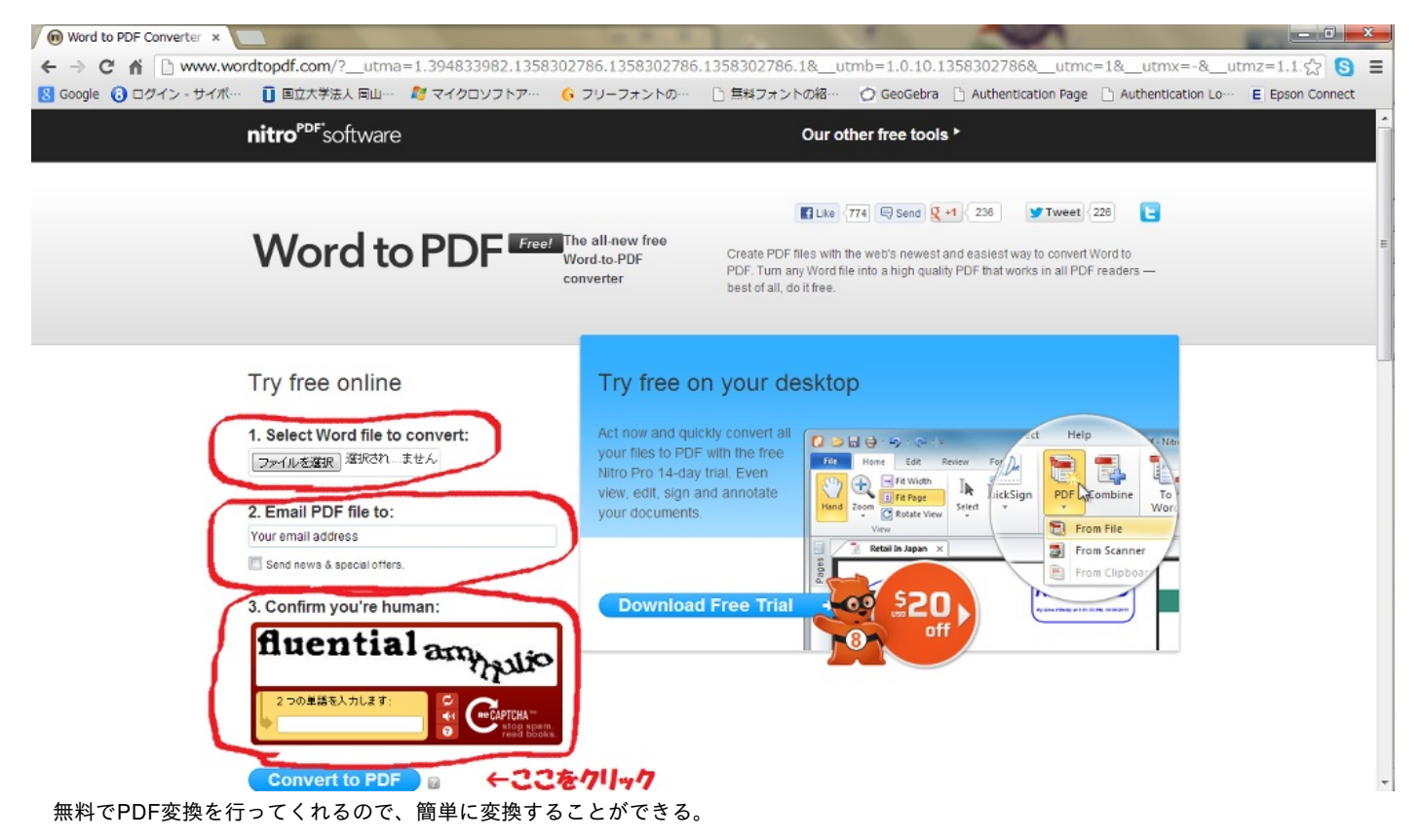

●PDFの合併・削除・修正

#### PDFescape (http://www.pdfescape.com/)

このサイトはPDFを合併させたり、削除、修正を行うことができる。登録しても使うことができるが、登録なしで も使うことができる。注釈を入れたり、囲みを入れたりすることができる。ただし、ファイルの大きさは10MB以 下で、100ページ未満でなければならないので、注意が必要である。

トップページは以下のようである。トップページにある「Edit Your PDF Now」をクリックすると、PDF作成ページに移る。

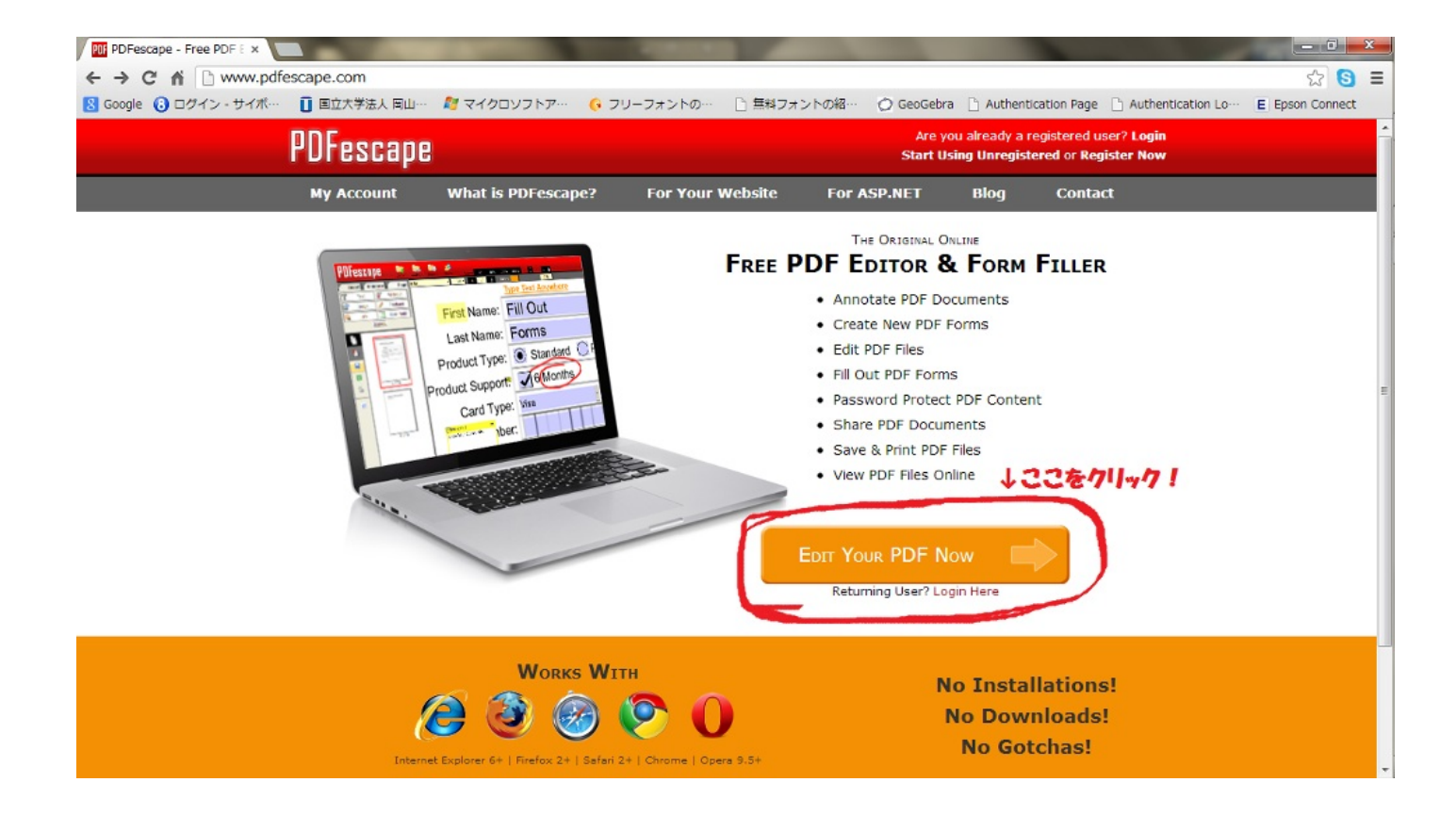

すると、「Create new PDF Document」をクリックすると、新しくPDFを作成し、「Upload PDF to PDFescape」をクリックすると、PCで作ったファイルをアップロードすることができる 。さらに、「Load PDF from Internet」はインターネットからPDFを読み込み、「Load PDF Previously Opened」は以前に開いたPDFを読み込んでくれる。

今回はPDFをアップロードして編集してみる。

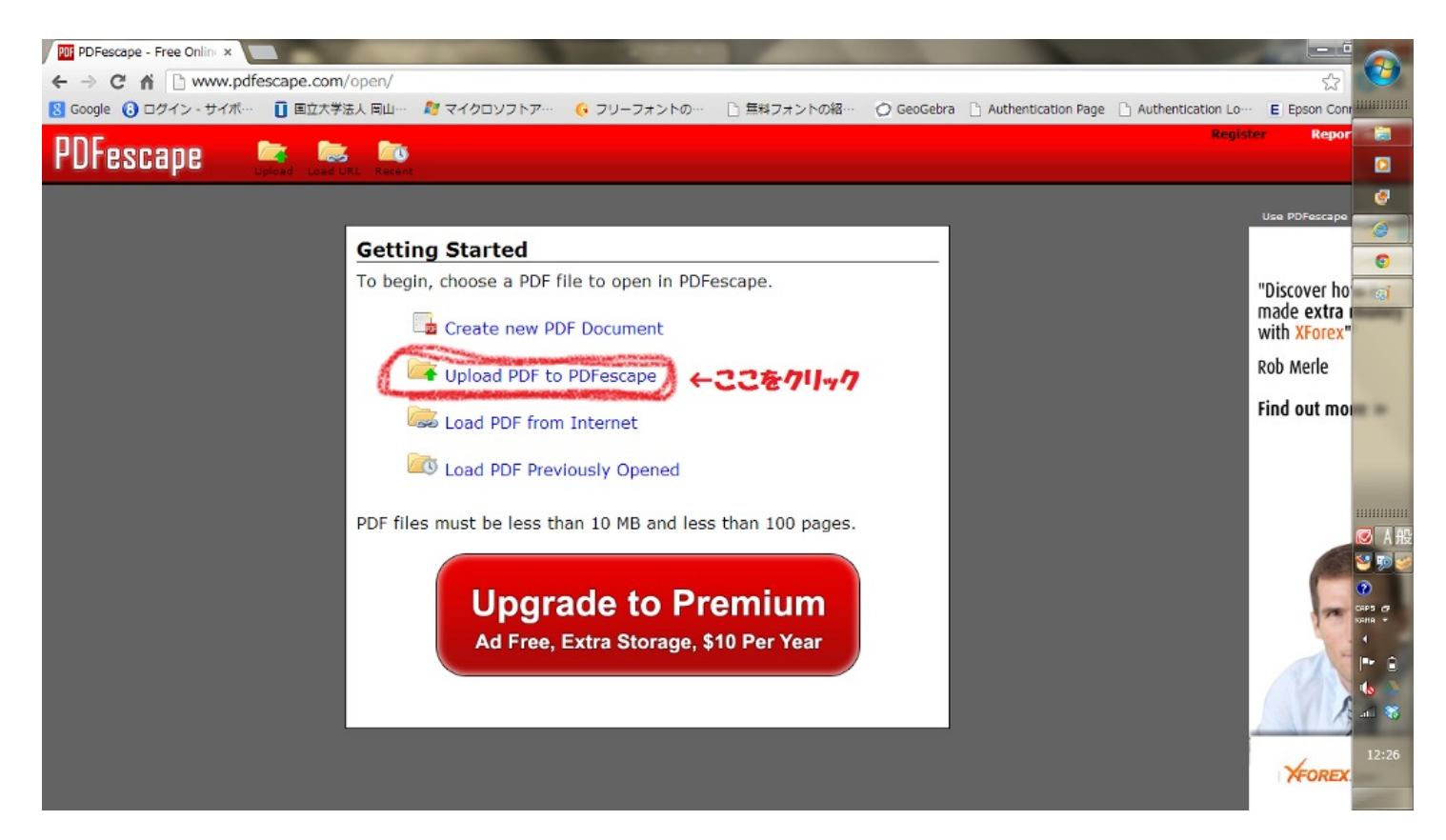

「Upload PDF to PDFescape」をクリックするとファイル選択画面が出てくるので、ファイル

を選択して「Upload」をクリックするとアップロードされる。

すると、以下のようにPDFが表示され、左側に操作パネルが出てくる。

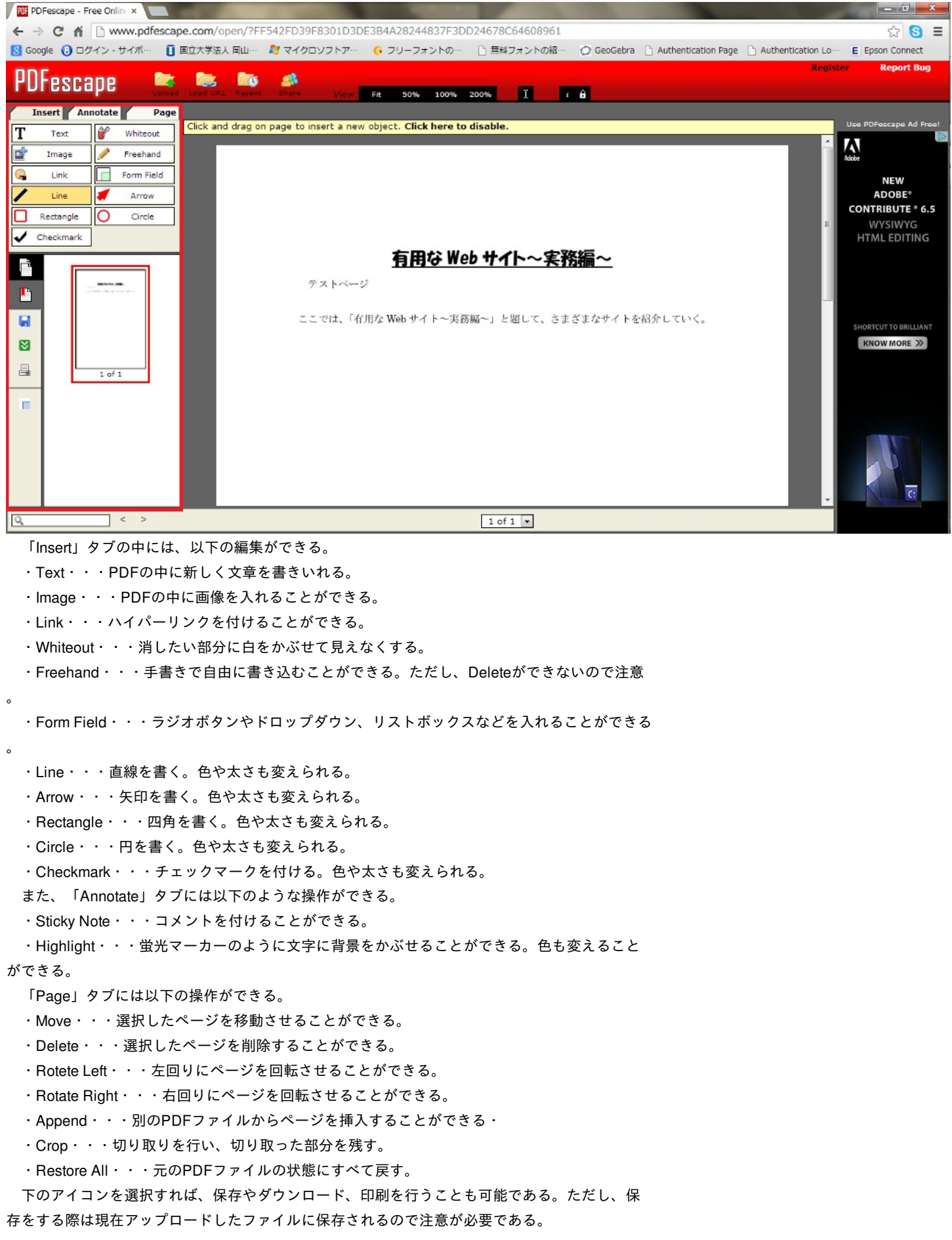

## <u>ファイル形式変換サイト</u>

さまざまな形式を扱う場合、自分のPCで操作するためにファイル形式変換を行わなければなら ない場合もある。また、ファイル容量を減らすためにファイル形式変換を行う場合もある。その ときに役に立つサイトである。

#### Convert.Files (http://www.convertfiles.com/)

このサイトはさまざまなファイル形式を変換することができるサイトである。無料でファイル 形式変換を行ってくれ、250MBまでのファイルを変換してくれる。変換はアップロードしたらす ぐに変換してくれ、変換したファイルはURLに添付して表示してくれる。これをクリックすれば 、ダウンロードすることが可能である。

ファイル形式変換したいファイルを選択すると、変換前のファイル形式が表示され、変換した いファイル形式を選んで「Convert」をクリックするとアップロードされる。その後、希望すれば ダウンロードリンクを添付した電子メールを送信してくれる。

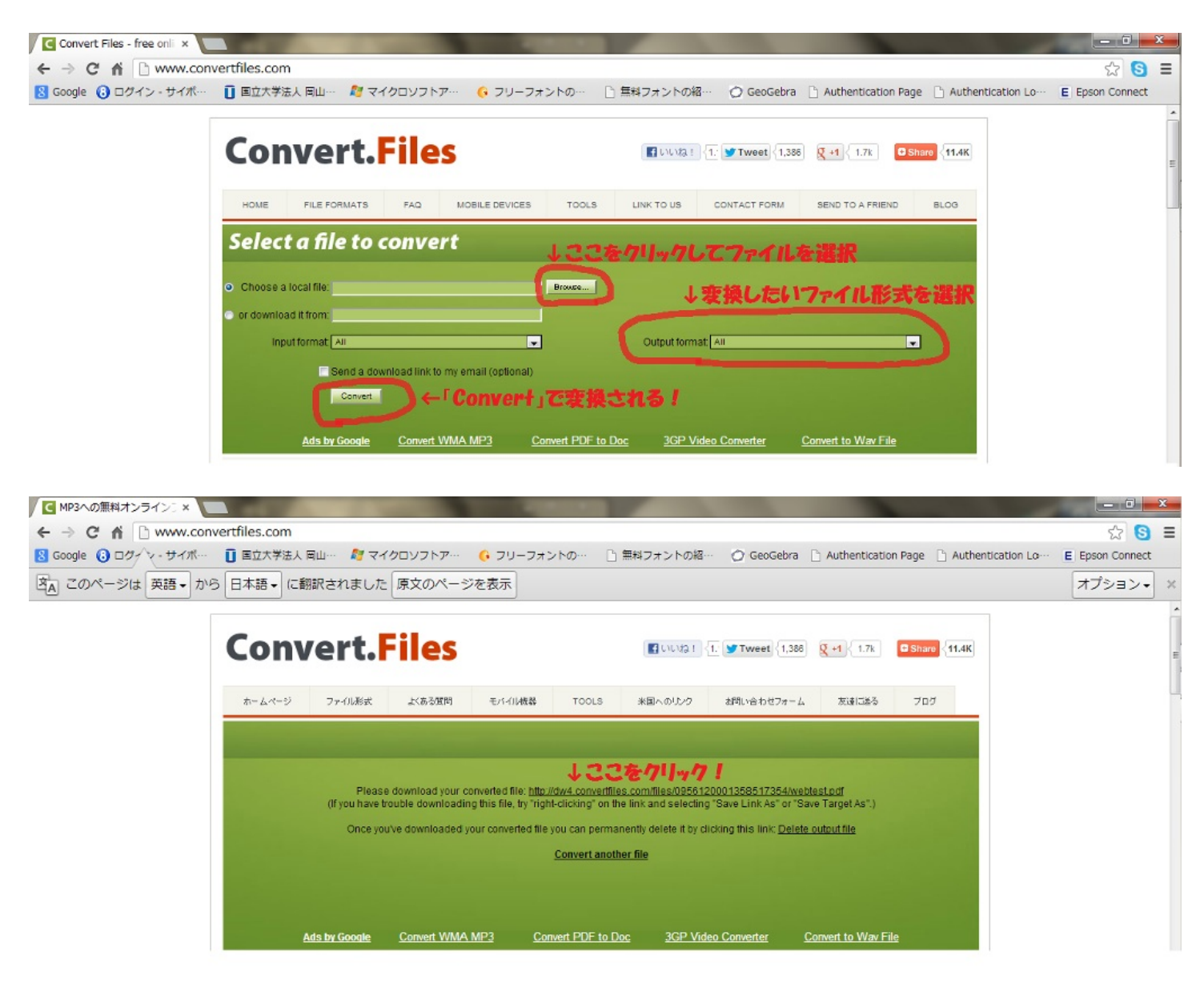

変換できるファイル形式は、 330以上の組み合わせがある。Documentでは、DOCX、DOC、 TXT、XLS、XLSXなどであり、IMAGEではGIF、JPG、PNGなど、AUDIOではMP3、WAV、 WMAなどがある。

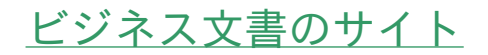

#### ①ProPortal文例集 (http://www.proportal.jp/)

このサイトはさまざまな文書の文例を集めたものである。ビジネス文書から、お礼状、祝い状までさまざまで

ある。ビジネス文書はなかなか簡単に書けるものではないが、このサイトを利用すれば、典型的な書き方がわかり 、文書を書くときの参考になる。

見たい文例の分類をクリックすると、さまざまなパターンの文例が出てくるのでそこで自分の見たいパターンを 選択すれば見ることができる。それをコピーして利用することも可能である。

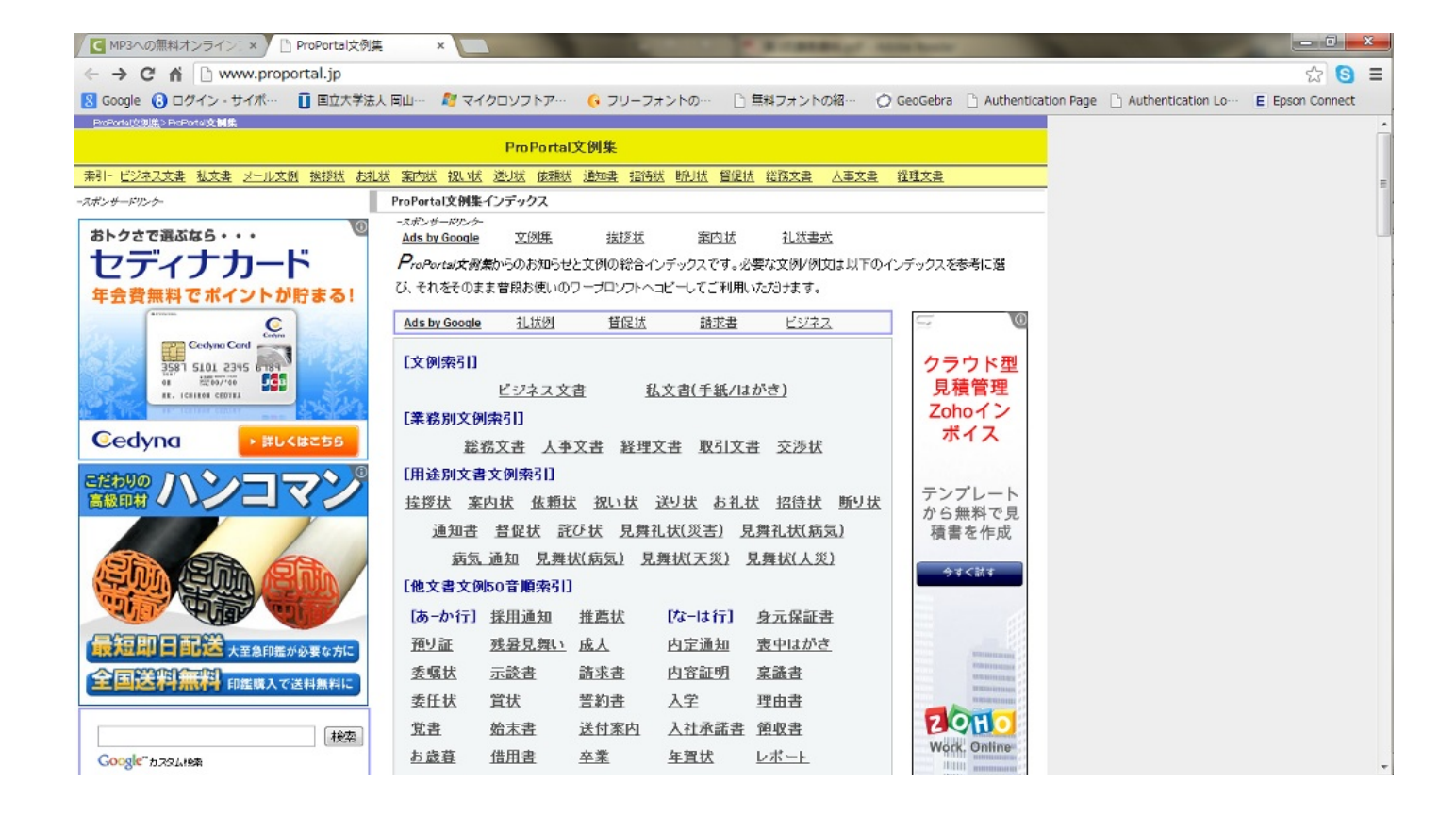

②ビジネスマナータウンページ (<u>http://itp.ne.jp/contents/business/contents.html</u>)

このサイトもビジネス文書のサイトである。このサイトでは、ビジネス文書のほかに、社会 人のマナーや冠婚葬祭のマナーなども記載している。 電話対応やことばづかいなど、社会人 にとって当たり前のマナーも掲載しており、文書だけでなく、マナーも確認することができる

また、このサイトの配信元はタウンページであり、ビジネスをサポートしている点では非常 に信頼感が強いものになっている。

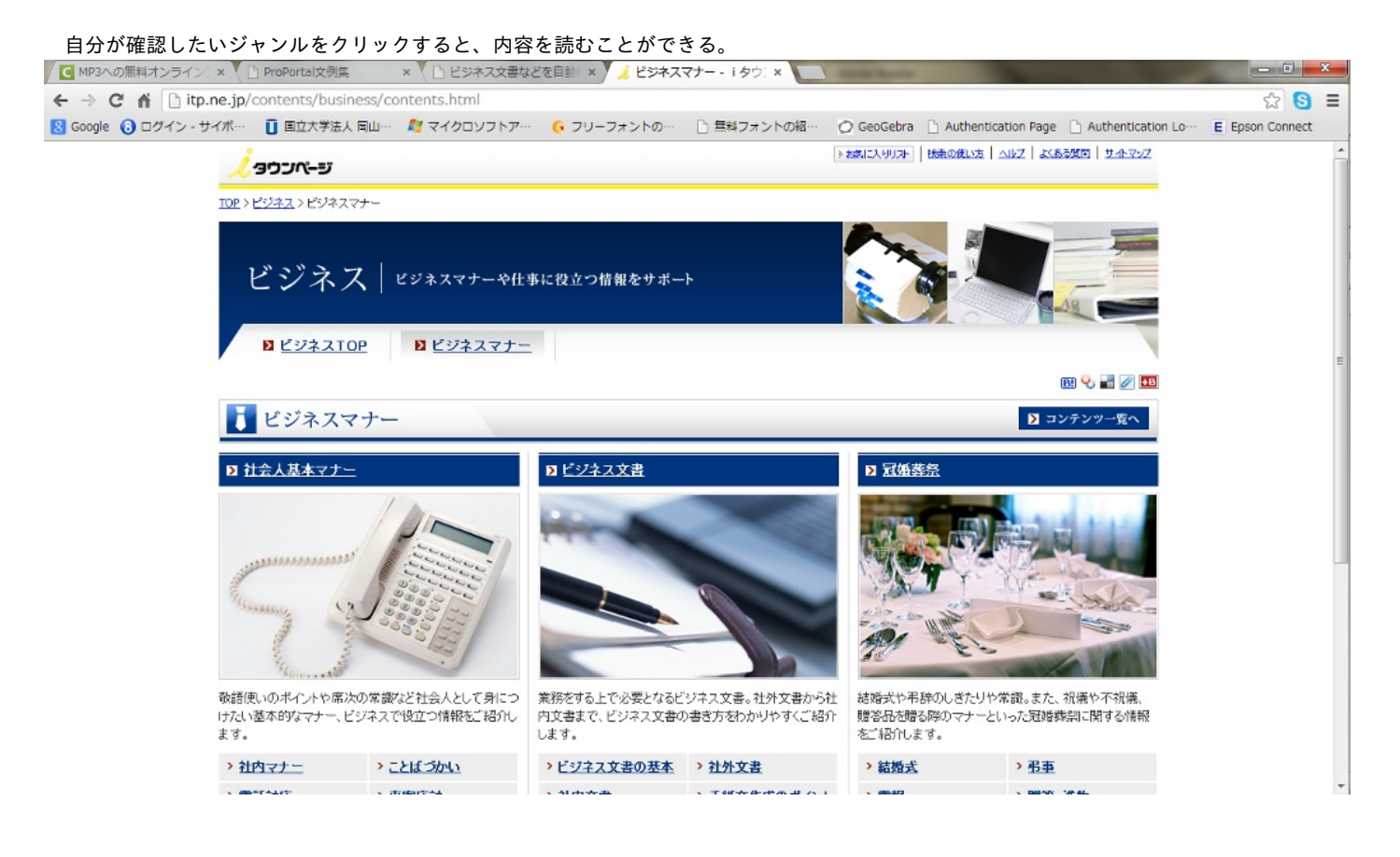

# 有用なWebサイト〜学習篇〜

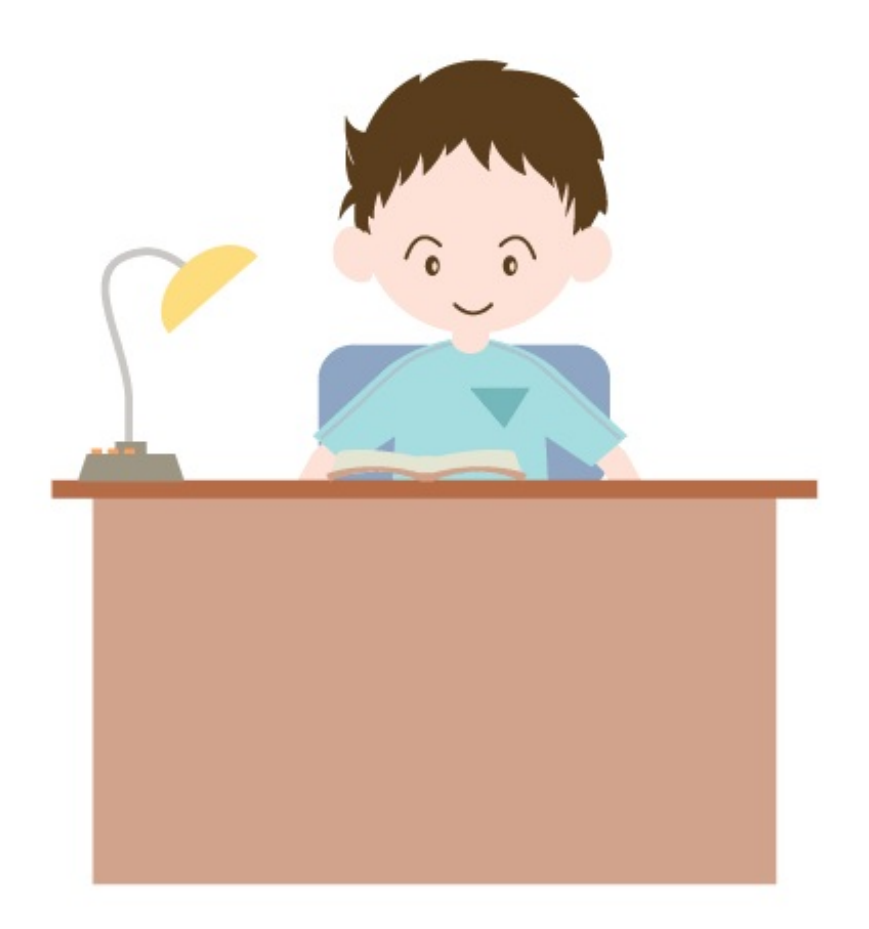

# yoshitaku8

Webサイトを利用した学習

1、OCW(Open Course Ware):Webで世界の又は日本の一流大学の講義の映像を見ることができます。

京都大学のOCWをみてみよう! <u>http://ocw.kyoto-u.ac.jp/</u>

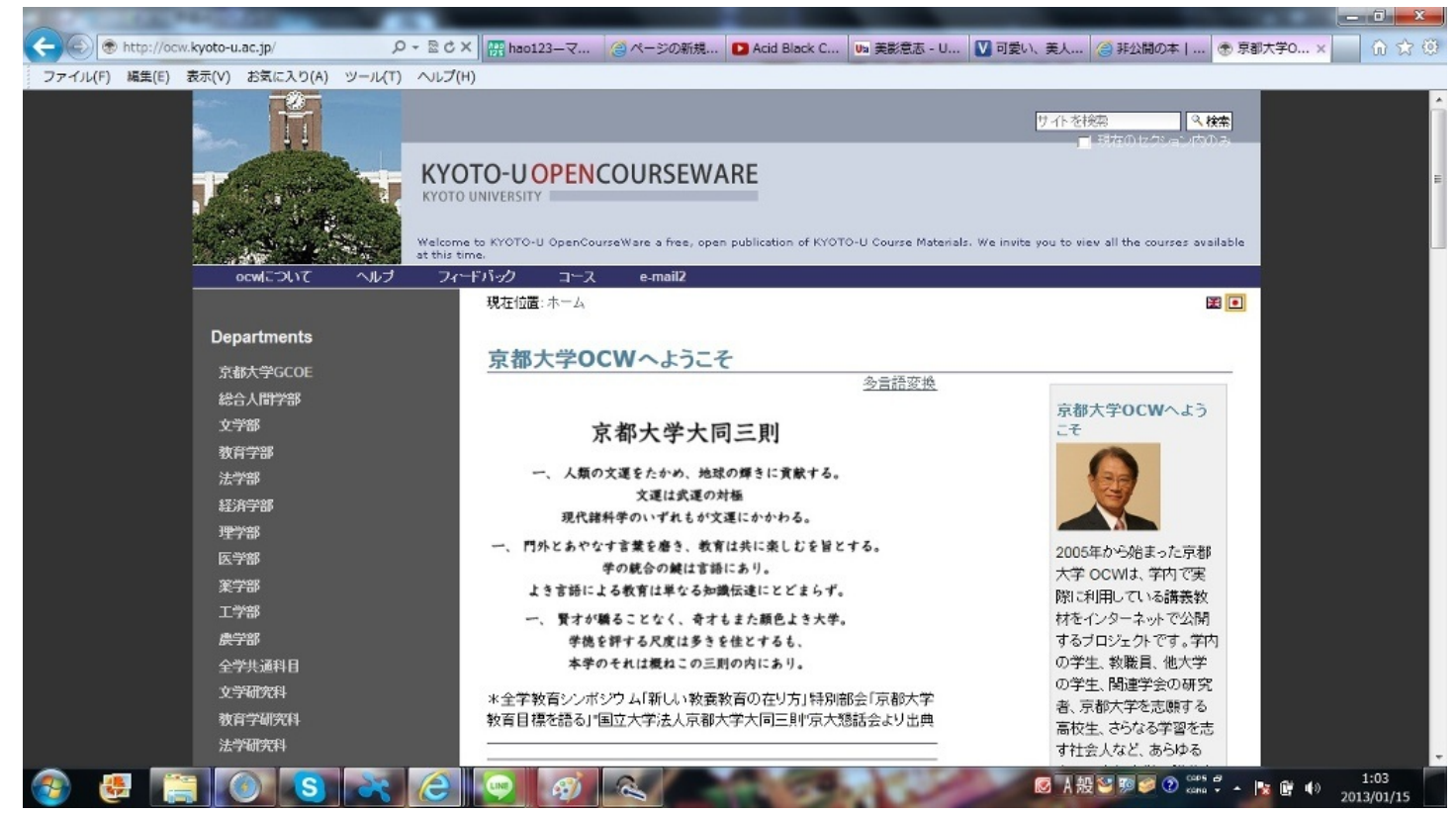

このサイトには「iOCW」というシステムがあり、自分が興味のある事柄から京大OCW講義にた

どり着くナビゲーションシステムです。

<使い方>

1) 自分の興味がある物を英単語で複数入力します。

2) "inspiration"のボタンをクリックします。

3) iOCWから推薦された授業講義が出たら、その講義をクリックするとそのOCWへ飛びます。

このシステムを利用すれば自分の興味のある分野のことが断片的にしかわかっていない場合にで

も興味のある分野の講義を探すことができます。

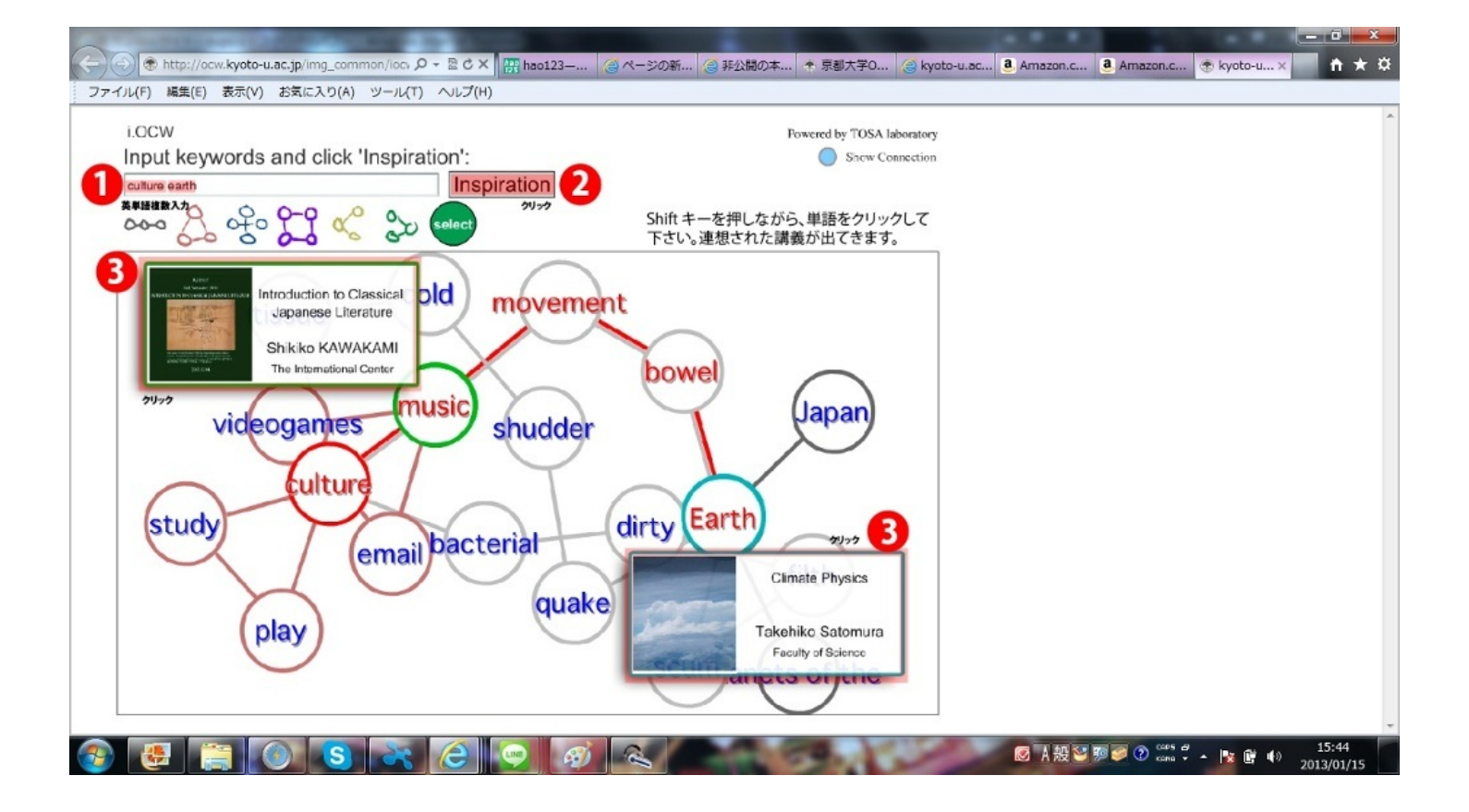

2、進化するオンライン教育 先ほど紹介したOCWをはるかに凌ぐ、しかも無償の大学教育が存在する。

・インタラクティブ,ソーシャル・ラーニング:TwitterやFacebookなどのSNSや、ブログ、 YouTube、Q&Aサイトなどのソーシャルメディアを学びのツールとして活用する学習システムの 総省です。教える側と教えられる側の役割を明確化・固定化した一方的な教育ではなく、参加者 同市がネットワークを通じてインタラクティブに教え合い、学び合う形態が特徴です。

・edX:MIT(マサチューセツ工科大学)とハーバード大学によるインターネット経由で教育を無料 で受けられるシステムです。ネット経由で無料でMITやハーバードのような高等教育を世界中の誰 でも受けることができるようになることは、経済的には貧しい国にあってもネット環境とやる気 さえあれば高等教育を受けられる環境が整うということになります。

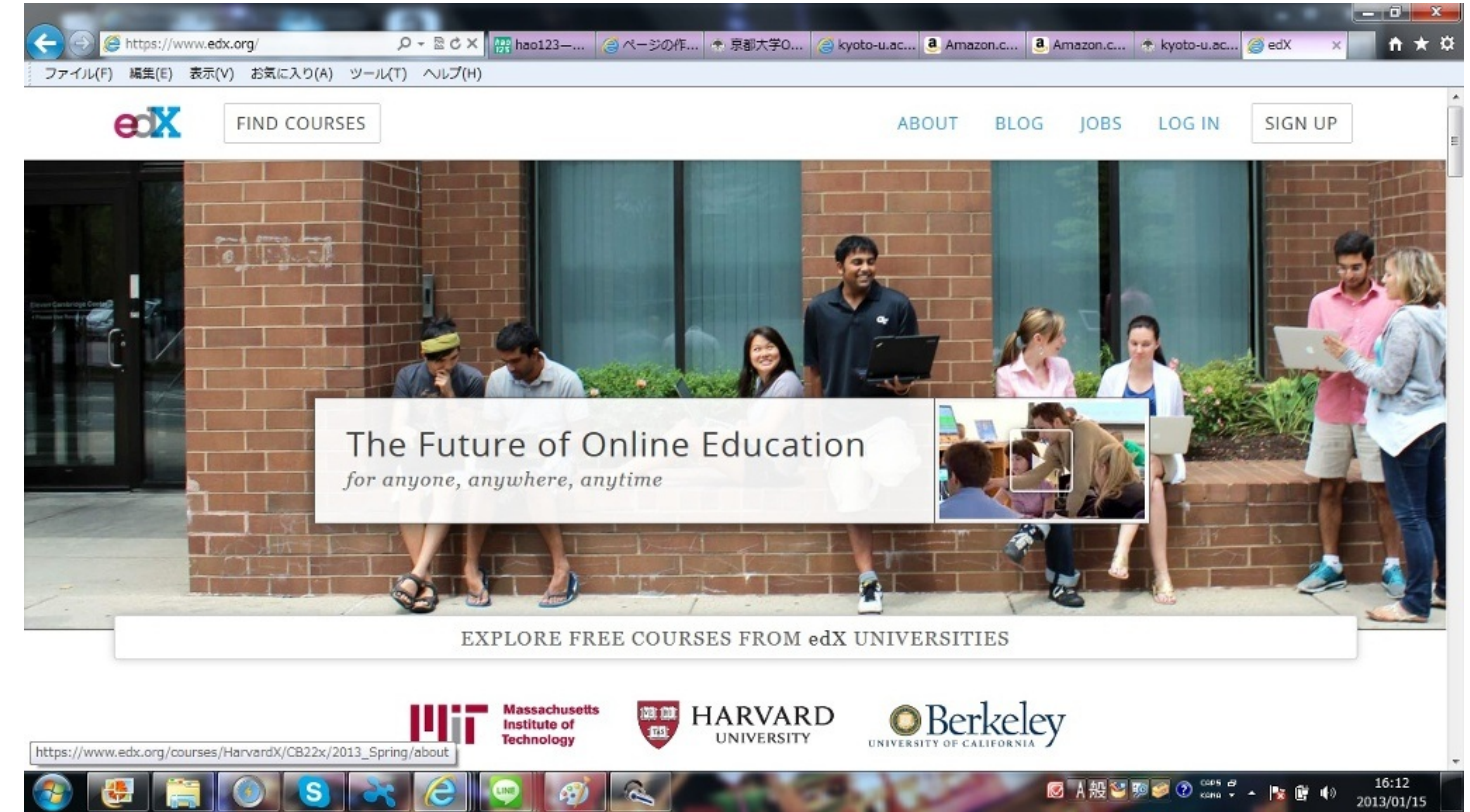

#### page4

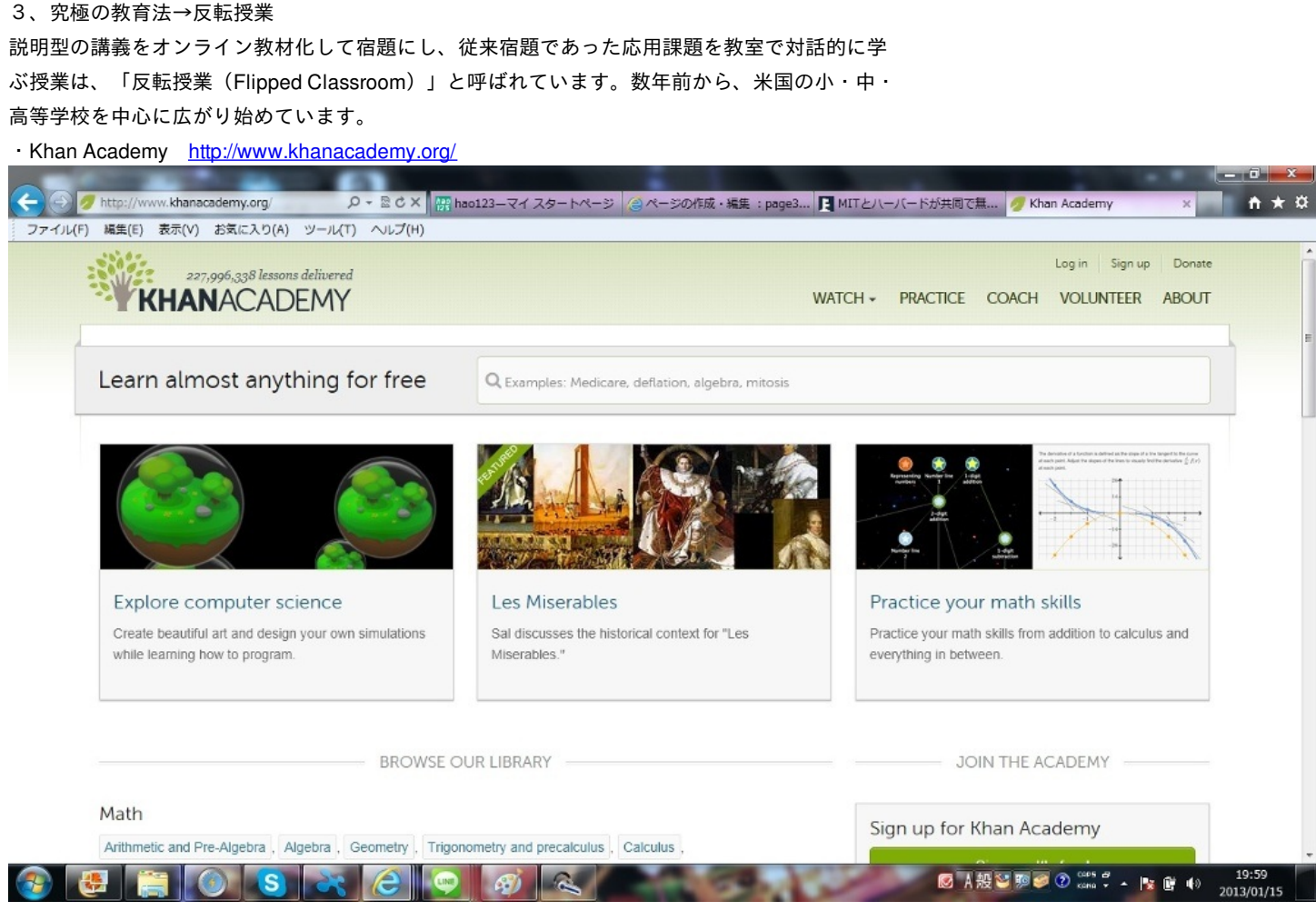

英語での講義のため、英語の得意な方英語の勉強もしたい方にはお勧めです!

#### 4、eラーニング

#### ・Webラーニングプラザ<u>http://weblearningplaza.jst.go.jp/</u>

| Webs                                                                                                    |                                                                                                    | defaultion of the second second second second second second second second second second second second second se                                                                                                    |                                                                                                    |                                                 |
|----------------------------------------------------------------------------------------------------|----------------------------------------------------------------------------------------------------|----------------------------------------------------------------------------------------------------|----------------------------------------------------------------------------------------------------|-------------------------------------------------|
|                                                                                                    |                                                                                                    | 技術者回げeラーニン                                                                                                    | ダ 教材を探す!                                                                                                    |                                                 |
|                                                                                                    |                                                                                                    | →■ ログイン                                                                                                    | <ul> <li>◎ コース ○ レッスン ○ 用語集</li> <li>検索</li> </ul>                                                                                                    |                                                 |
| 技術                                                                                                    | 者Web学習システム                                                                                                    | ログイン                                                                                                    | ◎ 全てを含む ◎ いずれかを含む                                                                                                    |                                                 |
| Vebラーニングブラザを知りたい!                                                                                                    |                                                                                                    | 学習履歴を残したい!                                                                                                    | 教材を選ぶ!                                                                                                    |                                                 |
| <u>Webラーニングブラザ詳細 </u><br> 操作チュートリアル(別ウマンドウ)                                                                                                    | ロ <u>サイトマップ</u> ロ<br>ロヘルブ                                                                                                    | <u>リンク</u> <u> い</u> <u> い</u> | ■ 分野・映像から選ぶ ■ 教材マッゴから選ぶ                                                                                                    |                                                 |
|                                                                                                    |                                                                                                    | U LEGENTO                                                                                                    |                                                                                                    |                                                 |
| トップ                                                                                                    |                                                                                                    |                                                                                                    |                                                                                                    |                                                 |
| /ebラーニングプラザとは?                                                                                                    |                                                                                                    |                                                                                                    |                                                                                                    |                                                 |
| 術者の継続的能力開発や再教育の支援                                                                                                    | 愛を目的とし、科学技術振興機構が <mark>無料</mark>                                                                                                    | ↓にて提供する、 <b>技術者向けeラーニング</b> サ                                                                                                    | ービスです。ライフサイエンス、情報通信、環境、ナノ                                                                                                    | テクノロジ                                           |
| •材料、電気電子、機械、化学、社会基盤                                                                                                    | 盟、安全、科学技術史、総合技術監理、                                                                                                    | 技術者倫理、知財、フロンティア、技術者教                                                                                                    | 養に関する教材を学習できます。                                                                                                    |                                                 |
|                                                                                                    |                                                                                                    |                                                                                                    | <u><br/> <br/> <br/> <br/> <br/> <br/> <br> <br> <br/> <br/></br></br></u> | <u> くはこちら</u>                                   |
|                                                                                                    |                                                                                                    |                                                                                                    |                                                                                                    |                                                 |
| 材を選ぶ                                                                                                    |                                                                                                    |                                                                                                    |                                                                                                    |                                                 |
| 対を選ぶ<br>- <u>ライフサイエンス(11)</u>                                                                                                    | ■ 情報通信(16)                                                                                                    | <mark>≧ <u>環境(15)</u></mark>                                                                                                    | <u>■ 映像型(14)</u>                                                                                                    |                                                 |
| 対材を選ぶ<br>- <u>ライフサイエンス(11)</u><br>- <u>ナノテクノロジー・材料(15)</u>                                                                                                    | <mark>■ 情報通信(16)</mark><br>■ 電気電子(11)                                                                                                    | ■ <u>環境(15)</u><br>■ <u>機械(18)</u>                                                                                                    | <u>а 映像型(14)</u>                                                                                                    |                                                 |
| 数材を選ぶ<br><u>ライフサイエンス(11)</u><br>テノテクノロジー・材料(15)<br><u>化学(10)</u>                                                                                                    | ■ <u>情報通信(16)</u><br>■ <u>電気電子(11)</u><br>■ <u>社会基盤(11)</u>                                                                                                    | ■ <u>環境(15)</u><br>■ <u>機械(18)</u><br>■ <u>安全(21)</u>                                                                                                    | <mark>■ 映僚型(14)</mark>                                                                                                    |                                                 |
| 数材を選ぶ<br>■ <u>ライフサイエンス(11)</u><br>■ <u>ナノテクノロジー・材料(15)</u><br>■ <u>化学(10)</u><br>■ <u>科学技術史(1)</u>                                                                                                    | <ul> <li>■ <u>情報通信(16)</u></li> <li>■ <u>電気電子(11)</u></li> <li>■ <u>社会基盤(11)</u></li> <li>■ <u>社会基盤(11)</u></li> <li>■ <u>総合技術監理(21)</u></li> </ul>                                                                                                    | ■ <u>環境(15)</u><br>■ <u>機械(18)</u><br>■ <u>安全(21)</u><br>■ <u>技術者倫理(4)</u>                                                                                                    | <mark>்■ 映僚型(14)</mark>                                                                                                    |                                                 |
| 数材を選ぶ<br>■ <u>ライフサイエンス(11)</u><br>■ <u>ナノテクノロジー・材料(15)</u><br>■ <u>化学(10)</u><br>■ <u>科学技術史(1)</u><br>■ <u>知財(3)</u>                                                                                                 | <ul> <li>■ 情報通信(16)</li> <li>■ 電気電子(11)</li> <li>■ 社会基盤(11)</li> <li>■ 総合技術監理(21)</li> <li>■ フロンティア(1)</li> </ul>                                                                                                    | <ul> <li>■ <u>環境(15)</u></li> <li>■ <u>機械(18)</u></li> <li>■ <u>安全(21)</u></li> <li>■ <u>技術者倫理(4)</u></li> <li>■ <u>技術者教養(6)</u></li> </ul>                                                                                                    | <mark>்■ 映僚型(14)</mark>                                                                                                    |                                                 |
| 数材を選ぶ<br><u>ライフサイエンス(11)</u><br><u>ナノテクノロジー・材料(15)</u><br><u>化学(10)</u><br><u>科学技術史(1)</u><br><u>知財(3)</u>                                                                                                    | <ul> <li>■ <u>情報通信(16)</u></li> <li>■ <u>電気電子(11)</u></li> <li>■ <u>社会基盤(11)</u></li> <li>■ <u>社会基盤(11)</u></li> <li>■ <u>総合技術監理(21)</u></li> <li>■ <u>フロンティア(1)</u></li> </ul>                                                                                     | <ul> <li>■ 環境(15)</li> <li>■ 機械(18)</li> <li>■ 安全(21)</li> <li>■ 技術者倫理(4)</li> <li>■ 技術者教養(6)</li> </ul>                                                                                                    | ■ <u>映像型(14)</u><br>教材の                                                                                                    | 更新履歴                                            |
| 数材を選ぶ<br><u>ライフサイエンス(11)</u><br><u>ナノテクノロジー・材料(15)</u><br><u>化学(10)</u><br><u>科学技術史(1)</u><br><u>1 知財(3)</u><br>連性マップを見る                                                                                             | <ul> <li>■ <u>情報通信(16)</u></li> <li>■ <u>電気電子(11)</u></li> <li>■ <u>社会基盤(11)</u></li> <li>■ <u>社会基盤(11)</u></li> <li>■ <u>総合技術監理(21)</u></li> <li>■ <u>フロンティア(1)</u></li> </ul>                                                                                     | <ul> <li>■ <u>環境(15)</u></li> <li>■ <u>機械(18)</u></li> <li>■ <u>安全(21)</u></li> <li>■ <u>技術者倫理(4)</u></li> <li>■ <u>技術者教養(6)</u></li> </ul>                                                                                                    | ■ <u>映像型(14)</u><br><u>教材の</u>                                                                                                    | 更新履歴                                            |
| 数材を選ぶ<br>ライフサイエンス(11)<br>ナノテクノロジー・材料(15)<br>化学(10)<br>科学技術史(1)<br>新財(3)<br>副連性マップを見る                                                                                                    | <ul> <li>■ 情報通信(16)</li> <li>■ 電気電子(11)</li> <li>■ 社会基盤(11)</li> <li>■ 総合技術監理(21)</li> <li>■ フロンティア(1)</li> </ul>                                                                                                    | <ul> <li>■ <u>環境(15)</u></li> <li>■ <u>機械(18)</u></li> <li>■ <u>安全(21)</u></li> <li>■ <u>技術者倫理(4)</u></li> <li>■ <u>技術者教養(6)</u></li> </ul>                                                                                                    | ■ <u>映像型(14)</u><br><u>教材の</u>                                                                                                    | 更新履歴                                            |
| な材を選ぶ<br>ライフサイエンス(11)<br>ナノテクノロジー・材料(15)<br>化学(10)<br>科学技術史(1)<br>知助(3)<br>調連性マップを見る<br>異なる分野<br>るマップです                                                                                                    | <ul> <li>■ <u>情報通信(16)</u></li> <li>■ <u>電気電子(11)</u></li> <li>■ <u>社会基盤(11)</u></li> <li>■ <u>総合技術監理(21)</u></li> <li>■ <u>フロンティア(1)</u></li> <li>■ <u>フロンティア(1)</u></li> </ul>                                                                                    | <ul> <li>■ <u>環境(15)</u></li> <li>■ <u>機械(18)</u></li> <li>■ <u>安全(21)</u></li> <li>■ <u>技術者倫理(4)</u></li> <li>■ <u>技術者教養(6)</u></li> </ul>                                                                                                    | ■ 映像型(14)<br>教材の<br>ロボットや自動車などの設計物を探索の入り口として、<br>まする教材を招べることができるマップです。                                                                                                    | 更新履歴                                            |
| 数材を選ぶ<br><u>ライフサイエンス(11)</u><br>ナノテクノロジー・材料(15)<br><u>化学(10)</u><br>科学技術史(1)<br><u>和財(3)</u><br>調連性マップを見る<br>異なる分野<br>るマップです。<br>■問注のあ                                                                               | <ul> <li>情報通信(16)</li> <li>電気電子(11)</li> <li>社会基盤(11)</li> <li>総合技術監理(21)</li> <li>フロンティア(1)</li> <li>プロンティア(1)</li> </ul>                                                                                                    | <ul> <li>■ <u>環境(15)</u></li> <li>■ <u>機械(18)</u></li> <li>■ <u>安全(21)</u></li> <li>■ <u>技術者倫理(4)</u></li> <li>■ <u>技術者教養(6)</u></li> </ul>                                                                                                    | ■ 映像型(14)<br>数材の<br>型ボットや自動車などの設計物を探索の入り口として、<br>種する教材を調べることができるマップです。<br>・ ************************************                                                                                                    | <u>更新喧歴</u><br>、関                               |
| <ul> <li>オイフサイエンス(11)</li> <li>ナノテクノロジー・材料(15)</li> <li>化学(10)</li> <li>科学技術史(1)</li> <li>知助(3)</li> <li>調理性マップを見る</li> <li>単成る分野るマップです。</li> <li>IBN+のあ</li> </ul>                                                  | <ul> <li></li></ul>                                                                                                    | <ul> <li>■ <u>環境(15)</u></li> <li>■ <u>機械(18)</u></li> <li>■ <u>安全(21)</u></li> <li>■ <u>技術者倫理(4)</u></li> <li>■ <u>技術者教養(6)</u></li> </ul>                                                                                                    | <u>     映像型(14)</u> <u>     軟材の</u> ロボットや自動車などの設計物を探索の入り口として、       超考え数材を調べることができるマップです。       ・ #2年月知れたがいや趣法・広田方法バンドに聞する数材を       ぼう ご じ こ (図 こ 2000)                                                                                                    | <u>更新曖</u> 歴<br>、関<br>な<br>18<br>2013/          |
| <ul> <li>オノテクノロジー・材料(15)</li> <li>ナノテクノロジー・材料(15)</li> <li>化学(10)</li> <li>科学技術史(1)</li> <li>知助(3)</li> <li>理性マップを見る</li> <li>異なる分野<br/>るマップです。</li> <li>Bath cash</li> <li>第二〇〇〇〇</li> <li>の継続的能力開発や再教育の</li> </ul> | <ul> <li>● 情報通信(16)</li> <li>● 電気電子(11)</li> <li>● 社会基盤(11)</li> <li>● 社会基盤(11)</li> <li>● 総合技術監理(21)</li> <li>● フロンティア(1)</li> <li>● フロンティア(1)</li> <li>● プロンティア(1)</li> <li>● プロンティア(1)</li> <li>● プロンティア(1)</li> <li>● プロンティア(1)</li> <li>● プロンティア(1)</li> </ul> | <ul> <li>■ <u>環境(15)</u></li> <li>■ <u>機械(18)</u></li> <li>■ <u>安全(21)</u></li> <li>■ <u>技術者倫理(4)</u></li> <li>■ <u>技術者教養(6)</u></li> </ul>                                                                                                    | <u> ● 映像型(14)</u> <u> 教材の</u> ロボットや自動車などの設計物を探索の入り口として、   車する教材を調べることができるマップです。   ・ #######の#############################                                                                                                    | <u>更新履歴</u><br>、関<br>を<br>18<br>()) 18<br>2013/ |

、フロンティア、技術者教養に関する教材を学習できます。

## 関連マップ;異なる分野間の教材の関連性を俯瞰的に見ることができるマップです。

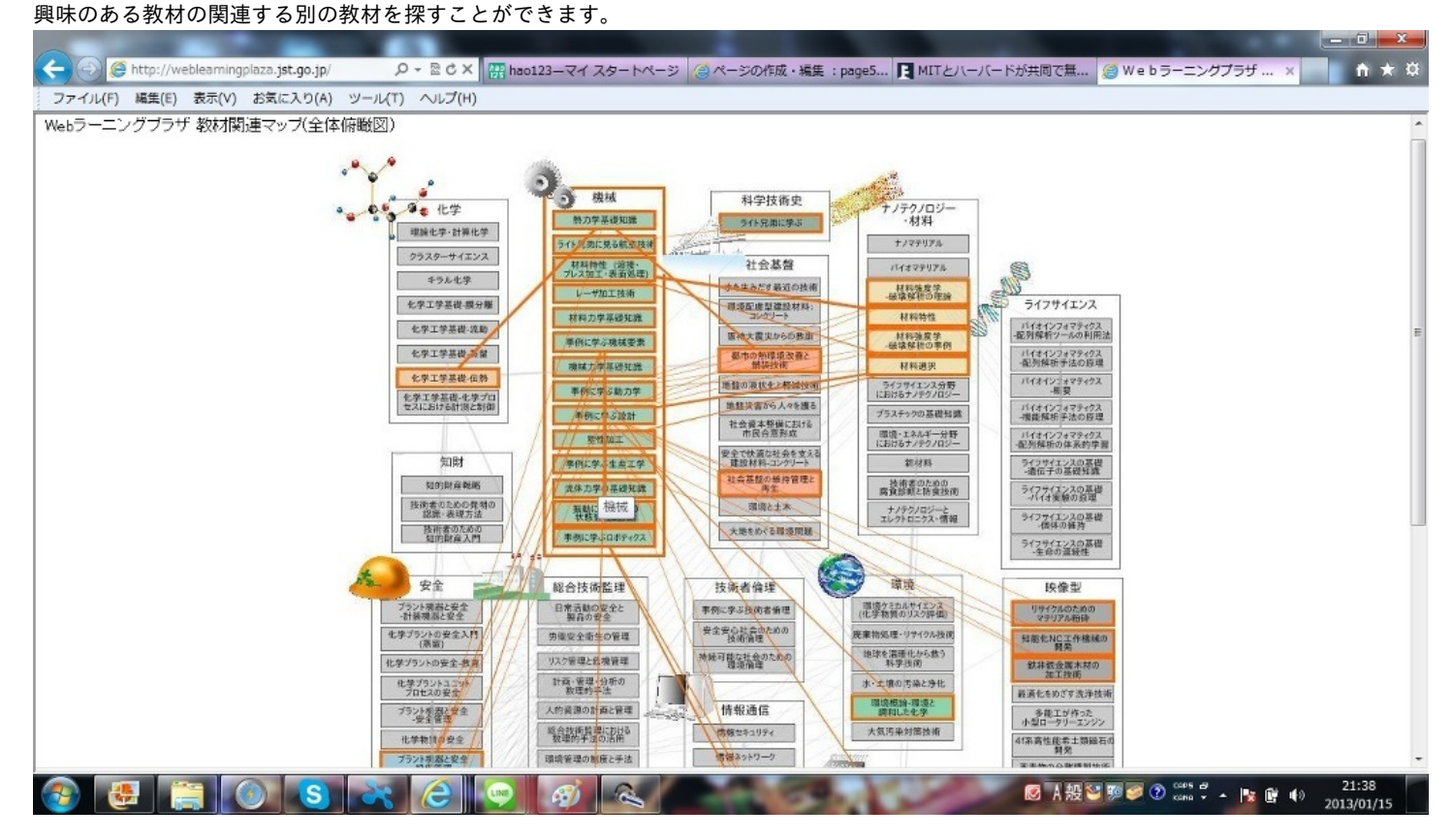

#### page6

5、研究のためのサイト

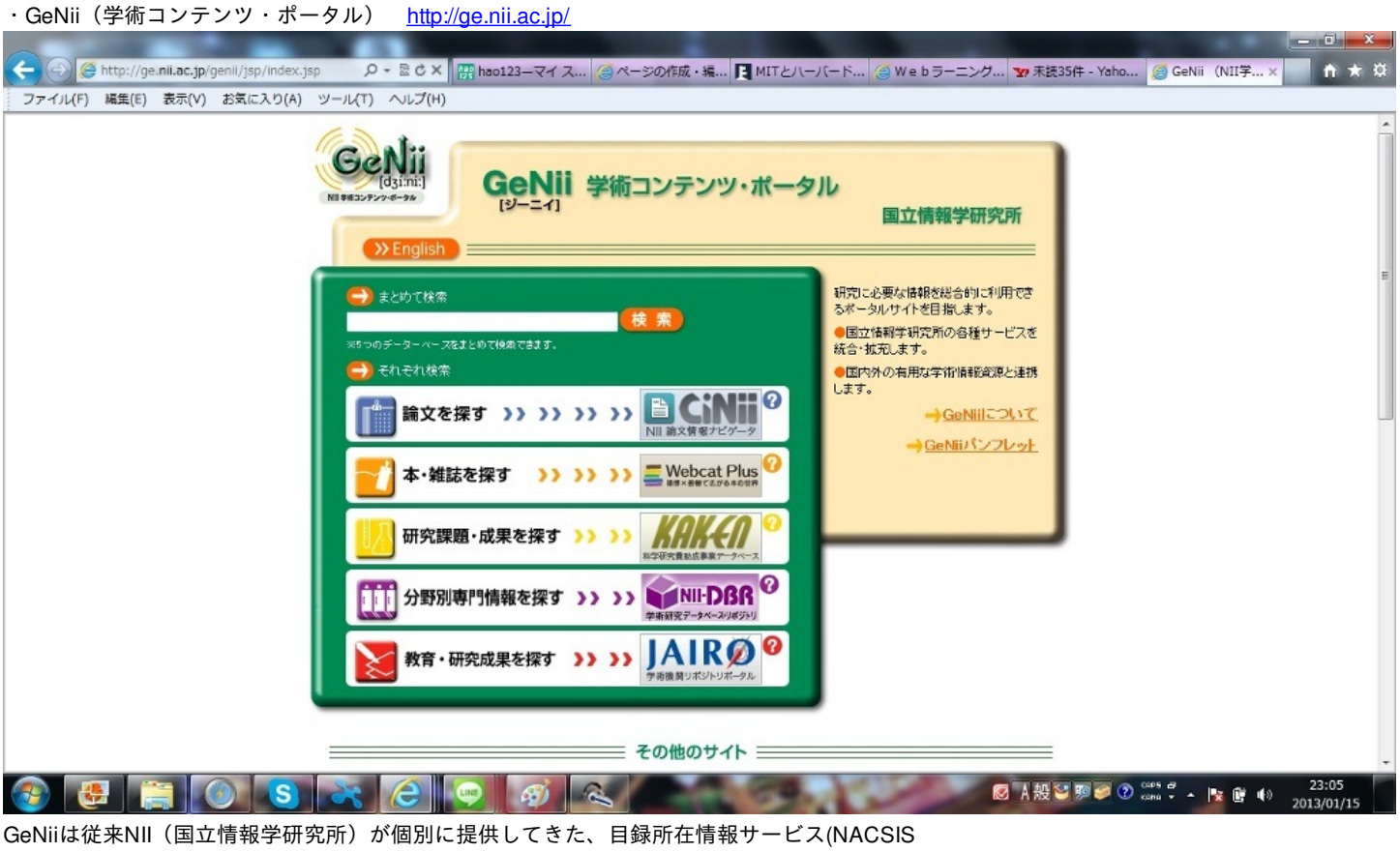

GeNiiは従来NII(国立情報学研究所)が個別に提供してきた、目録所在情報サービス(NACSIS Webcat)、情報検索サービス(NACSIS-IR)、電子図書館サービス(NACSIS-ELS)等の各サービス を核として、統合検索窓口や各コンテンツの連係機能を備えたサービスです。 これにより学術 論文,研究課題・成果などの検索が可能になります。

· Google Scholar <u>http://scholar.google.com/</u>

| C () 8 http://scholar.google.co.jp/   | - C× 開 hao123-マイス ( ページの作成・編. | 💽 MITとハーバード 🧉 We b ラーニング              | 🗤 未読35件 - Yaho 🚷 Go | ogle Scholar ×    | 6 🕸     |
|---------------------------------------|-------------------------------|---------------------------------------|---------------------|-------------------|---------|
| ファイル(F) 編集(E) 表示(V) お気に入り(A) ツール(T) / | へルプ(H)                        |                                       |                     |                   |         |
| ウェブ 画像 もっと見る                          |                               |                                       |                     |                   | ログイン    |
|                                       |                               |                                       | ▶ 統計情報              | 🖼 75-F            | な設定     |
|                                       |                               |                                       |                     |                   |         |
|                                       |                               |                                       |                     |                   |         |
|                                       | Googscholar                   | gle<br>本語のページを検索                      |                     |                   | E       |
|                                       | 巨人の肩の上                        | に立つ                                   |                     |                   |         |
|                                       |                               |                                       |                     |                   |         |
| り並のつねていて戻す                            |                               | Google Scholar (201) 7 Google (201) 7 | ブライバシーと利用頼約 の       | Songle Scholar in | English |
|                                       | og 👩 👰 💷                      | Google Contraint Dynt Google (CDUT)   | あ般警察の 200           | - 😼 🗈 🕕           | 1:42    |
| 膨大な学術資料を簡単に検索することが                    |                               | "、学術出版社、専門                            |                     |                   |         |
| 学会、プレプリント管理機関、大学、お                    | よびその他の学術団体の学術専門               | 誌、論文、書籍、要約                            |                     |                   |         |

、記事を検索できます。 学術研究資料の中から最も関連性の高い資料を探す際には Google Scholar が便利です。

#### page7

#### 6、事典サイト

・ウィキペディア(Wikipedia):ウィキペディア財団が運営するインターネット百科事典である。

コピーレフトなライセンスの下、誰もが無料で自由に編集に参加できる。

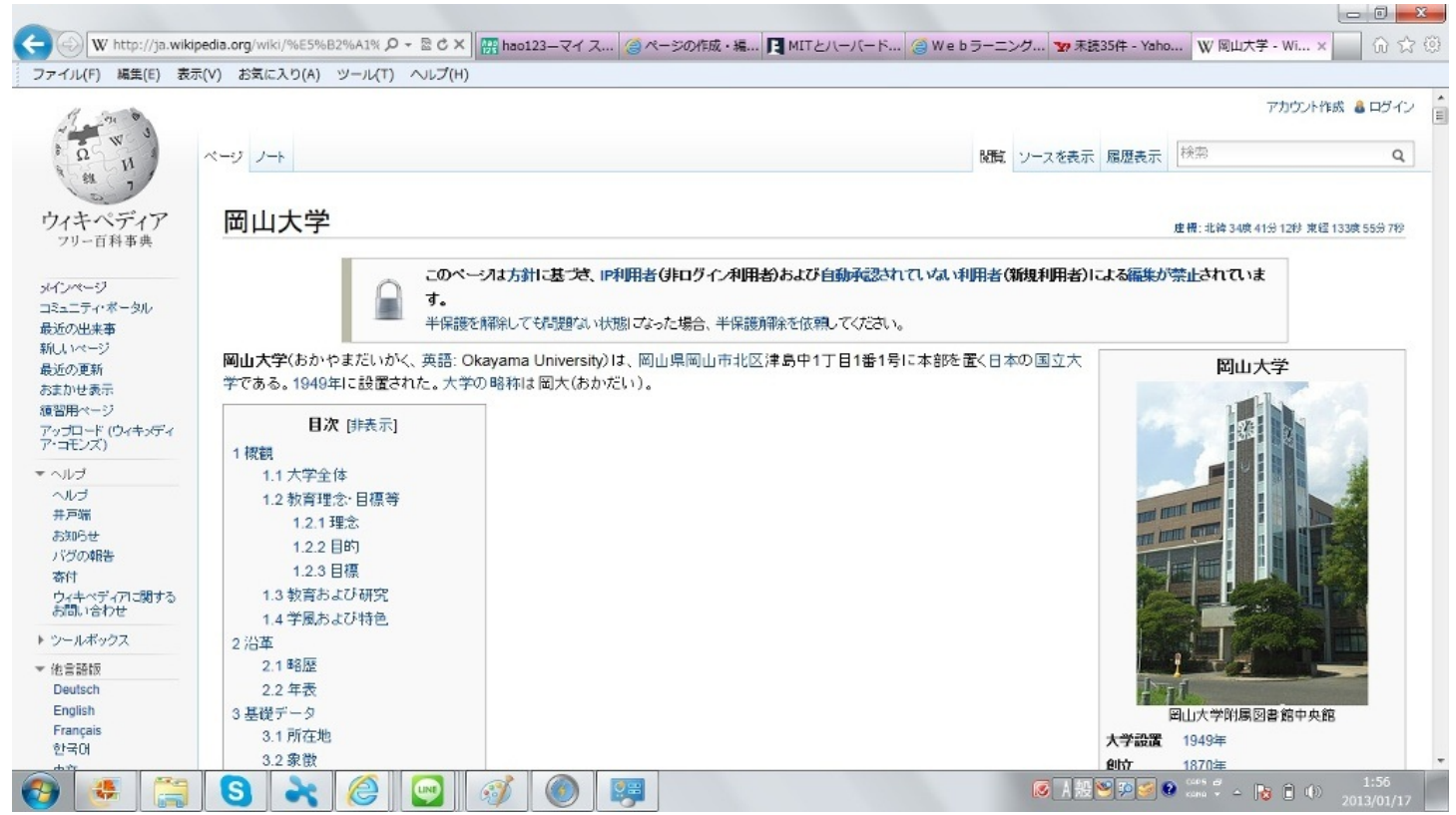

ちょっとした調べ物をするには良いですが、高い信頼性が必要な論文やレポートには向きま

せん。 特に人物や歴史上の出来事、趣味の分野のうちメジャーでないものについては内容が不正

確だったり、個人の主観が投影されていたりというのが目につきます。またそう言う事柄の「

評価」も偏った記述が目立ちます。

最終的には個人の判断にあるので十分注意する必要があります。

# 7、タイピングゲーム大全集 <u>http://blindtoucher.blog89.fc2.com/</u> Web上で遊びながらタイピングを練習することができ自然とブラインドタッチが身に付きます。

・シューティングゲーム編

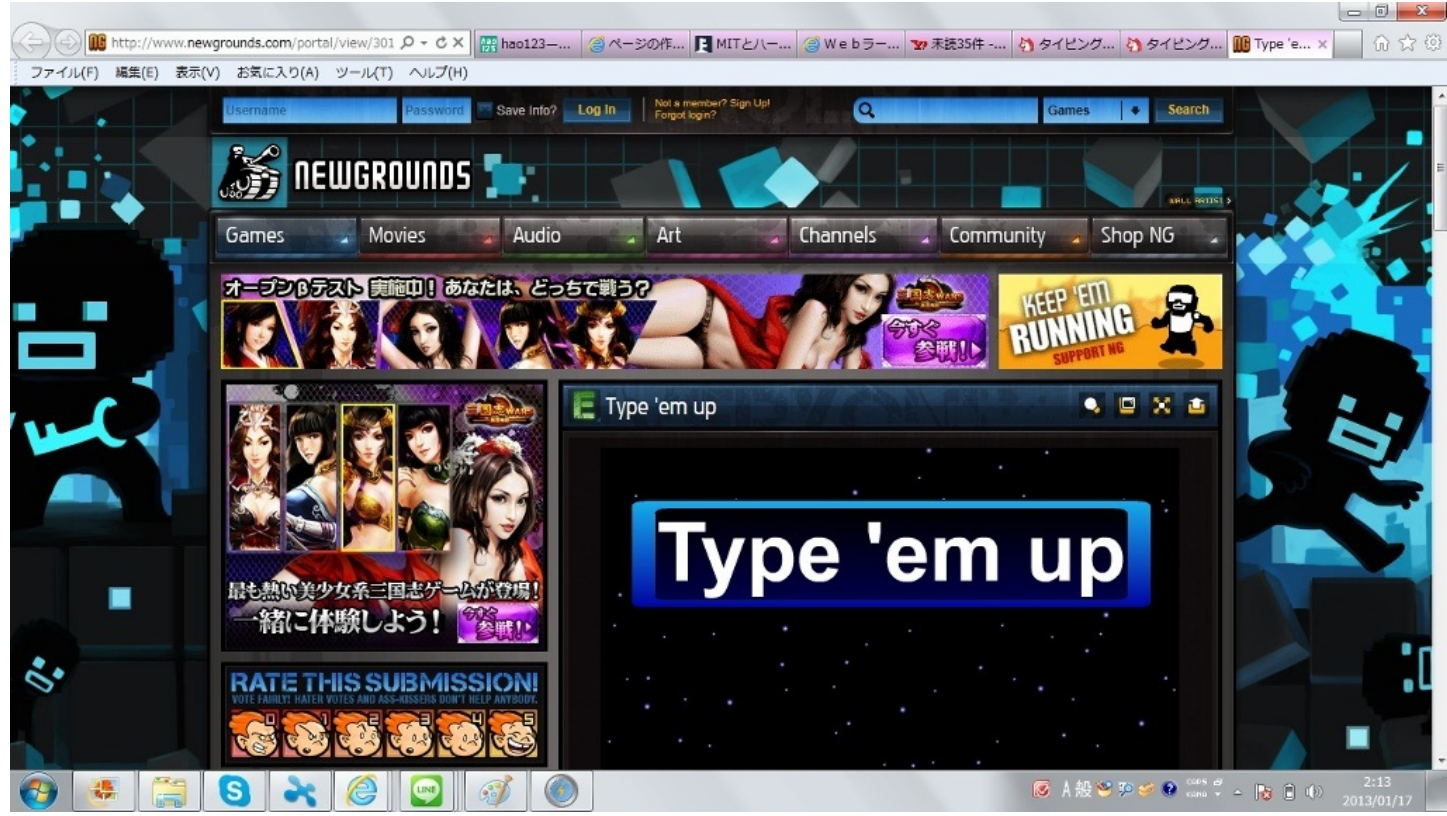

迫ってくるアルファベットをあたるまでにタイピングすることで撃ち落とし、また攻撃をスペー

スキーでかわします。

これにより常にキーボードを見ているわけにはいかないのでタイピングが上達します。

#### ・狙撃ゲーム

実際にやってみた結果が下です。

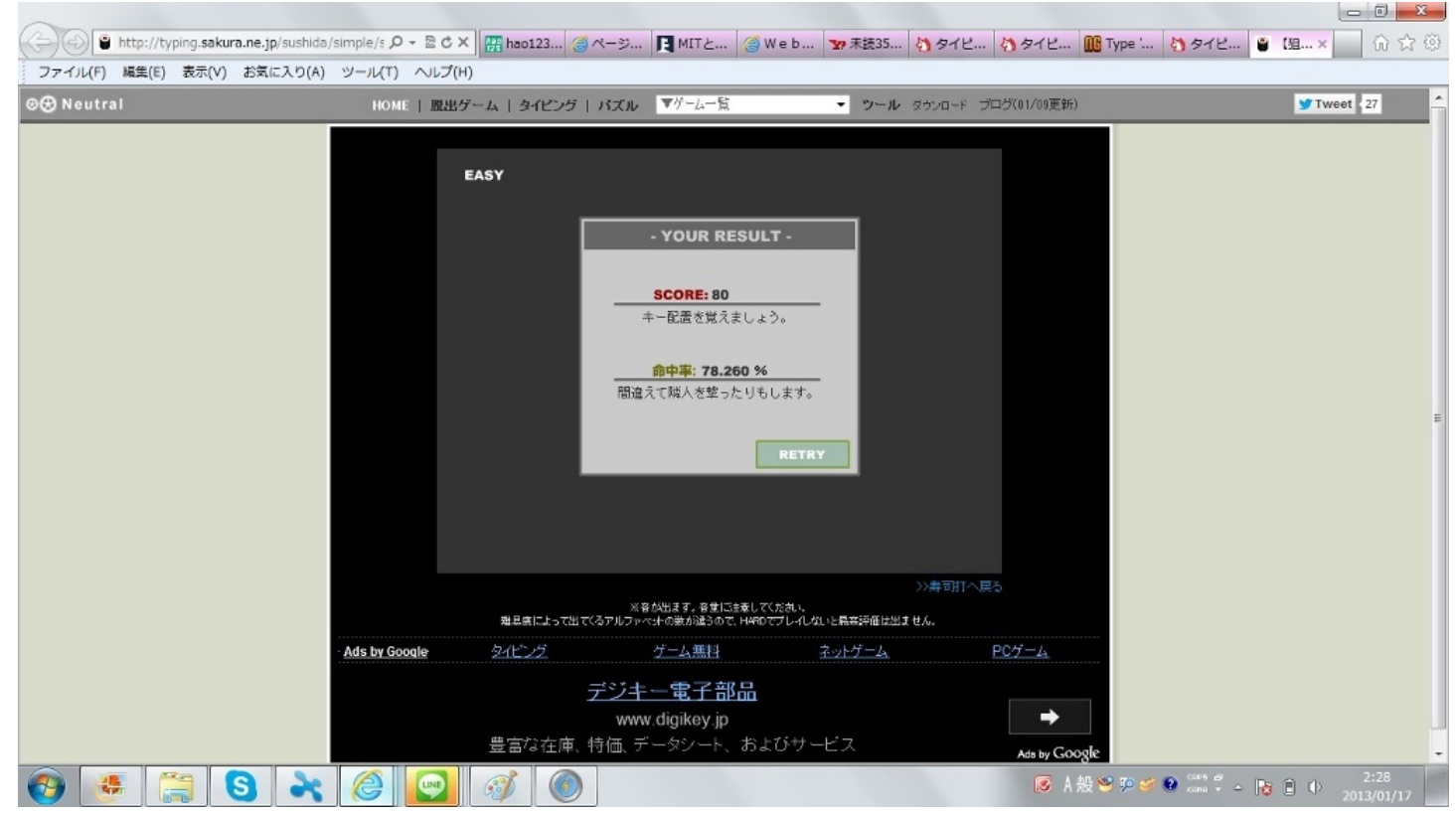

このゲームは出てきた的をすぐに撃ち落とすゲームです。誤って撃ってしまうとそういう評価

になってしまいます。

スピードが重視されるので、キーボードの配置を覚えていることが大事になってきます。

# 有用なWebサイト

~調査編~

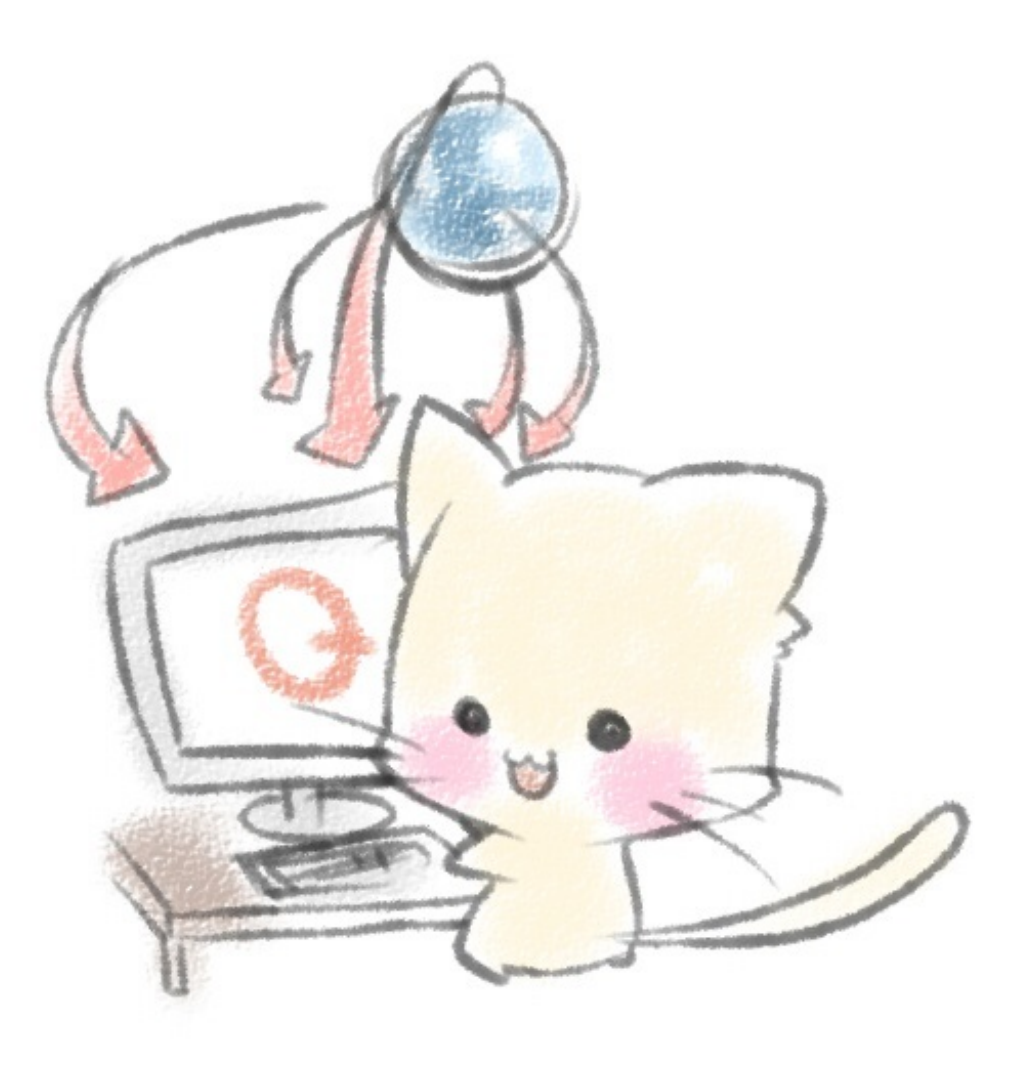

# @mthr\_pasta

### Webを用いて人から情報を収集しよう!

<Webでアンケートを作成する>

#### $(\mathbf{1}\mathbf{Facebook}$

Facebookには、アンケート作成のアプリが付属している。

今までは個人の発言ページからクエスチョン機能として利用できていたが、Facebookの仕様変更により、 現在はグループ内での利用しかできなくなっている。

<メリット>

・手軽にアンケートを作成できる

<デメリット>

- ・基本的に対象がFacebookの利用者に限られる
- ・単純なアンケートしか作成できない
- ・Facebookの仕様が頻繁に変わるため安定しているとは言えない
- 【使用方法】

まずは、facebookにログインし、グループページを開く。

| -facebook 📲 🛛 🛇   | 友達、スポット等を検索   |              | Q           |           | 友達を構   |
|-------------------|---------------|--------------|-------------|-----------|--------|
|                   |               |              |             |           |        |
| お気に入り             |               |              |             |           |        |
|                   |               |              |             |           |        |
|                   | チームバート 〇 供    | 4 イベント 写直    | ファイル        |           |        |
| 「「 メッセージ          |               | a 1. 21 -396 | 27 170      |           |        |
|                   | 聹 投稿する 间 写真/動 | 画を追加 📰 質問す   | る 📑 ファイルを追加 | 1         | メン     |
| が. Facebookナビ     | 質問内容          | 1            |             |           | 1 +2   |
| つながりを検索           | G G           |              |             |           |        |
| 20、友達を検索          | e             | ,            | 3           |           |        |
| □ 友達を招待           |               |              | U           |           | 20     |
| 0 コネクションサーチ       |               | বি           |             |           | 說明     |
| グループ              | 回答2           | 9            |             |           | 広告     |
| 14 実践PC入門(本の作成)   | *             |              |             |           | 2714-  |
| 11 2012実践PC入門     | 回答③ 🚩         |              |             |           | 9-1729 |
| ш <i>∓−</i> д/(−ト | +             |              |             |           |        |
| 🕞 グループを作成         | オプションを追加      |              |             |           |        |
| ורק               | +             |              |             |           |        |
| 1 アプリセンター         | ☑ 他の人も選択肢を追加  | できる          | 2.2         | チームバート 投稿 |        |
| 1、友達を検索           |               |              |             |           |        |
| 💎 Bejeweled Blitz | =15 ortality  |              |             |           |        |
| □ ノート             | 重要なしの必要利      |              |             |           |        |
| 🥖 Graffiti        | 2.3           |              |             |           |        |
|                   |               | ** - > + - + |             |           |        |

まず、①部分をクリックすると、質問を行う欄が表示される。あとは、②の部分に質問内 容を記入し、③に選択肢を記入する。そして記入後「投稿」をクリック。 前ページのものは投稿後、このような表記になる。

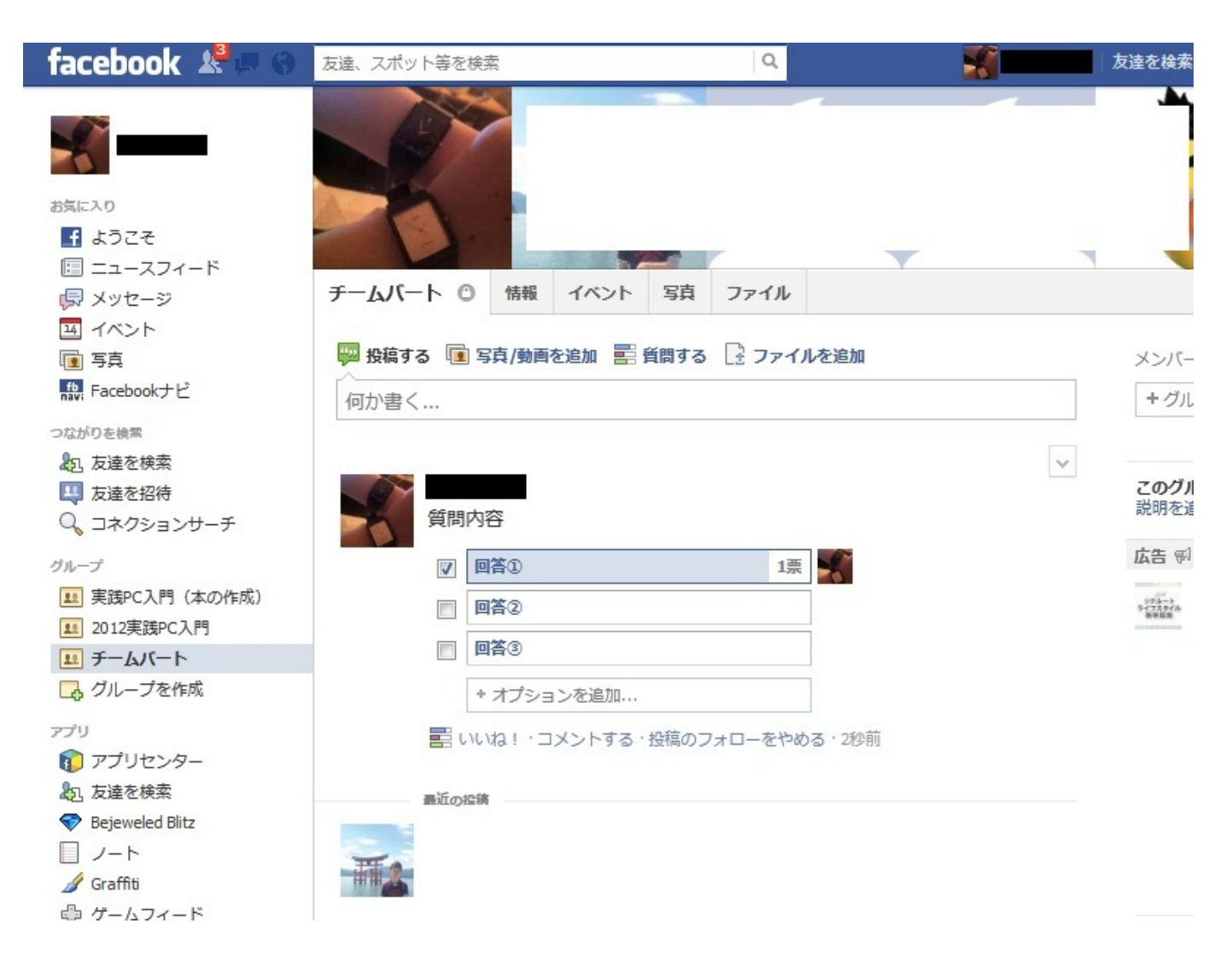

選択肢のうちの一つのチェック欄をクリックすると、票が入る。そして票を入れた人が選 択肢右側に表示されるようになっている。

以上がFacebookにおけるアンケート作成の流れである。一般的なアンケートとしては向い ていないかもしれないが、Facebookを活用するうえでは役立つはず。是非、打ち上げの日程 などと言ったグループ内の決め事で利用してもらいたい。 ②アンケートツクレール

続いて、アンケート作成サイト「アンケートツクレール」。 URL【http://enq-maker.com/】 <特徴>

- ・ユーザー登録不要
- ・複雑なアンケートを作成可能
- ・携帯からの閲覧・回答も可能

【使用方法】

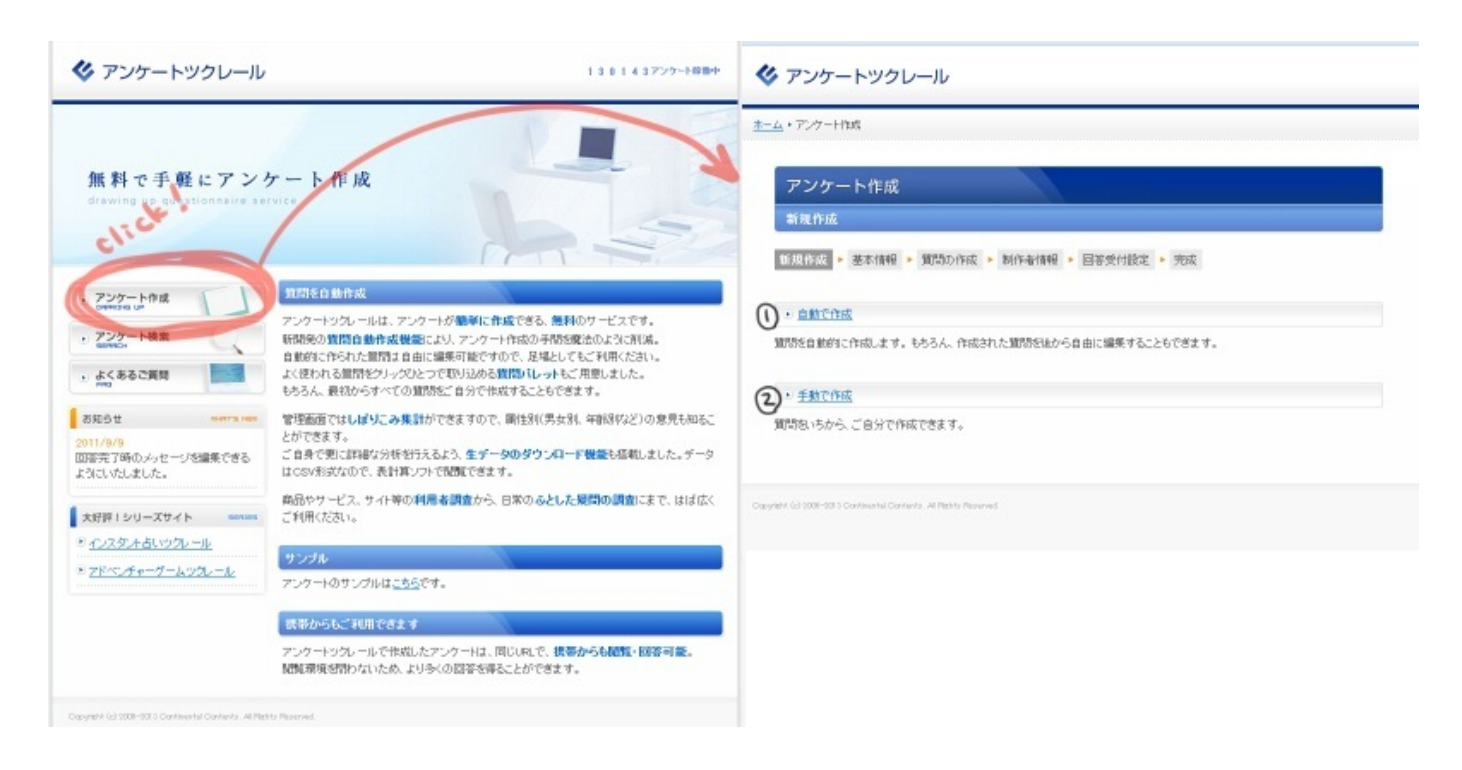

アンケートツクレールのHPは左のようになっている。まず、アンケート作成をクリックすると、右のようなページが表示される。アンケートツクレールの面白いところで、①自動で 作成、②手動で作成が選べるのである。

次ページでは①手動で作成を見ていく。

#### ①自動で作成

自動で作成には3つの種類があり、それぞれの内容は以下のとおりである。

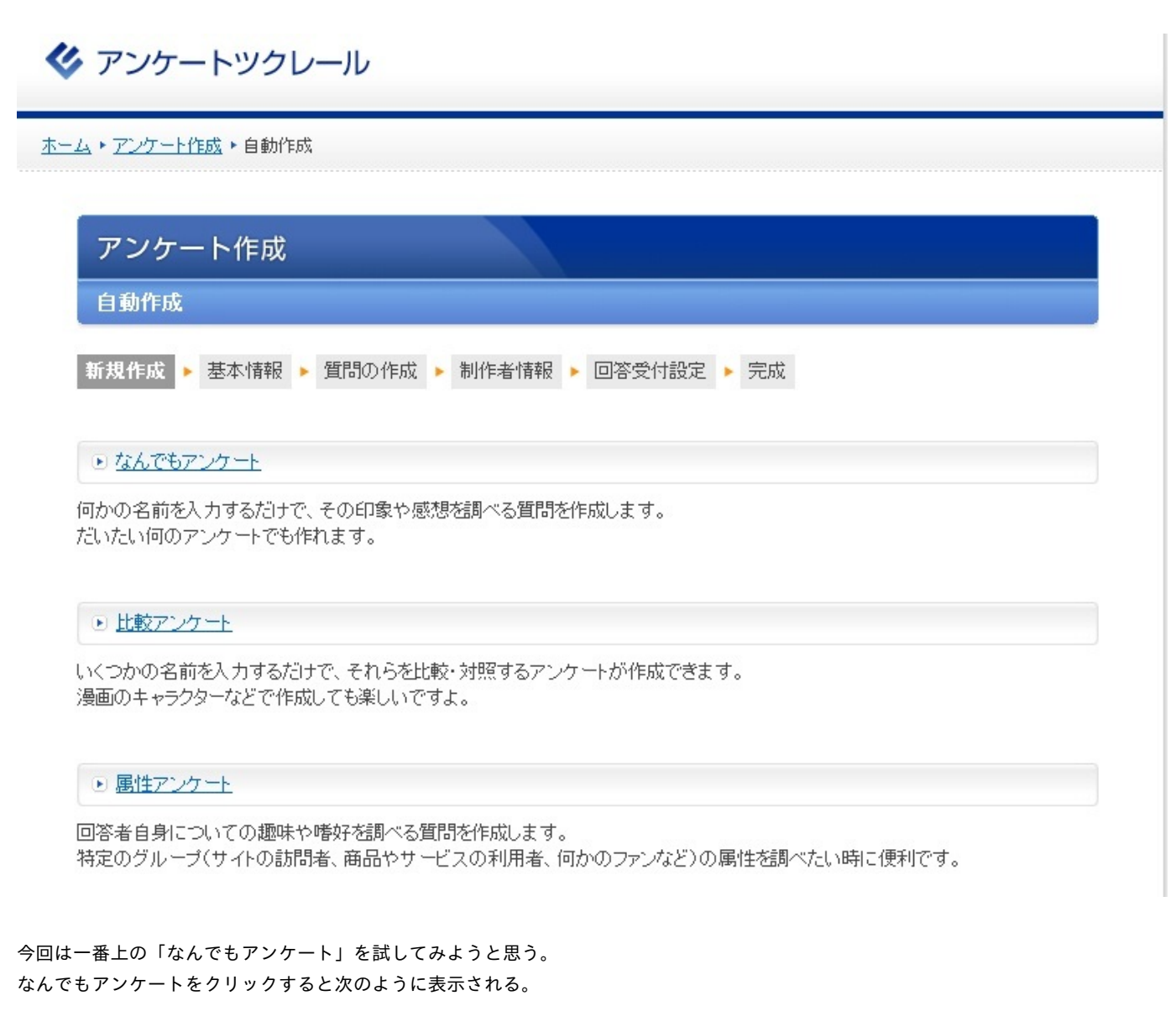

🞸 アンケートツクレール

<u>ホーム・アンケート作成・自動作成</u>・なんでもアンケート

| なんでもアンケート         |                          |  |
|-------------------|--------------------------|--|
| 「規作成 ▶ 基本情報 ▶ 質問の | 作成 🕨 制作者情報 🕨 回答受付設定 🕨 完成 |  |
| アンケートを作成したいものの名前を | <b>雪</b>                 |  |

ここでアンケートのテーマを記入する。例として私は「雪」というキーワードを打ち込 んだ。

次へを押すと基本情報(タイトル・説明文・受付回答数etc...)の入力へとうつる。ひとつ残 念なことで、アンケートツクレールでは<u>1000人までしか回答を受け付けることが出来ない</u>。 なので普通に使用するには問題ないが、大人数を意識するのであれば向いていないとも言 える。

なんと、自動作成ではたったこれだけで大きな枠組みが完成する!基本情報の入力が終わっ たら「次へ」をクリック。すると・・・

|       | 0 赤                             |                             |
|-------|---------------------------------|-----------------------------|
|       | 0 舟                             |                             |
|       | ① 黄色                            |                             |
|       | ①録                              |                             |
|       | © オレンジ                          |                             |
|       | ◎ 水色                            |                             |
|       | 0E25                            |                             |
|       | ◎ 紫                             |                             |
|       | 0 B                             |                             |
|       | ◎ 県                             |                             |
|       | <ul> <li>○ 茶</li> </ul>         |                             |
|       | © 灰                             |                             |
|       | 0 ±                             |                             |
|       | ◎録                              |                             |
| 9174  | ▲   開1 ●に #540   この下に既現作成       |                             |
| 3     | * 雪に点数を付けるとしたら、何点くらいだと思いますか?    |                             |
|       | © 10Å                           | -                           |
|       | 0 205                           | )                           |
|       | 0304                            | . )                         |
|       | 0 40.5                          | -                           |
|       | 050,A                           | · /                         |
|       | 0.00.5                          | 11 /                        |
|       | © 70Å                           | . /                         |
|       | 0 80.5                          | 1                           |
|       | Osod / LOV                      | 10                          |
|       | 0 100.5                         |                             |
| a the |                                 | /                           |
| -     |                                 |                             |
|       |                                 | <ul> <li>\lambda</li> </ul> |
|       | * 雪の豊特募集 1 どんな愛特を付けますか?         |                             |
|       |                                 | 1.                          |
|       |                                 | 1.1                         |
|       |                                 | 5                           |
|       | ■に関する本の出版を検討しています。どの本が一番欲しいですか? |                             |
|       |                                 |                             |
|       |                                 |                             |

じゃじゃんっ!あっという間に質問が作成されてしまった。

とっても簡単!!ではあるが、中には「雪をローマ皇帝にたとえると、誰に近いと思いま すか?」といったような意味不明な質問まではいってしまっている。面白くはあるが、真面 目にアンケートを作っているのであればさすがにこれは使えない。

そういう場合は、赤丸で囲んでいる部分から編集・削除が可能である。なので、大まかに 自動作成で作っておいて、後は自分の入れたい質問などを編集などによって行い、アンケー トを形作っていくというのがよいかもしれない。

質問の作成が終了したら、一番上にある「質問作成終了」をクリックする。続いては制作 者情報に移り、制作者名、メールアドレス、パスワードなどを入力する。そして「次へ」を クリックし、「回答受付中」を選べば完了!

| 雪についてのアンケート                                                   |             |
|---------------------------------------------------------------|-------------|
|                                                               | 制作:あ 🍙      |
|                                                               | ★ツイートする     |
| こたえる Let's answer                                             | □ 結果を見る     |
| 雪についておたずねします。                                                 | אעאב 🖸      |
| 同1 あなたは雪が欲しいですか?                                              | ■ 携帯版へのアクセス |
| <ul> <li>○ 欲しい</li> <li>○ 欲しくない</li> <li>○ 既に持っている</li> </ul> |             |
| ■2 雪と聞いてイメージする色は、何色ですか?                                       |             |
| ⑦ 赤.                                                          |             |

回答ページはこのようになっている。右側に見えるようにQRコードも自動で作られるの で携帯からでもバッチリ回答することが出来る。自動で作成は以上。

#### ②手動で作成

手動で作成を選択すると、まず先ほどの自動作成のときに行った「基本情報」の入力ページへとびます。同じように記入を行なって「次へ」をクリック。するとこのようなページに飛ぶ。

| 質問作成   |           |             |            |        |  |
|--------|-----------|-------------|------------|--------|--|
| 新規作成 🕨 | 基本情報 🕨 質問 | 間の作成 🕨 制作者情 | 報 🕨 回答受付設) | ミ 🕨 完成 |  |
| 現在作成され | た質問はあります  | せん。最大20間の質問 | が作成できます。   |        |  |

先ほど行なった自動作成の編集が行なえる画面とほぼ同じ感じである。違うのはいちか らつくるかどうか。ではさっそく新規作成を押してみる。

| 質問文                    |                                                                     |
|------------------------|---------------------------------------------------------------------|
|                        | あと1000文字入力できます                                                      |
| 每日月月175.甘香米百           | 単数選択                                                                |
| □□□□□/□11 <u>11</u> +尺 | 選択肢の中から一つだけを選ぶタイブの質問です。                                             |
| 回答必須                   | 🗖 はい                                                                |
| 選択肢                    | 選択肢1<br>選択肢2<br>選択肢3<br>↑このように一行ずつ入力して下さい(最大50個まで)<br>あと958文字入力できます |

いたって簡単でここに入力を行なっていくだけ。質問形式は赤丸のところで4種類からえら ぶことができる。

- ・単数選択・・・選択肢から一つを選ぶ
- ・複数選択・・・選択肢からいくつか選べる
- ・一言入力・・・30文字以内で文章を入力する
- ・文章入力・・・400文字以内で文章を入力する

以上のようになっている。これらを使って手動作成はアンケートを1から作っていくように なり、それ以外は自動作成と変わりないので省略とする。 以上が、アンケートツクレールでのアンケート作成である。とても簡単であり、ビジュア ルもきれいなので個人的には一番気に入っている。

| ーグルフォーム                                                                                                    |                                                                                                    |
|----------------------------------------------------------------------------------------------------|----------------------------------------------------------------------------------------------------|
| 続いて、Googleドキュ                                                                                                    | メントに含まれる文書の一つ「グーグルフォーム」。                                                                                                    |
| URL [http://docs.googl                                                                                                    | e.com]                                                                                                    |
| <特徴>                                                                                                    |                                                                                                    |
| ・Googleアカウント:                                                                                                    | が必要                                                                                                    |
| ・背景なども自由に言                                                                                                    | 没定できる                                                                                                    |
| ・すべて手動で作る                                                                                                    | 必要がある                                                                                                    |
|                                                                                                    |                                                                                                    |
| 【使用方法】                                                                                                    |                                                                                                    |
| まずは、リンク先へヲ                                                                                                    | 飛び、Googleヘログインする。                                                                                                    |
| ドライブ                                                                                                    | lin I                                                                                                    |
| 695.05x82                                                                                                    |                                                                                                    |
| fir stê 💼                                                                                                    |                                                                                                    |
| ・マイドライブ                                                                                                    | Coogle Drive A to Z                                                                                                    |
| 共有アイテム                                                                                                    | Google Drive A JE-C.                                                                                                    |
| スター付き                                                                                                    | 使用するには、Windows に Google ドライブをインストールします。Windows 上の Google ドライブにファイルが追加すると、自動的にマイドライブと同期されま                                                                                                    |
| 最近使用したアイテム                                                                                                    | j.                                                                                                    |
| 供  判 ▼                                                                                                    | Menteur BA Consta F.S. / 3 & / 1 - 1                                                                                                    |
| Google ドライブをダウンロード                                                                                                    | Windows more coogle F 24 2 AF - W                                                                                                    |
|                                                                                                    | どこからでもアクセス 共有と共同編集<br>drive.google.com にログインするか、モ アアイル、フォルダ、                                                                                                    |
| すると、このよう                                                                                                    | どこからでもアクセス<br>drive.google.com にログインするか、モ<br>うな画面のページが表示される。赤い「作成」という部分の中に「フォ                                                                                                    |
| すると、このよう<br>ム」と書かれたもの<br>◆7イテムを追加。 テーマ                                                                                                    | どこからでもアクセス<br>drive.google.comにログインするか、モ<br>うな画面のページが表示される。赤い「作成」という部分の中に「フォ<br>のがあるのでそれをクリック。<br>Plain このフォームをメールで送信する 回答を表示 その他の操作 保存                                                                                                    |
| すると、このよう<br>ム」と書かれたもの<br><b>◆ 7イテムを追加・</b> テーマ<br>回 ユーザーに回答の編集を話                                                                                                    | とこからでもアクセス<br>drive.google.comにログインするか、モ<br>うな画面のページが表示される。赤い「作成」という部分の中に「フォ<br>のがあるのでそれをクリック。<br>: Plain このフォームをメールで送信する 回答を表示 その他の操作 保存<br>ギョルます。 詳細                                                                                                    |
| すると、このよう<br>ム」と書かれたもの<br><b>◆ アイテムを追加。</b> テーマ<br>ロンサーに回答の編集を<br>ご このフォームを表示するに                                                                                     | どこからでもアクセス<br>drive.google.comにログインするか、モ チオと共同編集<br>ファイル、フォルダ、<br>つかがあるのでそれをクリック。<br>: Plain このフォームをメールで送信する 回答を表示 その他の操作 保存<br>キ可します。詳細<br>は、L にログインする必要があります。                                                                                                    |
| すると、このよう<br>ム」と書かれたもの<br><b>・アイテムを追加・</b> テーマ<br>「ユーザーに回答の編集結<br>「このフォームを表示するに」<br>回答者ののユー                                                                          | どこからでもアクセス<br>drive.google.comにログインするか、モ ・ ・ ・ ・ ・ ・ ・ ・ ・ ・ ・ ・ ・ ・ ・ ・ ・ ・ ・                                                                                                    |
| すると、このよう<br>ム」と書かれたもの<br><b>・アイテムを追加・</b> テーマ<br>「ユーザーに回答の編集結<br>「このフォームを表示するに<br>回答者ののユー                                                                           | どこからでもアクセス<br>drive.google.comにログインするか、モ<br>のな画面のページが表示される。赤い「作成」という部分の中に「フォ<br>のがあるのでそれをクリック。<br>: Plain このフォームをメールで送信する 回答を表示 その他の操作 保存<br>年可します。 詳細<br>は、し                                                                                                    |
| すると、このよう<br>ム」と書かれたもの<br>◆アイテムを追加。 テーマ<br>ローザーに回答の編集を<br>ご このフォームを表示するに<br>回答者の のユー<br>無題フォーム                                                                       | どこからでもアクセス<br>drive.google.comにログインするか、モ<br>のな画面のページが表示される。赤い「作成」という部分の中に「フォ<br>のがあるのでそれをクリック。<br>: Plain このフォームをメールで送信する 回答を表示 その他の操作 保存<br>キ可します。<br>詳細<br>は、しにログインする必要があります。<br>-ザー名を自動的に収集します。                                                                                                    |
| すると、このよう<br>ム」と書かれたもの<br><b>・アイテムを追加。</b> テーマ<br>「ユーザーに回答の編集者<br>「このフォームを表示するにこ<br>回答者の のユー<br>無題フォーム<br>このアンケートに関する説明が                                             | とこからでもアクセス<br>drive.google.comにログインするか、モ<br>のな画面のページが表示される。赤い「作成」という部分の中に「フォ<br>のがあるのでそれをクリック。<br>: Plai                                                                                                    |
| すると、このよう<br>ム」と書かれたもの<br>◆アイテムを追加、テーマ<br>ローザーに回答の編集を<br>ごこのフォームを表示するに<br>回答者ののユー<br>無題フォーム<br>このアンケートに関する説明が                                                        | どこからでもアクセス<br>drive.google.comにログイナするか.モ<br>のな画面のページが表示される。赤い「作成」という部分の中に「フォ<br>のがあるのでそれをクリック。<br>Plain このフォームをメールで送信する 回答を表示 その他の操作 保存<br>年可します。<br>14<br>はし いにログインする必要があります。<br>- ザー名を自動的に収集します。                                                                                                    |
| すると、このよう<br>ム」と書かれたもの<br><b>・アイテムを追加。</b> テーマ<br>ローザーに回答の編集を<br>ごこのフォームを表示するに<br>回答者ののユー<br>無題フォーム<br>このアンケートに関する説明が                                                | どこからでもアクセス<br>dive.google.comにログインするか、モ<br>かっし、フォルズ、<br>かっし、フォルズ、<br>かっし、シントの一部分の中に「フォ<br>なっし、<br>なっし、<br>、<br>なっし、<br>、<br>なっし、<br>、<br>、<br>なっし、<br>、<br>、<br>なっし、<br>、<br>、<br>、<br>、<br>、<br>、<br>、<br>、<br>、<br>、<br>、<br>、<br>、 |
| すると、このよう<br>ム」と書かれたもの<br>◆アイテムを追加、テーマ<br>「ユーザーに回答の編集を<br>「コーザーに回答の編集を<br>「このフォームを表示するに<br>「回答者ののユー<br>無題フォーム<br>このアンケートに関する説明が<br>番号文                               | どこからでもアクセス       単有と共同編集         1110000000000000000000000000000000000                                                                                                    |
| すると、このよう<br>ム」と書かれたもの<br><b>・アイテムを追加。</b> テーマ<br>ローザーに回答の編集を<br>ごこのフォームを表示するに<br>回答者ののユー<br>無題フォーム<br>たのアンケートに関する説明が<br>補足文<br>新聞の形式                                | どこからでもアクセス       単有と共同編集         1110000000000000000000000000000000000                                                                                                    |
| すると、このよそ<br>ム」と書かれたもの<br><b>* アイテムを追加。</b> テーマ<br>「ユーザーに回答の編集結<br>「このフォームを表示するに<br>回答者ののユー<br>無題フォーム<br>このアンケートに関する説明が<br>補足文<br>背間の形式                              | どこからでもアクセス       チボーと共同編集         パパル、フォルダ、       アパル、フォルダ、         このな画面のページが表示される。赤い「作成」という部分の中に「フォ       のがあるのでそれをクリック。         ア目ain       このフォームをメールで送信する 回答表示、その他の操作、保存         ギブします。       1000000000000000000000000000000000000                                                                                                    |
| すると、このよう<br>ム」と書かれたもの<br>◆アイテムを追加。 テーマ<br>□ ユーザーに回答の編集を<br>□ このフォームを表示するに<br>□ 回答者の のユー<br>無題フォーム<br>このアンケートに関する説明が<br>補足文<br>質問の形式 5                               | どこからでもアクセス       第二方(1)、フォレス         かき google conticter/vistorie       「「「」」」」」」         このな画面のページが表示される。赤い「作成」という部分の中に「フォ         のがあるのでそれをクリック。         「「回」」」」のフォームをメールで送信する 「回答表示」」をの他の操作」「保存         第二日         「回」」」」」」」」」」         「回」」」」」」」」」」」」」」         「回」」」」」」」」」」」」         「回」」」」」」」」」」」」」」」」」」」」」」         「回」」」」」」」」」」」」」」」」」」」」」」」         「回」」」」」」」」」」」」」」」」」」」」」」」」」」         「回」」」」」」」」」」」」」」」」」」」」」」」」」」」」」」」」」」」」                                                                                                    |
| すると、このよそ<br>ム」と書かれたもの<br>◆アイテムを追加。 テーマ<br>『ユーザーに回答の編集結<br>』このフォームを表示するに<br>回答者の のユー<br>無題フォーム<br>このアンケートに関する説明が<br>補足文<br>質問の形式 5<br>「回答                            | どこからでもアクセス       ・・・・・・・・・・・・・・・・・・・・・・・・・・・・・・・・・・・・                                                                                                    |
| すると、このよう<br>ム」と書かれたもの<br>◆アイテムを追加。 テーマ<br>□ ユーザーに回答の編集を<br>□ このフォームを表示するに<br>□ 回答者の のユ<br>無題フォーム<br>このアンケートに関する説明が<br>補足文<br>質問の形式<br>□ この質問を必ず                     | どこからでもアクセス       ・・・・・・・・・・・・・・・・・・・・・・・・・・・・・・・・・・・・                                                                                                    |
| すると、このよそ<br>ム」と書かれたもの<br><b>* アイテムを追加。</b> テーマ<br>「ユーザーに回答の編集結<br>「このフォームを表示するに<br>回答者ののユー<br>無題フォーム<br>「のアンケートに関する説明」<br>着聞の多イトル<br>補足文<br>質問の形式<br>「回答<br>二の質問を必ず | どこからでもアクセス       上しいこのとの       アルレフォレダ         のな画面のページが表示される。赤い「作成」という部分の中に「フォ       のの体に、「なっしんをメールで送信する」回答表示、「の他の体に、「保存         でのフォームをメールで送信する」回答表示、「の他の体に、「保存         「日本       ・・・・・・・・・・・・・・・・・・・・・・・・・・・・・・・・・・・・                                                                                                    |

すると、このようにアンケートの作成欄が表示される。 \*無題フォーム・・・タイトルを記入するところ。 \*赤丸部分

- ・テキスト
- ・段落テキスト
- ・ラジオボタン
- ・チェックボックス
- ・リストから選択
- ・スケール
- ・グリッド

の7種類と、とても豊富な形式から選ぶことが出来る。

さらにここからが特徴的で、画面一番上のテーマというところをクリックすると様々なア ンケートページのデザインが表示されるのである。次ページで使用例を載せる。
|            |     |       |       |     |   | 無題フォーム |
|------------|-----|-------|-------|-----|---|--------|
| 質問例I       |     |       |       |     |   |        |
|            | I   | 2     | 3     | 4   | 5 |        |
| Item 1     | 0   | 0     | 0     | 0   | 0 |        |
| 質問例 2      |     |       |       |     |   |        |
| 質問例3       |     |       |       |     |   |        |
| 01         |     |       |       |     |   |        |
| 02         |     |       |       |     |   |        |
| 03         |     |       |       |     |   |        |
| 送信         |     |       |       |     |   |        |
| Powered by | Gov | ale b | - 22. | th. |   |        |

これが、適当に解答欄を設けデザインを使用したものである。

ー気に雰囲気を変えることができた。デザインは多く用意されているので自分のお気に入りを見つけることができるはずである。質問の設置も「アンケートツクレール」のような自動作成機能はないにしろ、複雑なことはなく、なにより形式の種類が多いので質問の幅をひろげることができるだろう。

アカウントの作成が必要な部分を除けばとてもオススメできる。

画像には移っていなかったが、アンケートページへは編集中のページの下部から飛べるようになっている。

以上がグーグルフォームの説明である。

# ④その他 最後に、ここまであげてきたもの以外のサイトを2つザッと説明する。 作り方などは省略するので、是非興味をもったら実際に使ってみて欲しい。 フォームメール URL [http://kantanform.jp/] <特徴> ・アンケートの結果はメールで受け取る。 ・自分のホームページに埋め込むことができる。 ・ユーザー登録が必要

※無料版の登録と有料版の登録があるので注意

フォームメール レンタル メールフォーム

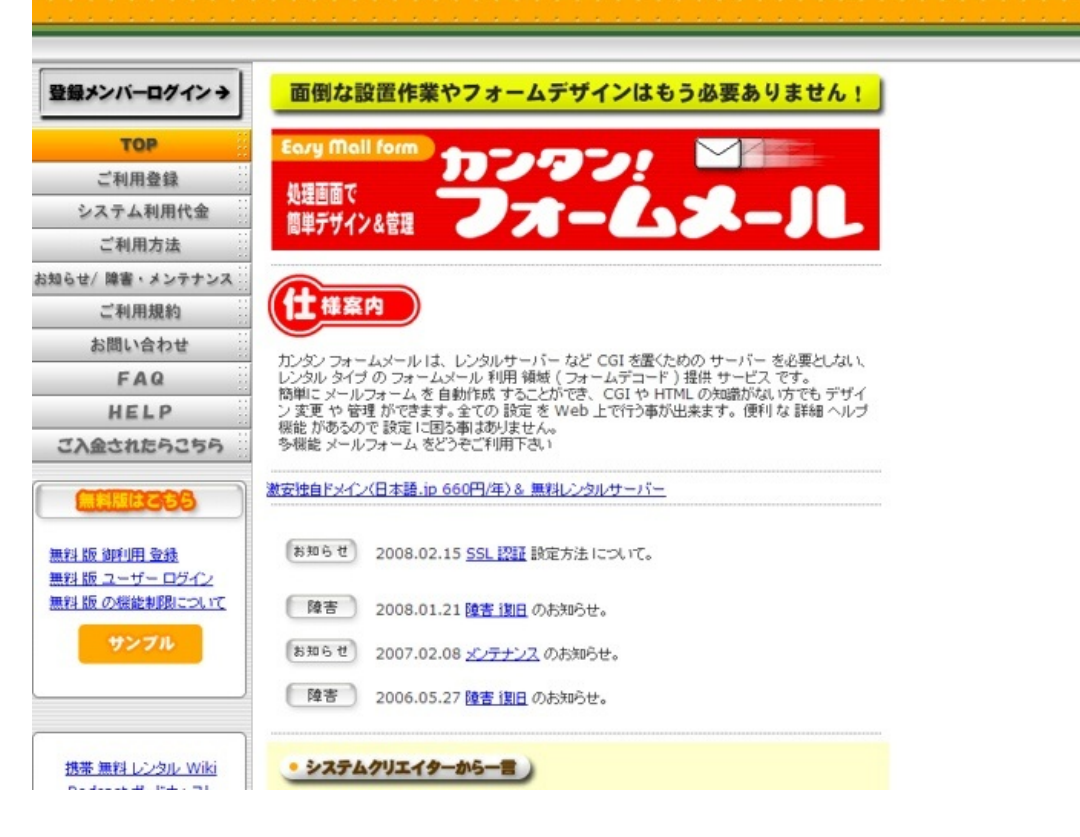

#### · Zoho Challenge

URL [http://challenge.zoho.com/]

<特徴>

・e ラーニングのクイズ(テスト)を作るサイトだが、アンケートの作成にも有用である

・ユーザー登録が必要

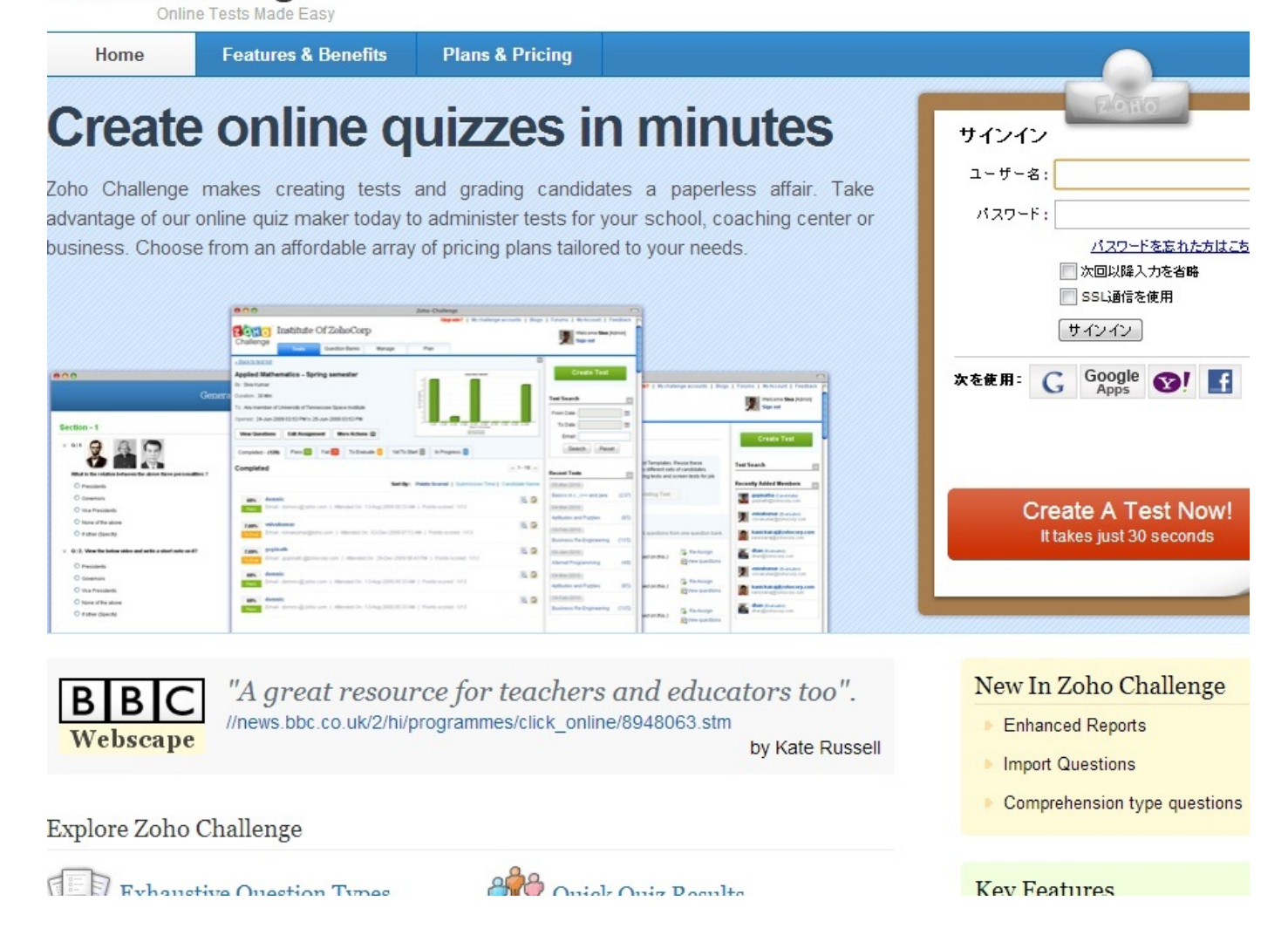

以上である。これら5つのアンケート作成サイトを是非有効活用していただきたい。

20110 Challenge

<アンケートページの**URL**を短縮する>

最後におまけとしてURLの短縮方法について説明する。

アンケートページは、どこもURLが長くなってしまいがちである。それでは他の人へ伝えるときに不便となってしまう可能性も考えられる。

長いなら短くしちゃおう!ということで今回は次のサイトを紹介する。

#### TinyURL.com

URL【http://tinyurl.com/】 使い方はとっても簡単。

| Tiny<br>Making over a billio           | URL.com<br>on long URLs usable! Serving billions of redirects per month.                                                                                                    |
|----------------------------------------|----------------------------------------------------------------------------------------------------|
| <u>Home</u>                            |                                                                                                    |
| <u>Example</u>                         |                                                                                                    |
| <u>Make Toolbar</u><br><u>Button</u>   |                                                                                                    |
| <b>Redirection</b>                     | Welcome to TinyURL!™                                                                                                    |
| Hide URLs                              | Are you sick of posting URLs in emails only to have it break                                                                                                    |
| <u>Preview</u><br><u>Feature</u> cool! | when sent causing the recipient to have to cut and paste it<br>back together? Then you've come to the right place. By<br>entering in a URL in the text field below, we will create a<br>tiny URL that will not break in email postings and never |
| Link to Us!                            | expires.                                                                                                    |
| Terms of use                           | Enter a long URL to make tiny:                                                                                                    |
| <u>Contact Us!</u>                     | Custom alias (optional):                                                                                                    |
| DONATE                                 | http://tinyurl.com/<br>May contain letters, numbers, and dashes.                                                                                                    |

赤丸部分に短縮したいURLを貼り付けて、→部分をクリックするだけ。これで次に開かれ るページで短縮されたURLが表示されます。

次にもうひとつ、QRコードの作成サイトを紹介します。 QRコード[二次元バーコード]作成 URL【http://www.cman.jp/QRcode/】

| +1 74 1005        | BI 817                 | アッイート (576) 【いいね! (1,025)                           | 英語で対話力が多 | ま<br>に<br>付く |  |
|-------------------|------------------------|-----------------------------------------------------|----------|--------------|--|
| QR⊐−ド作成           | 使用方法                   | 去 よくあるご質問 ご利用時の注意事項等                                |          |              |  |
| 2どこを入力すれば         | 良いの? →                 | 入力個所が分からない場合は・・・ ・                                  | 入力クリア    |              |  |
| QRコードを作成する<br>文字列 | (例)http:///<br>「説明」でUF | www.cman.jp/QRcode/<br>RL、メールアドレス、電話、地図などの入力例があります。 | 2 說明     | Glo          |  |
| 「ージョン(セル数)        | 【 推奨】 最速セル数に自動調整       |                                                     | 説明&変更    | 6            |  |
| 乍成する大きさ           | 【推奨】 3                 | Ξ.                                                  | 説明&変更    | L L          |  |
| 県り訂正レベル           | 【推奨】し                  | ペルH ( 30N 復元能力)                                     | 説明る変更    | 果            |  |
|                   | セル色                    | #000000                                             |          | 0            |  |
| QRコードの色           | 背景色                    | *FFFFFF 🗌 🎇                                         | 説明&変更    | T            |  |
| す成ファイル形式          | 【推奨】G                  | IF 形式                                               | 説明&変更    | -            |  |
|                   | (任意)QR                 | コードの画像に文字を重ねる場合に入力してください                            |          |              |  |
| オード/=*/細絵】        | 文字                     |                                                     |          |              |  |
| に字の重ね合わせ          | 文字色                    | #FF0000                                             | 説明る変更    | 1.6          |  |
| 必要な場合のみ)          | フォント                   | ゴシック体 8pt                                           |          |              |  |
|                   | 位置                     | 中央                                                  | 1        | (            |  |
| Tability          | (任意)QR                 | コードの画像にイラストを重ねる場合に選択してください                          | 1        |              |  |
| 画像の重ね合わせ          | 画像                     | なし                                                  | 説明な変更    |              |  |
| 必要な場合のみ)          | 位置                     | 右下                                                  | -        |              |  |

見ての通り様々なデザイン指定を行なうことができるようになっている。ただし、QRの 作成といってもURL先のページが携帯に対応していないと携帯から見ることはできないので 注意が必要である。

以上。これらのサイトを利用してアンケートの配布の幅を広めていって欲しい。

# 有用なウェブサイト

(生活編)

@kishigoe

# <u>生活費を抑えるには?</u>

◎食費を抑える:その①

■食事・食品関係のクーポンをゲットする

・クーポンネット(<u>http://www15.atwiki.jp/coupon-net</u>)

すべてのクーポンを印刷して使うことができる。また,会員登録が不要で 印刷画面にすぐいける。クーポンの種類としては,マックやミスドなどの ファーストフード店の他にも中華やすしなどの飲食店,コンタクトやマッサージ 旅行など様々なジャンルがある。

#### クーポン券.net

| 印刷し                                                                          | て使えるクーポン満載!クーポンネット                                                    |             |
|------------------------------------------------------------------------------|-----------------------------------------------------------------------|-------------|
| クーボンネット内で検索                                                                  |                                                                       | 2012年10月17日 |
| Google"方スタム検索 検索                                                             | 注目クーポン!                                                               |             |
| クーボンで有名な店                                                                    | ➡ バナソニック・バソコン <u>キャンペーン&amp;お得情報</u> ➡ セールやキャンペーン価格から更に値引き・Lenovoクーボン |             |
|                                                                              | ◆楽天トラベル「割月」クーボン差し上げます」                                                |             |
| <ul> <li>◆ <u>モスクーボン(モスバーゼ )</u></li> <li>◆ <u>ロッテクーボン(ロッテリア)</u></li> </ul> | (マクドナルド) (1221d)<br>(ロフェエロ)                                           |             |
| ◆ ミスドクーポン(ミスタードーナツ)                                                          | What's New クーポン!!                                                     |             |
| ◆ 白木屋クーボン                                                                    | � <u>&lt;ら寿司クーポン</u> 更新しました!                                          |             |
| ◆ <u>牛角クーポン</u>                                                              | ◆ その他に志摩スペイン村を追加しました。                                                 |             |
| <ul> <li>◆ 安楽亭クーボン</li> <li>◆ 和民クーボン</li> </ul>                              | ◆ <u>Lenovoクーポン</u> 更新しました!                                           |             |

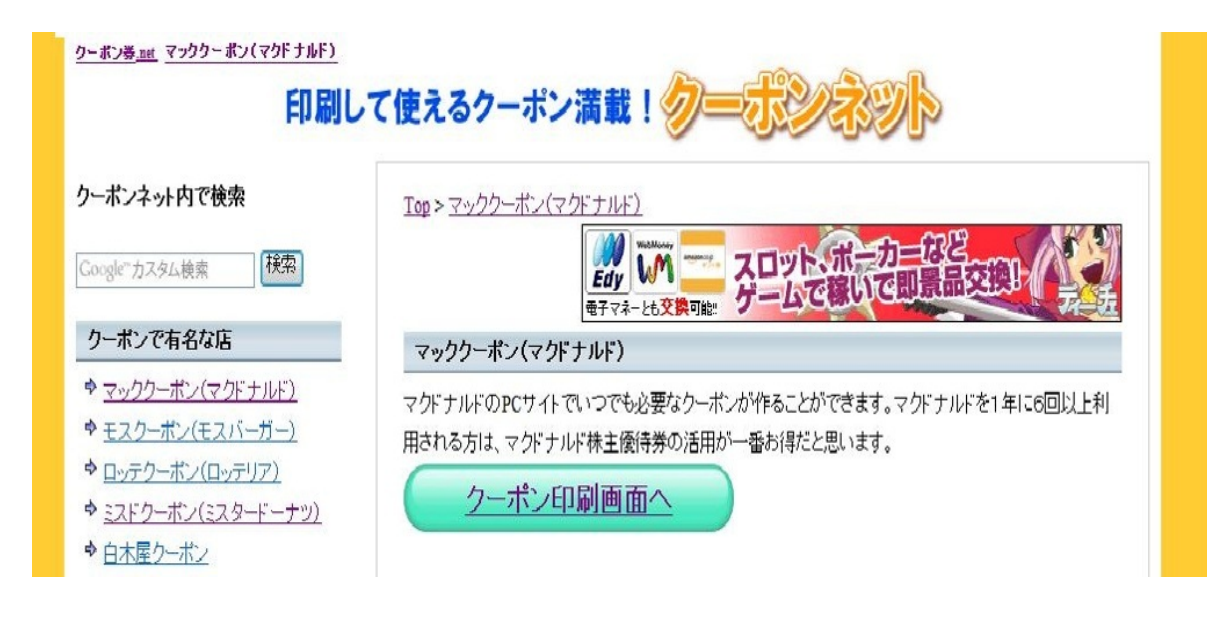

◎薬局のサイト

最近の薬局はコンビニに引けをとらない。あいている時間、品ぞろえともに充実。 さらに特定の日や曜日でポイント倍増やセールなどもある。

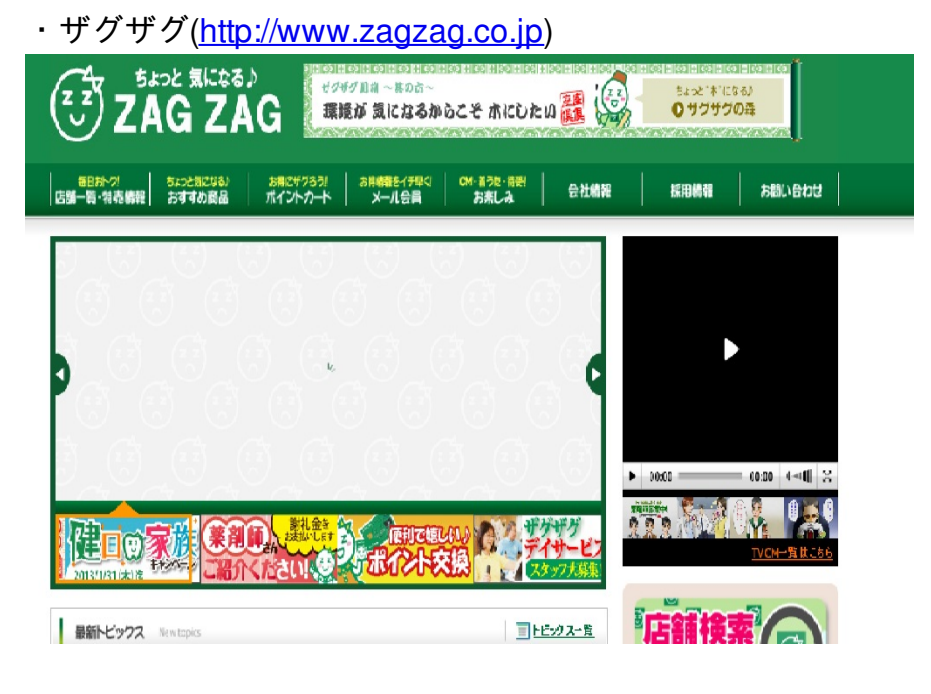

・ひまわり(<u>http://www.himawarinews/com</u>)

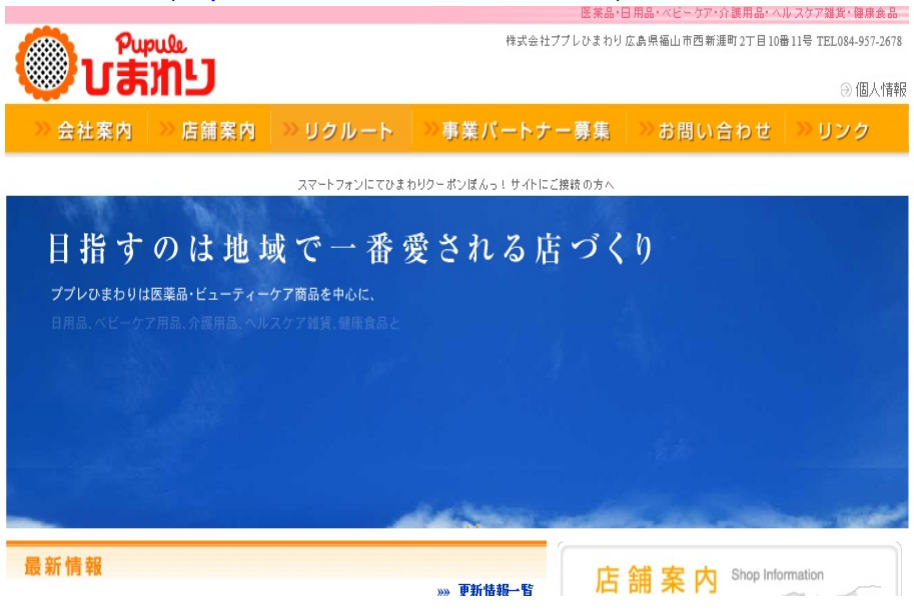

◎コンビニのサイト

- ・デイリーヤマザキ(<u>http://www.daily-yamazaki.co.jp</u>)
- ・ローソン(<u>http://www.lawson.co.jp</u>)

- ・サークルKサンクス(<u>http://www.circleksunkus.jp</u>)
- ・ファミリーマート(<u>http://www.family.co.jp</u>)
- ・セブンイレブン(<u>http://www.sej.co.jp</u>)

食費を抑える:その②

■スーパーのサイト

· Shufoo ! (<u>http://www.shufoo.net</u>)

住所やお気に入りの店、カテゴリなどから店を選択し、その店のチラシや広告を 見ることができる。さらにそのチラシをめくったり、拡大したり、印刷したりする ことができる。

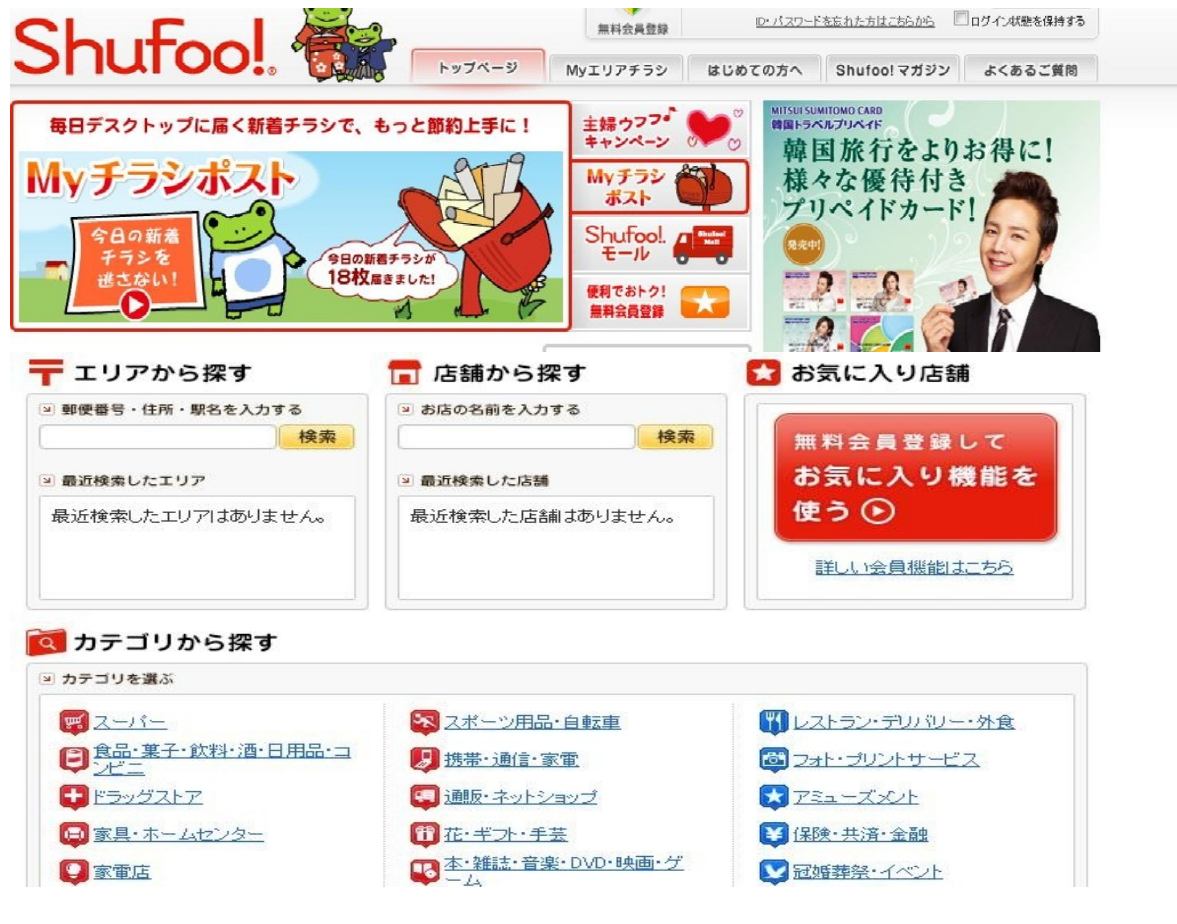

- ・マルナカ(<u>http://www.sanyo-marunaka.co.jp</u>)
- ・ディオ(<u>http://www.e-dkt.co.jp</u>)
- ·天満屋(<u>http://www.tenmaya-happytown.com</u>)
- ・イズミヤ(<u>http://www.izumiya.co.jp</u>)
- ・ハローズ (<u>http://www.halows.com</u>)

■料理レシピのサイト

・クックパッド(<u>http://cookpad.com</u>)

134万品のレシピがあり、利用者は1200万人。

家庭の主婦が投稿したレシピがほとんどなので簡単なものが多い。

自分で投稿することも可能。またレシピを目的や食材,料理名,献立などの 選択肢から探すことができる。

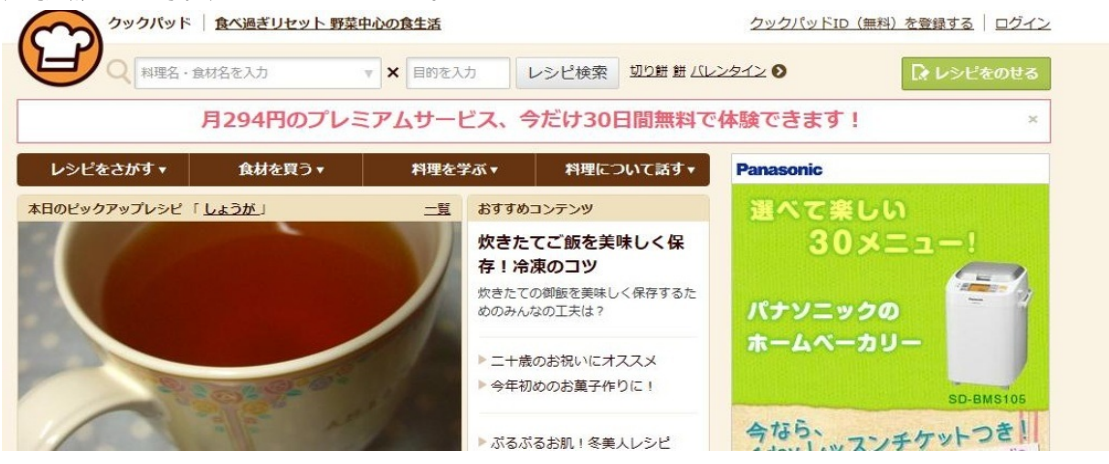

◎物を安く買う:①

·価格.com(<u>http://kakaku.com</u>)

売れ筋ランキング、満足度ランキングなど顧客の視点による有用な情報が満載。 どこで買うと1番安いかがわかり、さらにクチコミ掲示板もある。

同じような種類のサイトに「比較.com」というものもある。

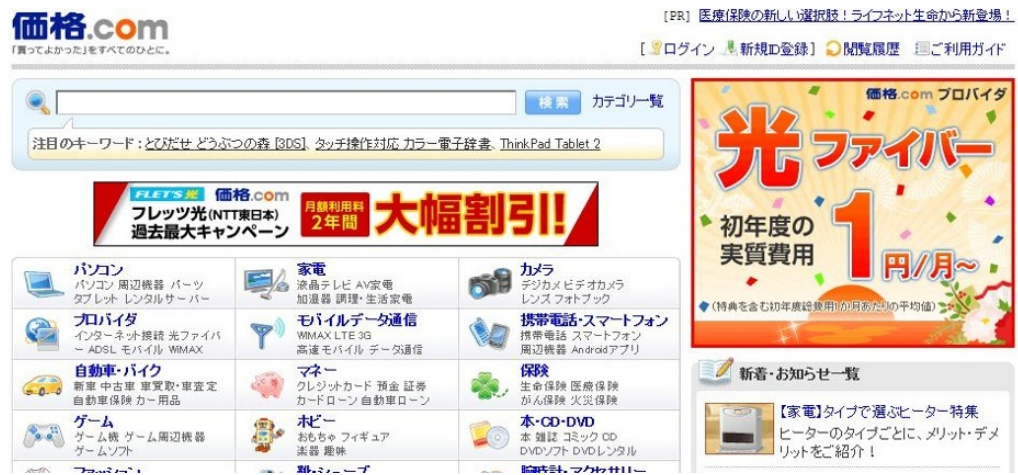

パソコンや家電,ファッションや食品などジャンルも様々なものがある。 利用するには価格.comIDの登録が必要(無料)。 ◎物を安く買う:その②

■オークションサイトでほしいものを競り落とす

・YAHOOオークション(<u>http://auctions.yahoo.co.jp</u>)

日本最大のオークションサイト。

新品,中古,非売品までダントツの品ぞろえ。

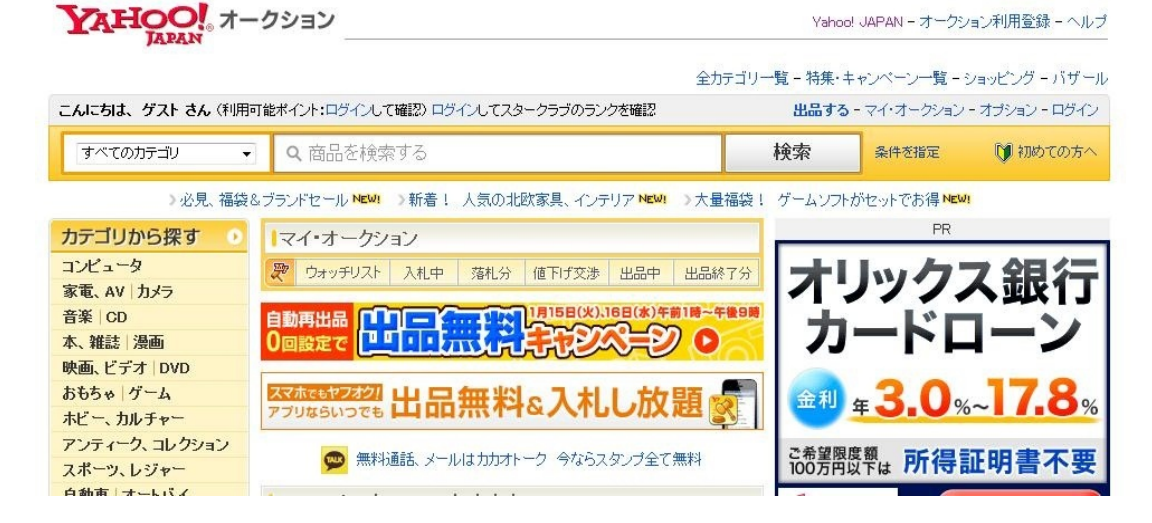

・楽天オークション(<u>http://auction.rakuten.co.jp</u>)

個人出品のものからショップが提供している商品まで幅広い品ぞろえ。 人気商品や新製品が見つかりやすい。

| <b>楽 R天</b><br>オークション<br>オークショントップ <u>買う・探</u><br>▼すべてのジャンル                                                     | <u>日ポーナス)</u><br><u> 世募る1ヶ月♡</u><br><u> 売る・出品する</u> 知る・調べる<br>1 |                                                                                                    | *///                                                                                                    | <u>採用情報</u>   <u>すく</u><br>ログイン 総<br>・出品 ・                                                              |
|----------------------------------------------------------------------------------------------------|-----------------------------------------------------------------|----------------------------------------------------------------------------------------------------|----------------------------------------------------------------------------------------------------|----------------------------------------------------------------------------------------------------|
| <mark>人気検索ワード</mark><br>COACH新品1円~   アパク<br>ロ   ONE PEOE   嵐   どう<br>ぶつの森   ダウンジャケット<br>  ハンドメイド   ノートPO 中<br>古 | 絶対ボイントもらえる!?<br>■ <u>買う・探す</u><br>■ 新着セール・イベント情報                | スマートフォンに始めました! 無料の!<br>2013人気ので、 いいねいで、20                                                                                                    | 出品者登録で30ボイント★<br>38時<br><sup>当たら1</sup><br>(見つかる)                                                                                                    | ⇒将集一覧を見る<br>20226                                                                                       |
| 名前で探す<br>フランド タレント キャラクラー<br>ジャンルで探す<br>うバッグ・財ホ・ファッション推<br>重                                                    |                                                                 | <ul> <li>【祝★2013年】新春人気福袋!!</li> <li>夢のミニカー【トシカ大特集】!!</li> <li>激安子供服はココ=薬い冬も元気に♪</li> <li>認以い商品が2,000円引きで買える☆</li> <li>【レア物情報】ONE PECE宝袋、嵐他</li> <li>【大人気コスメリロクシタン創成所習!!</li> <li>美形アイドルは上り坂◆乃木坂46特集◆</li> </ul> | <ul> <li>5,000円以下の人気売れ筋アイ</li> <li>みんなが持ってるアイテム知り、</li> <li>もれなくもうえる!今月のボーラ</li> <li>★お売に入り登録を使いこなす</li> <li>1円~★終了間隙の商品も見近</li> <li>お得すぎるっ!【株主優待大特</li> <li>必見★ガールズグループ(少女)</li> </ul> | <ul> <li>フ袋</li> <li>テム!</li> <li>たい!</li> <li>ナス★</li> <li>★</li> <li>匙せない!</li> <li>(時代特集)</li> </ul> |

簡単に商品が手に入ると思われがちだが,こまめにサイトを確認したり, 落札後の手続きなど楽しい半面手間と時間がかかる。 そして運も必要となる。

#### 食を楽しむには?

#### ・食べログ(<u>http://tabelog.com</u>)

| トグルメ・レストラン                |                                                                                        | 730,679店舖 4,122,909日日                                                                  |
|---------------------------|----------------------------------------------------------------------------------------|----------------------------------------------------------------------------------------|
| 全国のお店、レス                  | <b>ミトランを探す</b>                                                                         | [PR] 今月のお店                                                                             |
| 「● レストラン材<br>エリア名・駅名      | *素 宴会・パーティー検索 1 インターネット予約<br>ジャンル・店名・TEL 予算                                            |                                                                                        |
| 9. 例:銀座、渋谷<br>都道府県からお店を探す | <ul> <li>X Q.例:ラーダン、焼肉、店名</li> <li>X 指定なし ▼ 終 来</li> <li>Φ 全国のお店を探す ○ 全国の地図</li> </ul> | 図 (1.7 しえアム地道のボーロ代か『景楽』)<br>(1.7 しえアム地道のボーロ代か『景楽』)<br>(1.5 年4)『漢宗身』『漢宗身』「夏楽書」)<br>から探す |
|                           | 北海道・東北     北海道   青春   秋田   山形   岩手   宮城   着     附東                                     | 番島                                                                                     |

全国からエリアを選び、メニューや予算などでさらに絞り込める。 ランキングなどもあり、他の人が星5つで評価したものも見れる。 また、店を検索すればその店のメニューやそのメニューの写真、お客の口コミや店の地図など 様々な情報が得られる。もちろん自分で投稿することも可能。

#### 病気になったら?

· Qlife (<u>http://www.qlife.jp</u>)

全国17万の病院から自分にあった病院を探すことができる。

診察科目,都道府県,市町村から検索。

また病院を探すだけでなく、役立つ記事があったり、漢方やがんなどの情報を得ることができる

| 病院を探す                                                                                                    | 処方薬・市販薬を探す                                | 役立つ記事を読む       | 漢方をくわしく学ぶ | がんがわかる映像集                    |
|----------------------------------------------------------------------------------------------------|-------------------------------------------|----------------|-----------|------------------------------|
| 実院検索QLiteトップページ                                                                                                    |                                           |                |           |                              |
| オススメニュース                                                                                                    | 病院検索 ₫                                    | 国17万件の医療機関の中かり | ら病院が探せます。 | <b>し</b> の相談できる病院を探す         |
|                                                                                                    | 診療科目×都道                                   |                | EVE.      | ▶花粉症                         |
| <u> <u> </u> <u> <u> </u> <u> <u> </u> <u> </u> <u> </u> <u> </u> <u> </u> <u> </u> <u> </u> <u> </u> <u> </u> <u> </u> <u> </u> <u> </u> <u> </u> <u> </u><br/><u> </u><br/></u></u></u> | 都道府県を選択してくだ                               | ati 💽          |           | トインフルエンザ<br>治療薬を3タイプで処方可能な病院 |
|                                                                                                    | 市町村名を選択してくた<br>、診療科目一覧<br>内科 神経内科 呼吸器科 消化 | さい ■           |           | ▶ 漢方<br>漢方のことはお医者さんに相談       |

# 有用なサイト ~エンターテイメント編~

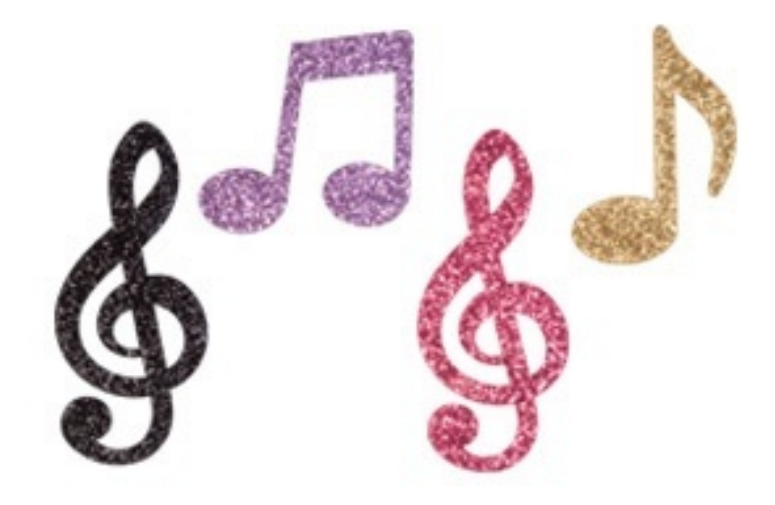

@K\_Taro1306

ここでは娯楽に関するWebサイトを紹介する。

<u>小説を読む</u>

·青空文庫 <u>http://www.aozora.gr.jp/</u>

著作権が消えている作品や著作権者が送信可能化を許諾した作品を、ユーザー登録するこのなく 無料で読むことができる。日本の古典的な作家の芥川龍之介や森鴎外だけでなく、魯迅やユゴー といった海外の作家の作品なども読める。作家別・作品別に紹介されており、検索しやすい。 これは、最近映画化されたユゴーのレミゼラブルであるが、横書きで書かれているため、慣れる まで読みづらく感じるかもしれない。

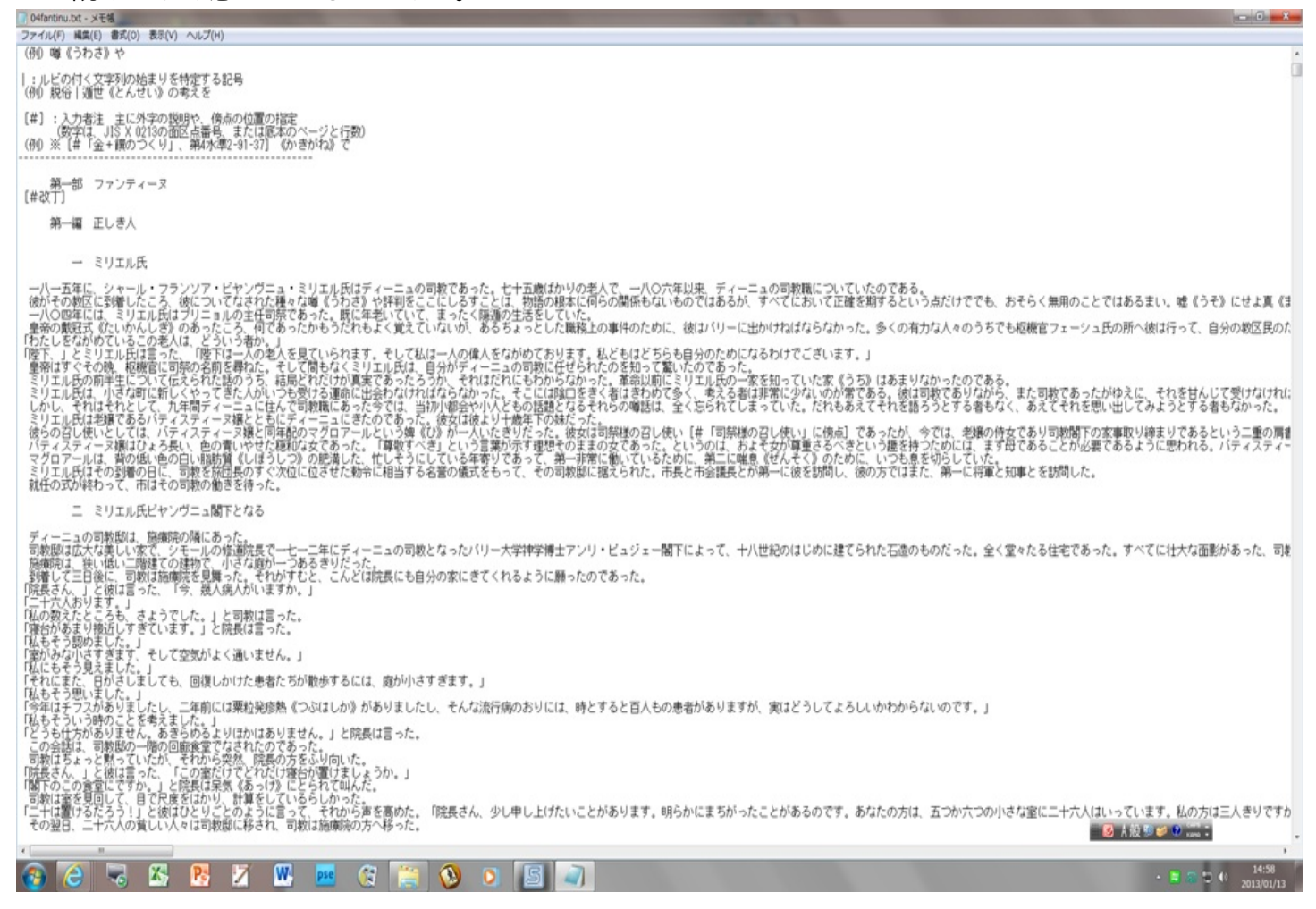

・いつでも携帯 青空文庫 <u>http://iaozora.net/</u>

青空文庫の小説を携帯で読みやすくした登録作家数445人・登録冊数7413冊をほこるサイトで ある。

人気の作品を紹介してくれる。人気の作品には、小林多喜二の蟹工船や太宰治の人間失格がライ ンアップされていた。 読むのが面倒にであれば、読んでもらおう。

<u>小説を聴く</u>

・エール <u>http://d-artisan.net/yell/</u>

有名な日本や海外の小説を読み上げてくれるサイトである。

人間がよんでくれるので、聞き取りやすく、やわらかい女性の声やしっかりとした男性の声で強弱をつけて読んでくれることにより、不気味な雰囲気や楽しい雰囲気がしっかり伝わってくる。 このサイトも作家別・作品別に紹介してくれているため、検索しやすい。

| Yell<br>エール<br>Artisan Association                                                                                         |
|----------------------------------------------------------------------------------------------------|
| ご使用<br>方法     お知らせ     説明音声:     ON     し       このサイト<br>について     音量:     つ口     むり                                        |
| 再生停止 00:00 / 00:00                                                                                                    |
| 作家別         作品別           あ行         か行         さ行         た行         な行         ち行         わ行         その他 <t< td=""></t<> |
| ■羅生門 / 芥川龍之介<br>作品ページを開く<br>創読(坪井祐実様) 25分26秒[6,45MB] ダウン                                                                   |
|                                                                                                    |

#### <u>小説を書く</u>

·FC2小説 <u>http://novel.fc2.com/</u>

Webで小説を書き投稿する。

読んだ人がコメントしてくれるため、それがモチベーションになる。アクセスランキングに載ったり、殿堂入りすることもある。読むだけであるのなら、登録する必要はない。

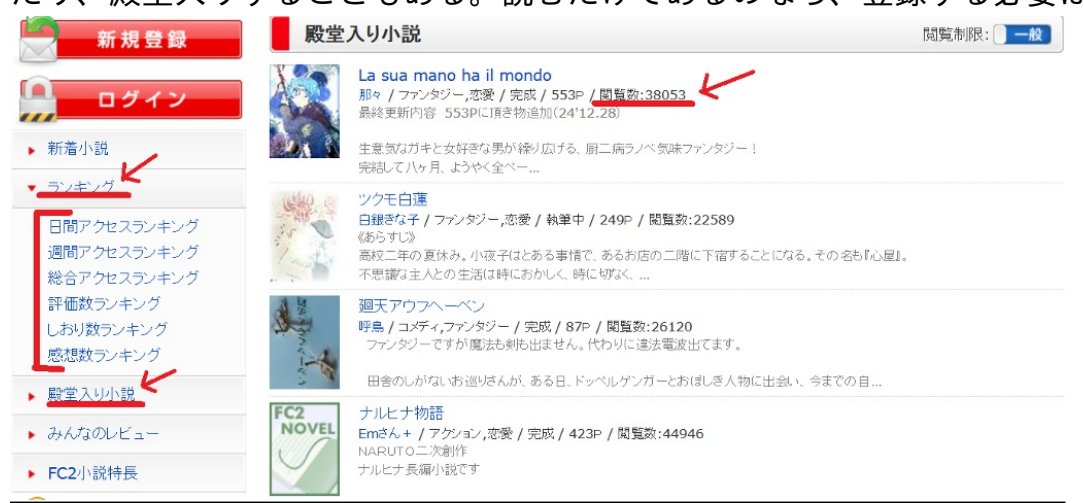

・魔法のiランド <u>http://ip.tosp.co.jp/</u>

ケータイ小説を投稿したり、他の人が投稿した作品を読むことができる。ケータイ小説というと 女性向の恋愛ものばかりであると想像しがちであるが、実際には恋愛だけでなくホラー、歴史、 ノンフィクションといった様々な分野の作品がある。

iらんど大賞というグランプリがあり、最優秀賞に評されると賞金100万円れ自分の作品が書籍化される。選考方法は読者が作品に「たくさん読む」「しおりする」「イイね!する」をクリックすることで、ポイントが加算されていくものである。

#### 第6回 i らんど大賞 概要

-部部門賞ノミネート作品が決定しました。さらに、新しい賞の発表も! 日本最大級のケータイ小説サイト「魔法のらんど」のNO.1作品を決めよう! 実力派揃い!有力候補作品はぜんぶ必読だよ☆

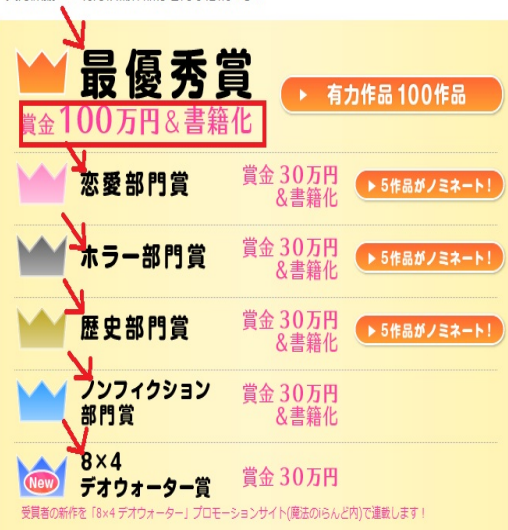

## <u>雑誌を読む</u>

zassi.net <u>http://www.zassi.net/</u>

電車の中でも見かける中吊りをみられる。この中吊り・目次をパソコンで見ることで、家を出る ことなく自分の気になっている雑誌を次回買うか考えることができる。雑誌の種類は、下の写真 のような週刊誌だけでなく、グルメ、旅、ファッション誌など種類は様々存在している。

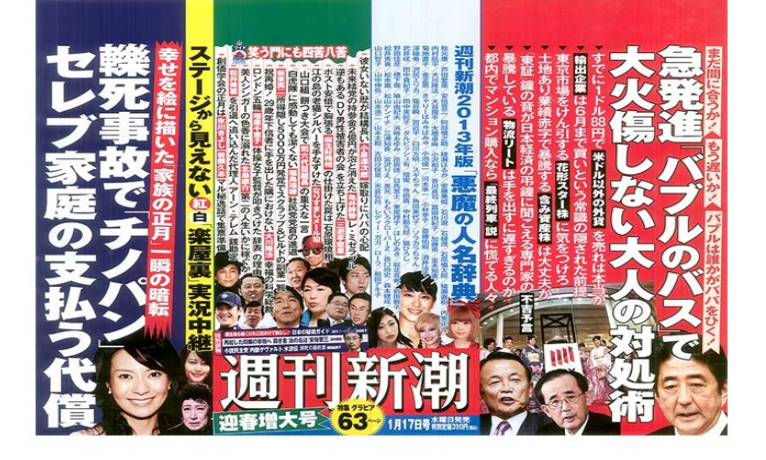

・雑誌オンライン <u>http://www.zasshi-online.com/</u>

多岐に分かれたカテゴリーに分かれて、自分の求めている作品を探しやすい。また、同じカテ ゴリーの中にある自分が求めていた以外の新しい発見があるかもしれない。また、発売日・曜日 からも検索することができる。

「立ち読み」をクリックすると、中身を部分的に見れる。ページをめくる音も出る。

気に入った雑誌を購入することができる。電子版の購入では単品購入・3カ月・6カ月購入と選 ぶことができる。もちろん、紙版でも購入できる。

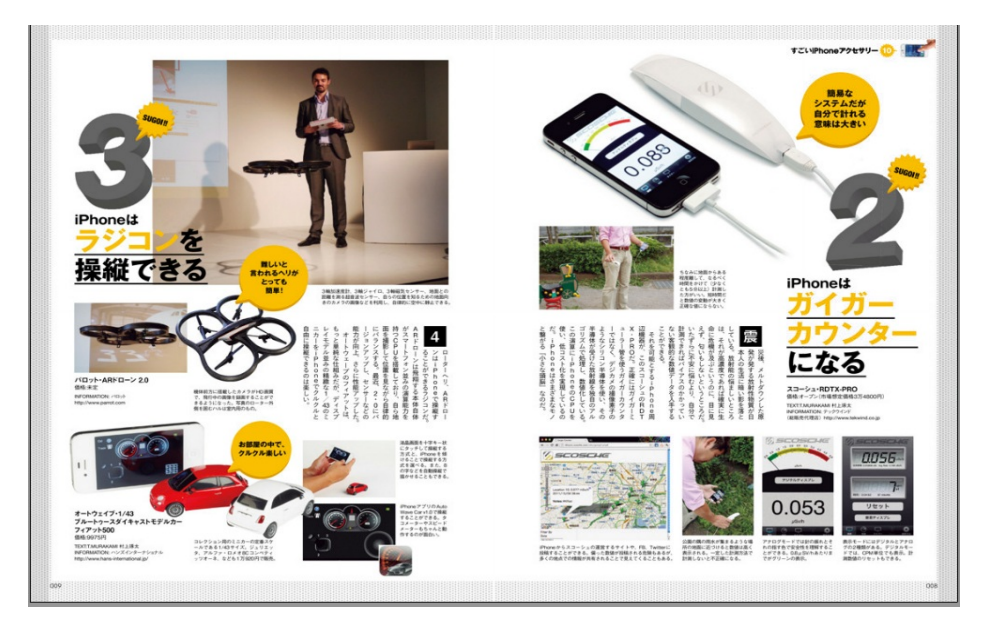

#### <u>漫画を読む</u>

・YAHOO!ブックストア <u>http://bookstore.yahoo.co.jp/</u>

雑誌のサイトと同じように立ち読みできる。しかし、立ち読みできるページ数は、ほかのサイト よりも圧倒的に多く、50ページほどあり、2話は読むことができる。これほど読めると、その作品 を買うか買わないか考えるのには十分な参考材料にもなる。

少年コミック・青年コミックといったコミックの種類を選び、アクション・ホラー・スポーツ といったジャンルを選択し、作品を絞り込んでいくことができる。また、講談社・小学館といっ

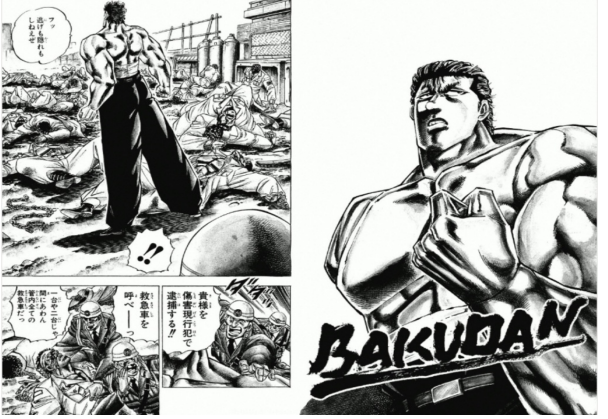

た出版社からも絞り込むことができる。

·Web漫画100 <u>http://www.tim.hi-ho.ne.jp/manga100/</u>

同人誌を無料で読むことができる。しかも、これまでのサイトと異なり、部分的な「立ち読み」 ではなく、全編読める。同人誌と言っても、ジャンルは多種存在している。そして、素人だけで なく、プロや元プロ、アシスタントといった漫画を生業としてきた人の作品もある。それらプロ の作品も無料で読むことができるのが、このサイトの最大の長所である。

漫画だけでなく、イラストのコンテストも定期的に開かれている。その完成度はとても高く、素 人のものとは思えない。

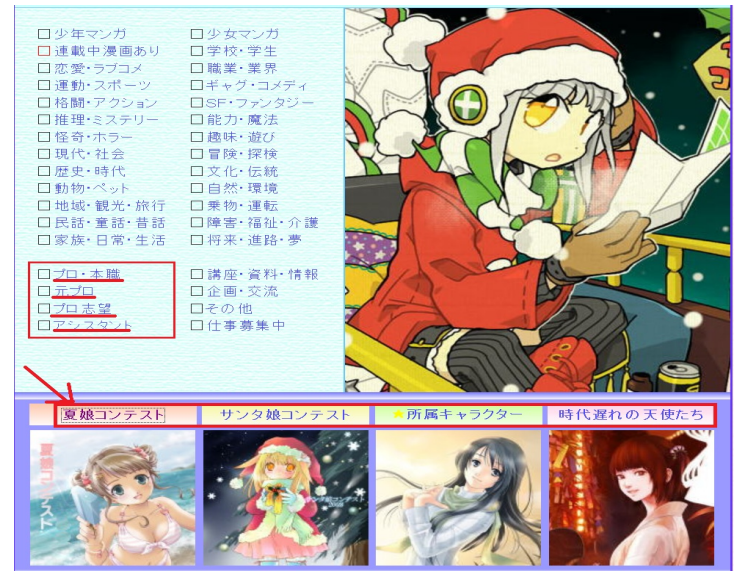

・スカウターらしきもの <u>http://www.null-po.jp/skt.cgi</u>

#### <u>音楽を聴く</u>

grooveshark

世界中の音楽を無料で聴くことができる。海外のサイトではあるが、邦楽も聴くことができる。 総じて1億5000万曲以上曲が聴ける。この章における、一番のおススメサイトである。

好きな曲・気になる曲を矢印①のようにカーソルを曲に合わせてクリックしていくと、矢印②の スペースにそれらの曲が表示され、自分だけのアルバムを作れることできる。矢印③をくりっく するとアルバムの中の曲をシャッフルし、矢印④をクリックすると曲をループできる。矢印⑤で

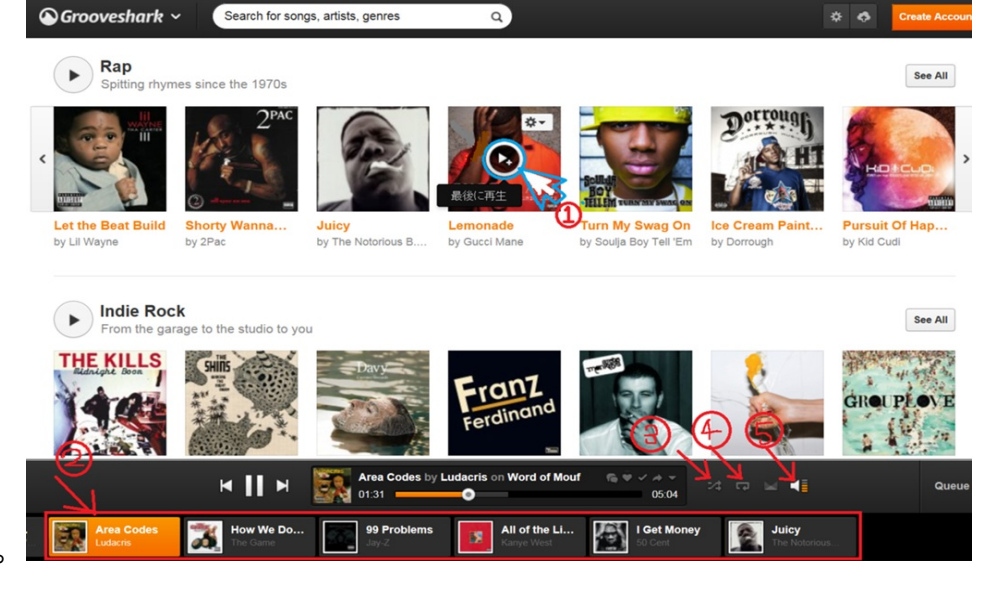

<u>楽器を演奏する</u>

・オンラインピアノ <u>http://epiano.jp/</u>

キーボードを使いピアノを演奏できる。録音モードもあり、自分の演奏を繰り返し聞いたり、投稿してみんなにコメントを貰うことができる。お手を拝借ボタンで拍手してもらうことも可能。 さらにキー対応表やピアノ音階を表示することで、素人にも演奏しやすいようになってある。 投稿された曲を聴くこともできるが、中には「剣の舞」といったキーボードで弾くにはどう考え ても不可能な曲まで投稿されており、実際に聞いてみると、キーボードで演奏しているとは思え ないとても上手いものであった。

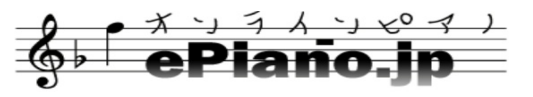

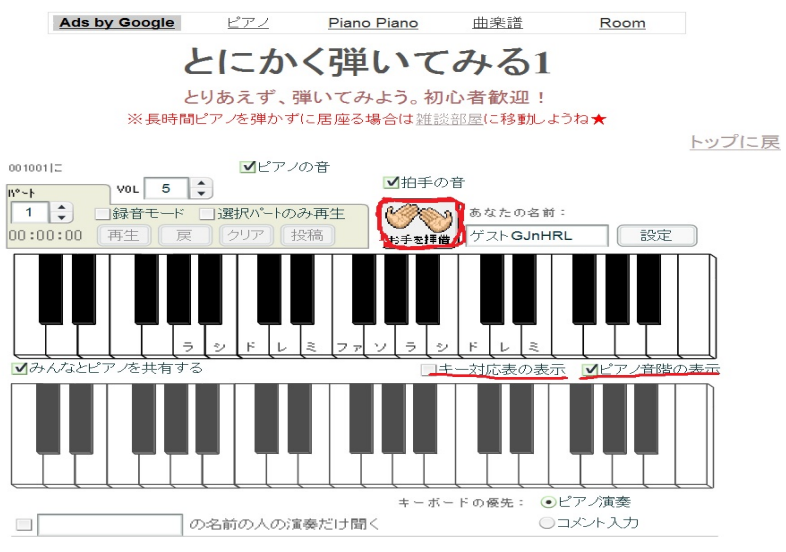

#### page8

・virtual drum <u>http://www.virtualdrumming.com/drums/windows/drums-free-drumming.html</u> キーボードを使いドラムを演奏できる。下の画像のように、キーボードと対応ドラムが決まって いる。オンラインピアノは対応キーを表示しながら演奏できたが、virtual drumはそのシムテムが ないため、対応キーを覚えてやる必要がある。

ロックドラムセット・メタルドラムセット・ジャズドラムセットなどのドラムセットの種類を選 べる。

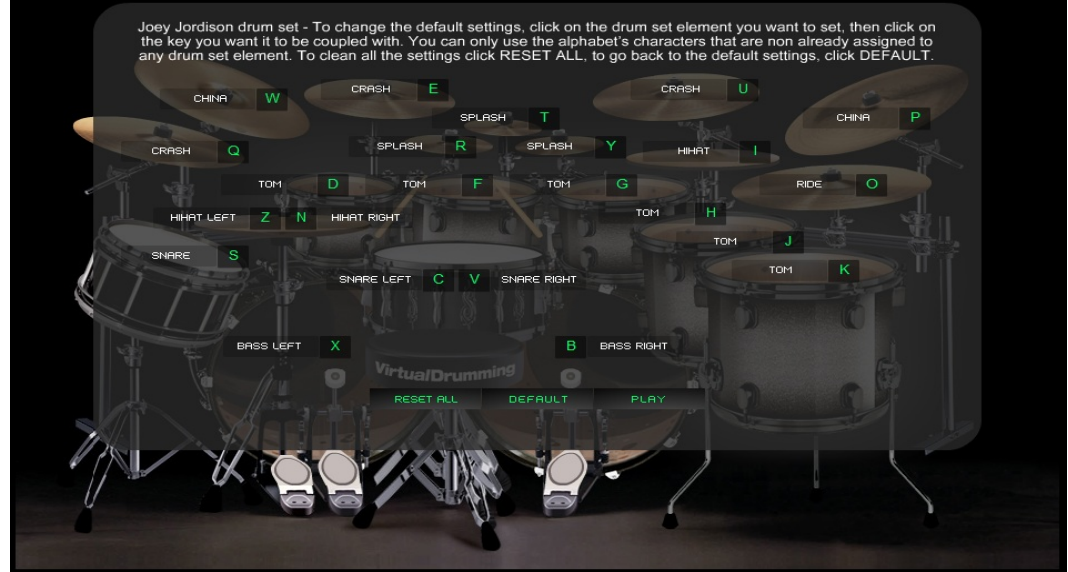

#### <u>アニメを見る</u>

· BANDAI CHANNEL <u>http://www.b-ch.com/</u>

登録が必要であり、月々1.050円必要である。しかし、一回登録してしまうと、アニメ・特撮が見 放題である。ただし、本編が無料で見られるものが現在1091作品存在する。

・日本アニメーション・シアター <u>http://www.youtube.com/user/NipponAnimation</u>

「フランダースの犬」といった世界的な名作を見られる。

こちらのサイトはBANDAI CHANNELと異なり、youtubeであるため、お金がかからない。おス スメ!!

<u>テレビ・ビデをを見る</u>

· GyaO! <u>http://gyao.yahoo.co.jp/</u>

映画・ドラマ・ミュージックビデオ・アニメなどを見られる。無料のものもあれば、有料のもの もある。ただし、無料で見られるものも、有名どころからマニアックなものまで幅広く多数あり 、映画でもドラマでもまるまる一本見られるところが魅力的である。

### <u>オンラインゲーム</u>

- ・オンラインゲーム総合サイト <u>http://ge-mu.net/</u>
- M's Online Game <u>http://ms-onlinegame.com/</u>
- Online Gamer <u>http://www.onlinegamer.jp/</u>
- ・ブラゲタイム <u>http://bg-time.jp/</u>
- ・SIDN無料ゲーム <u>http://sdin.jp/</u>

#### page9

#### 画像の編集

Photoshop Express <a href="http://www.photoshop.com/tools/expresseditor">http://www.photoshop.com/tools/expresseditor</a>

画像を無料で編集することができる。編集するだけでなく、傷の補正も可能である。ユーザー登録しなくても編集することはできるが、登録すると編集の幅が広がる。

本来海外のサイトであるようで、説明文が英語表記であることが玉に傷である。

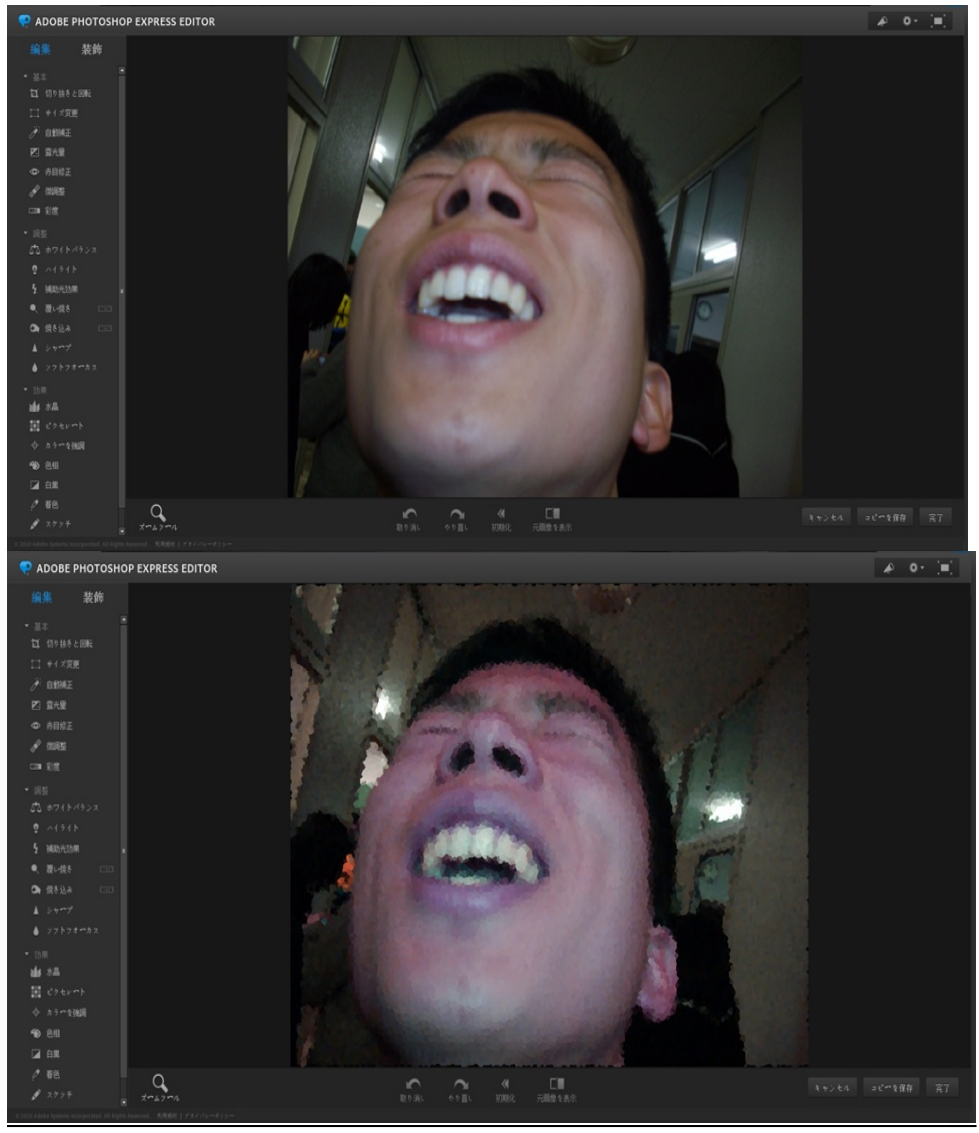

編集は簡単なものでこのように芸術的な作品を作れてしまう。

高度な編集法を教えてくれるサービスもある。また、高度な編集サービスのソフトを購入することで、より複雑な編集ができるようになる。そのソフトは購入せずとも、お試しのソフトを無料でダウンロードできる。

#### <u>動画の作成</u>

·NHK CREATIVE LIBRARY <u>http://www.nhk.or.jp/creative/</u>

NHKの映像を利用して自分なりの動画を作れる。どーもくんといったキャラクターの映像をはじ めとして季節の風景や動物たちの映像など様々な画像や音楽、効果音等を利用できる。作るだけ でなく、他の人が作った作品を閲覧することができる。

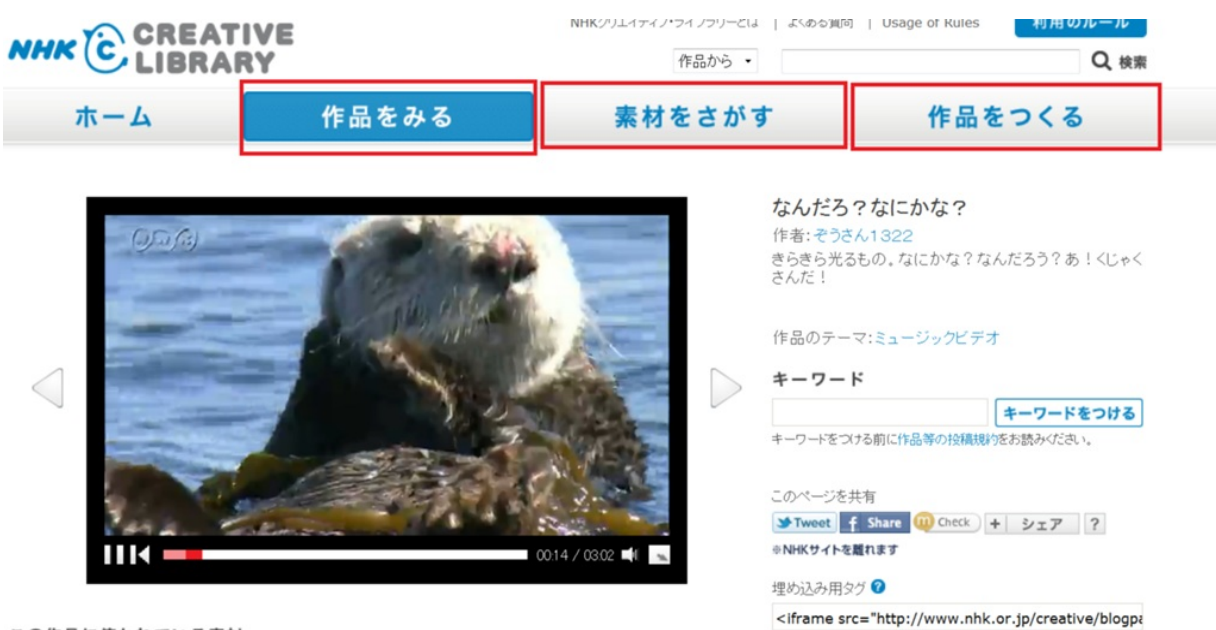

この作品に使われている素材

<u>初音ミク</u>

Flash Away 3Dhttp://nikq.org/flash/Away3D-MikuMikuDance/

マウスをうごかすことで360°全ての角度から初音ミクを見ることができる。また、ズームしたり 、踊らすことも可能である。いかにもバーチャル世界と言った感じである。

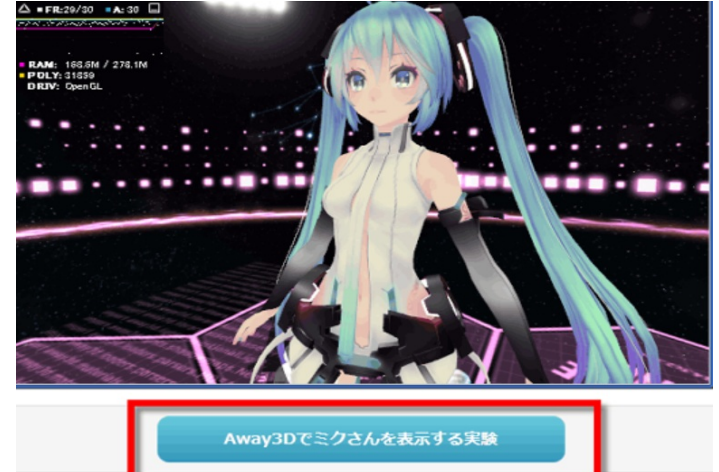

# Webサイトとネットビジネス

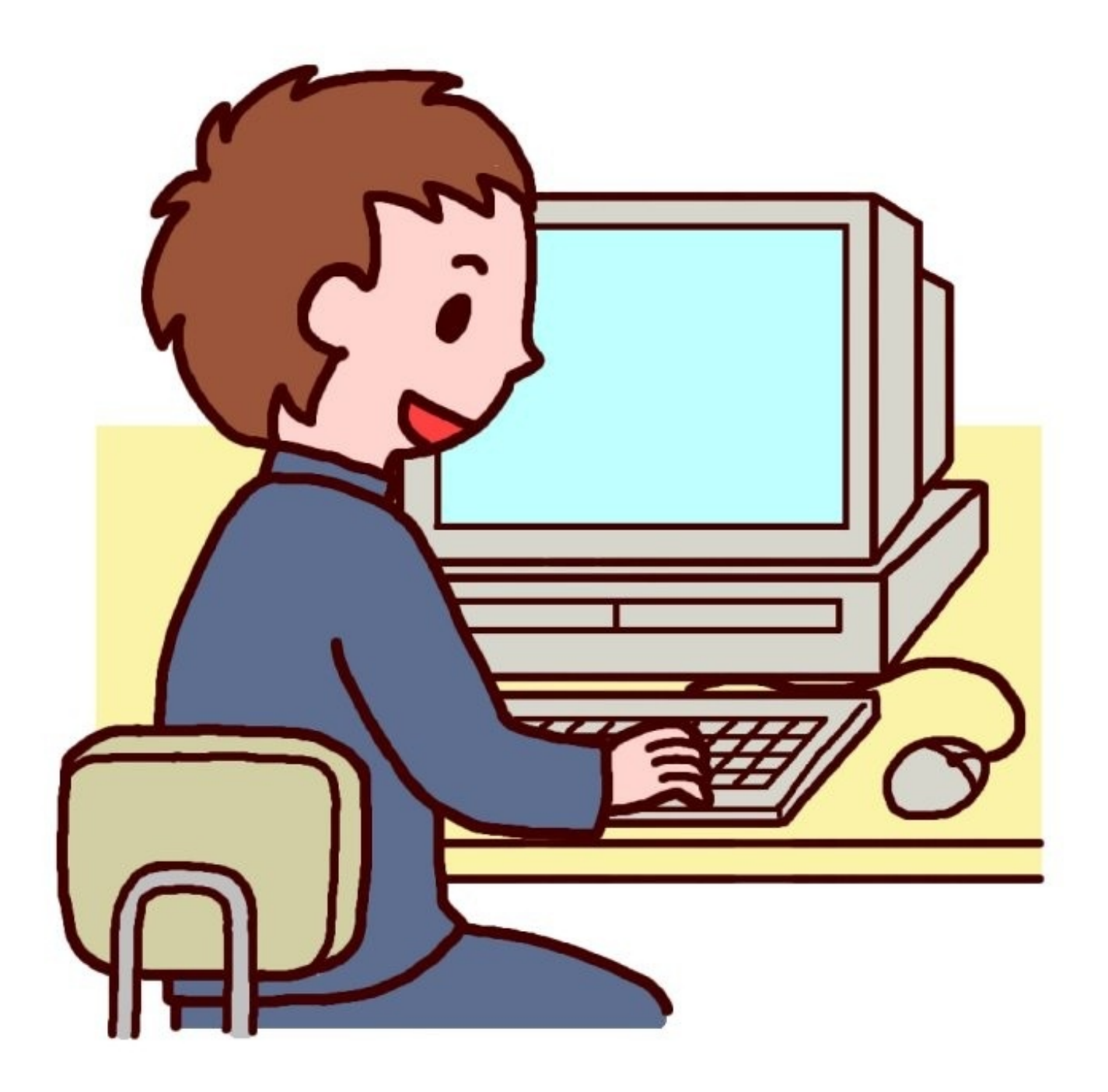

1113\_yuka

## Webサイトとネットビジネス

Webを利用して収入を得る方法として、大きく分けると以下の二つに分けられる。

①散発的・偶発的な方法 (ex)懸賞,公募,アンケート他

②計画的・継続的な方法 (ex)アフィリエイト, ドロップシッピング

しかし、これらを実践しただけでは収入を得ることはできない。 <u>集客の方法を工夫したり、ブ</u> <u>ログ等で宣伝</u>を行ったりしなければならない。

本章では以上のような方法に加え、これらにおすすめのWebサイトを紹介していく。

#### ①散発的・偶発的な方法

<u>懸賞サイト</u>

●懸賞生活 <u>http://www.knshow.com/</u>

様々なジャンルの懸賞情報が毎日更新される。特に登録の必要なく、全ての懸賞情報を見ること ができ、そこから応募できる。 さらに、会員登録(メールアドレスとパスワードのみで登録OK )をすると、メールマガジンで当選確率の高い懸賞を知らせてくれたり、アラート機能で自分の ほしいジャンルのものの更新情報を得ることができる。

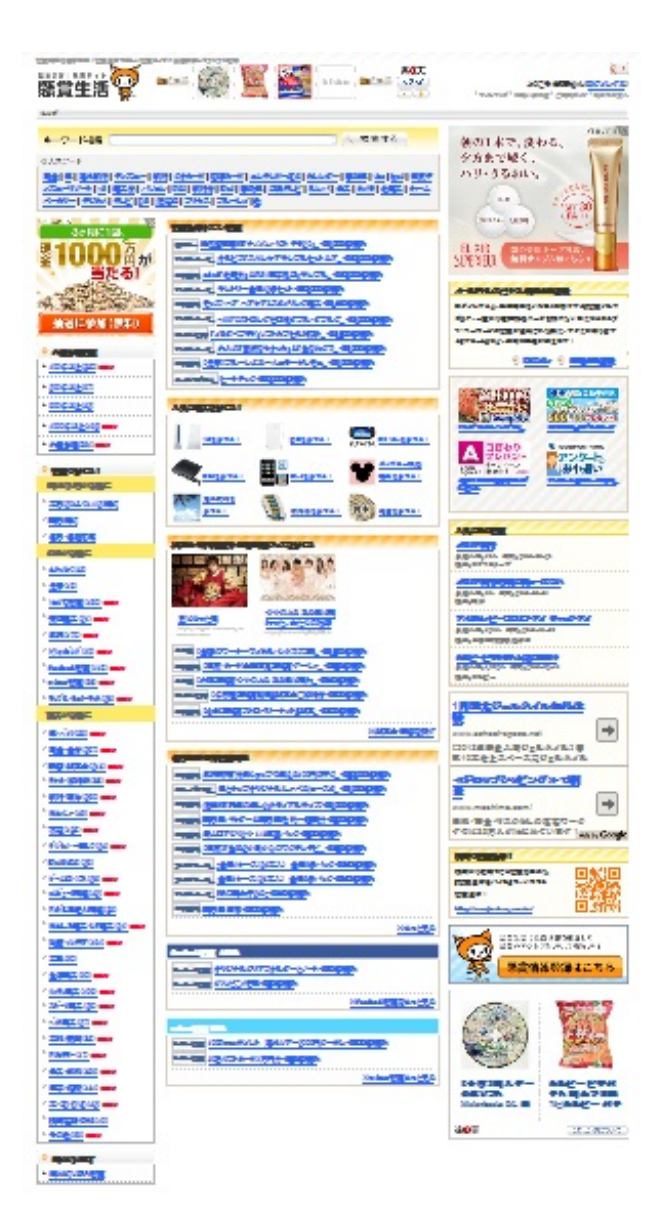

●チャンスイット <u>http://www.chance.com/</u>

懸賞だけではなく、ショッピングやカード申し込み、動画視聴、ゲーム、アンケートへの回答な どでポイントをためて、現金や電子マネーに交換することができる。

そのほかには以下のようなサイトもある。

- 懸賞サイトプレゼント大王 <u>http://www.cup.com/present/</u>
- 懸賞天晴 <u>http://www.appare.com/</u>
- 【楽天市場】懸賞市場 <u>http://event.rakuten.co.jp/present/</u>

## <u>公募サイト</u>

公募とは...

不特定多数に対して販売する、あるいは出資などを募ることをいう。不特定少数(例えば投資信 託なら100人未満とか)に対して募る場合は私募という。

●公募ガイド <u>http://www.koubo.co.jp/</u>

●公募サーチ <u>http://koubo.kitayu.com/</u>

下の画像がトップ画面である。このように締切や賞金、ジャンル別に分類されているので、検索 しやすくなっている。

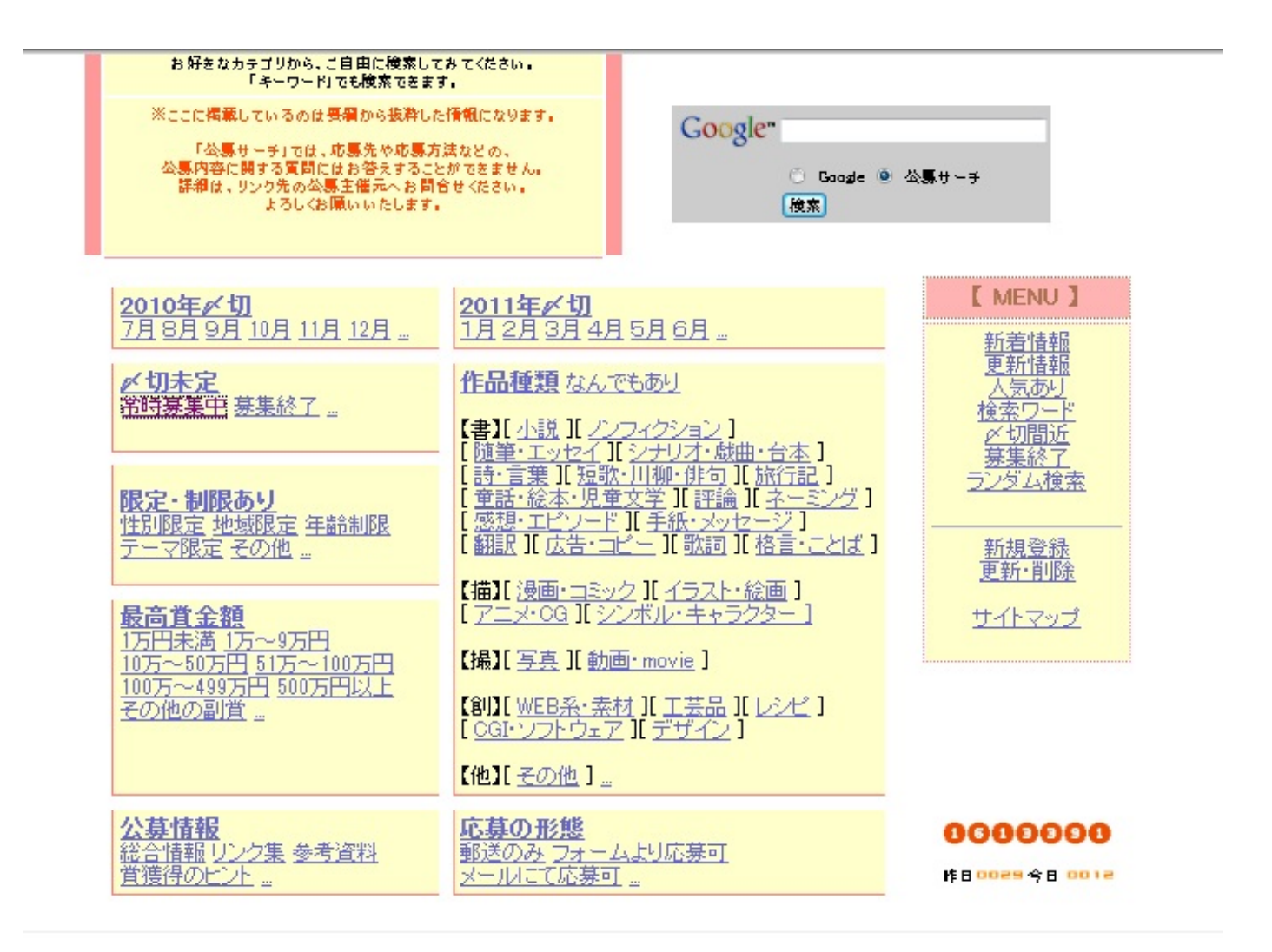

●登竜門 <u>http://compe.japandesign.ne.jp/</u>

●コンペナビ <u>http://compe.sterfield.jp/</u>

日本全国のコンペ情報を網羅した、コンペ、コンクール、コンテストのポータルサイト。様々 なジャンルのコンペ情報をリアルタイムで届けてくれる。

●ぷれぜんとCAFE ※大量当選専門のサイト <u>http://www.present-cafe.com/</u>

※公募イベントでは、何らかの褒賞として賞金・賞品を出すことはごく一般的なことであるが、 主催者側にも応募者側にも税金がかかる。とりわけ支払う側の主催者は、源泉徴収の義務を負う ことになるので注意が必要である。

# <u>モニターになる</u>

モニターとは...

なんらかの製品・サービスの妥当性を確認する試験やその試験を行う人のこと。

●アイリサーチ <u>http://monitor.i-research.jp/</u>

アンケートに回答すると現金に換えられるポイントをプレゼントしてくれる。

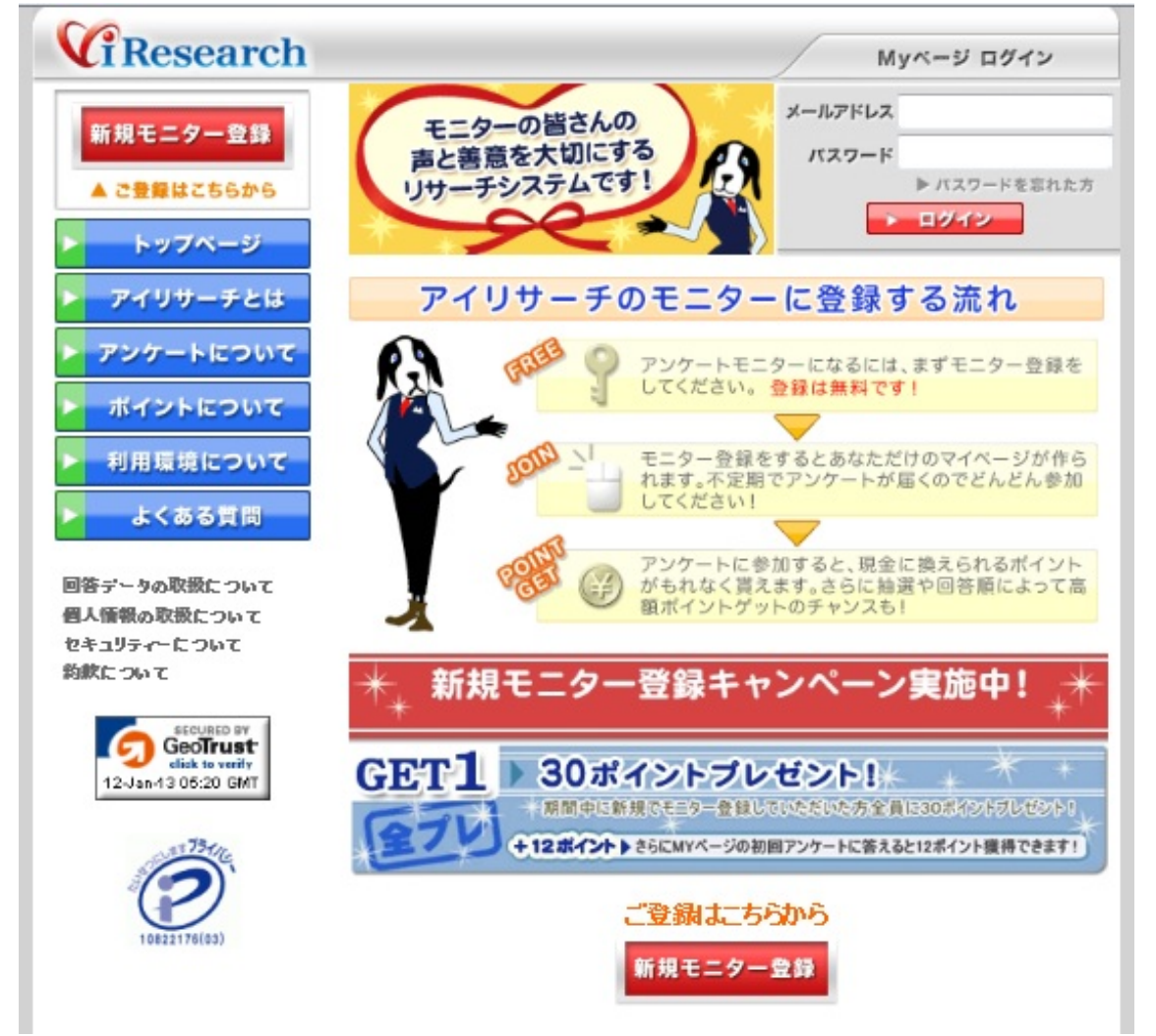

●マクロミル <u>http://monitor.macromill.com/</u> ●楽天リサーチ <u>http://research.rakuten.co.jp/monitor/</u>
## <u>ポイントサービスサイト</u>

●げん玉 <u>http://www.gendama.jp/</u>

無料登録後、買い物、ゲーム、広告クリック等でポイントをためる。

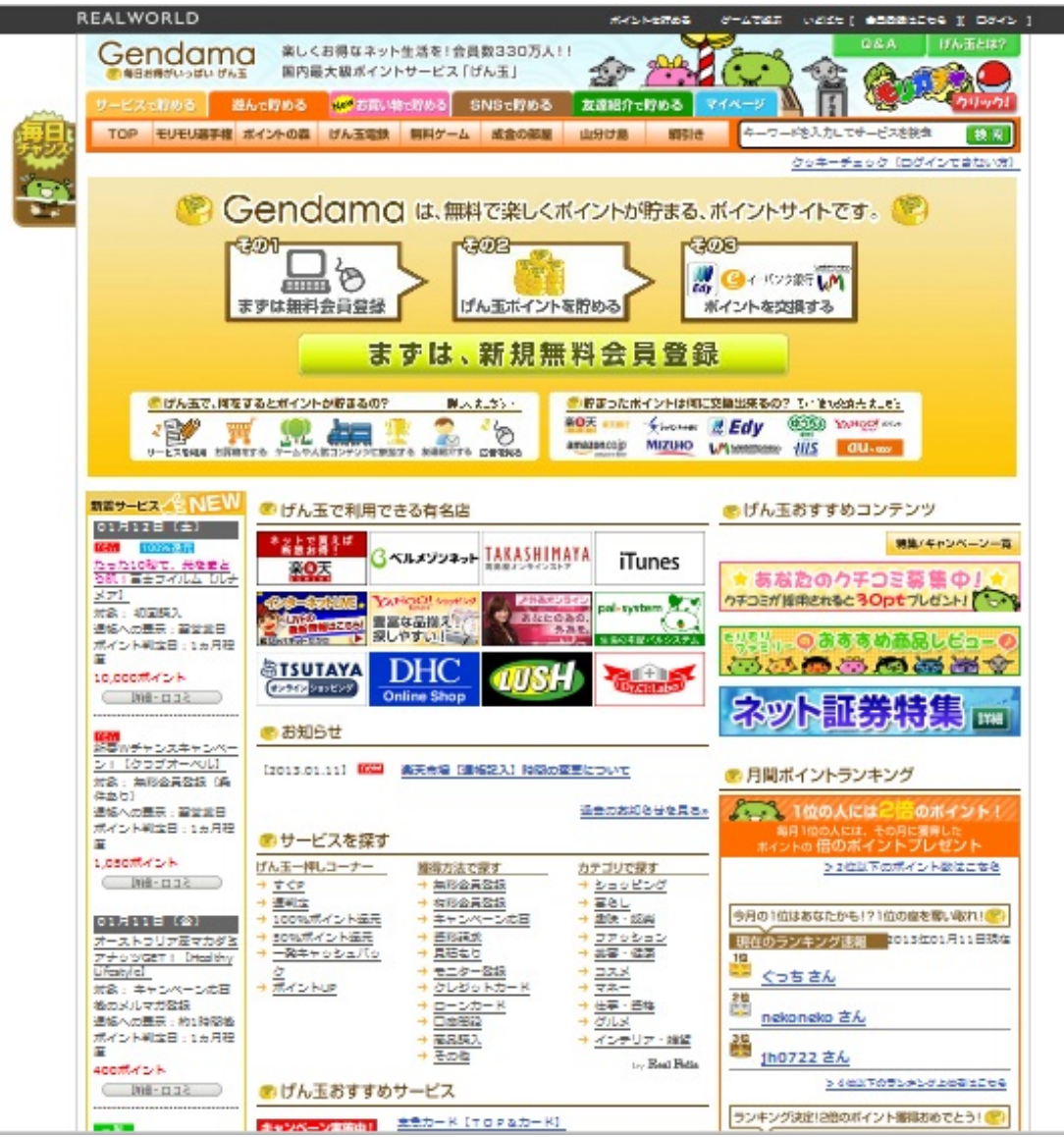

GetMoney <u>http://dietnavi.com/pc/</u>

●フルーツメール <u>http://www.fruitmail.net/</u>

2000年10月から開始された国内最大級のポイント・懸賞サイト。懸賞の他にポイントが貯まる豊富なコンテンツや、貯まったポイントを現金など指定の賞品と交換できるサービスがある。 ●わくわくメール <u>https://www.wak2mail.com/wak2/</u>

↓配信情報の一例。

| PC版                        |                                 |
|----------------------------|---------------------------------|
| オルビス株式会社                   | 『健機能食品で健康&簡単ダイエット♪限定トライアル450円♪』 |
| 株式会社ファンケル                  | 『★原監督日本一おめでとうキャンペーン★』           |
| エルセーヌ                      | 『今なら応募者全員に総額10万円分エステ券!』         |
| ボシュロム・ジャバン株式会社             | 『ソフトコンタクトユーザーにお知らせ!』            |
| ジェイアール東日本<br>ネットステーション株式会社 | 『JR指定席予約や新幹線割引は旅の総合サイト「えきねっと」』  |
| 株式会社てるみくらぶ                 | 『ハワイがなんと、39800円!』               |
| 小笠原村観光協会                   | 『【特集】ホエールウォッチングでココロを癒そう』        |
| 株式会社リクルート                  | 『好きを仕事に!会社にしばられずに生きる!』          |
| 伊藤忠ハウジング株式会社               | 『ハウスアップ会員大募集!!』                 |
| 株式会社引越社                    | 『最上級のクオリティでファーストクラスのお引越し』       |
| 出光クレジット株式会社                | 『ガンリン代がリッター10円引きに?』             |
| 松井証券株式会社                   | 『【資産運用の決定版】今すく。登録下さい!』          |
| 株式会社アリコジャパン                | 『選べる・探せる・比較する☆医療保険で安心生活』        |
| 旧経BP販売株式会社                 | 『あなたにビッタリの情報誌は日経BP販売から』         |
| NTTナビスペース株式会社              | 『総勢5000名プレゼント☆あなたにも!?』          |
| 日産自動車株式会社                  | 『新型キューブが当たる★日産 Happy X'mas!』    |
| 大日本印刷株式会社                  | 『「春の花」ブレゼントキャンペーン実施中!』          |

## 携帯版

| KDDI          | 『わくわくCM 1パケット0.1円に!』<br>(メール代約1/3ダイエットキャンペーン)        |
|---------------|------------------------------------------------------|
| アウトバックステーキハウス | ]『わくわくCM 無料ディナー』(名古屋店開店記念ディナーブレゼント)                  |
| 西友ネットスーパー     | 『わくわくCM 西友から即日宅配!』<br>(西友ネットショッビング&宅配サービス入会案内)       |
| CHK声優センター     | ]『わくわくCM 目指せ!声優デビュー』(オーディション参加者募集)                   |
| 株式会社ビッグダイブ    | 『わくわくCM 海が貴方を待ってます』<br>(サイバン・伊豆ダイビングツアーが当たるキャンベーン案内) |
| 株式会社オーエムエムジー  | 『わくわくCM 見つけてる?理想の恋』<br>(結婚相談診断テスト&入会案内)              |

②計画的・継続的な方法

アフィリエイトの概要

Webサイトやメールマガジンなどが企業サイトヘリンクを張り、閲覧者がそのリンクを経由して 当該企業のサイトで会員登録したり商品を購入したりすると、リンク元サイトの主催者に報酬が 支払われるという広告手法。大きく分けて以下の二つの方法にわけられる。

### ●クリック報酬型

広告がクリックされた時点で報酬が発生。(例:Google AdSense)

●成果報酬型

商品やサービスの売り上げに貢献すれば報酬が発生。(例:Amazonアソシエイト)

<u>アフィリエイトの手順</u>

1.ASPに登録

ASP(アフィリエイトサービスプロバイダ)は広告主の企業とアフィリエーターの仲介役のこと 。ASPの登録には審査がある場合もある。自動承認するASPもあり、アダルトサイト,著作権 侵害,広告のみのサイト,記事がないブログ,などは審査に落ちる。

●アフィリエイト・ポータルネット <u>http://www.affiliateportal.net/asp/</u>

アフィリエイトの総合情報サイト。さまざまなサービスを比較して表にまとめてくれているので 、わかりやすいだけでなく、アフィリエイト初心者のための解説もしてくれる。

2.ASPに掲載された商品を選択

選択した商品の広告コードを取得し、ブログに掲載する。

<u>Seesaa BLOGでアフィリエイト http://blog.seesaa.jp/</u>

Seesaa BLOGはアフィリエイトとの相性が良い。デフォルトでアフィリエイトを意識した構成 になっており、最初からアフィリエイトシステムが導入されているので、記事をかくと自動で アフィリエイト広告が挿入される仕組みなっている。つまり、ASPへの登録が不要 なのである 。しかし、そのアフィリエイトはクリック型で思わぬリンクがはられるため、本当に稼ぎたい人 はその機能はOFFにしておく必要がある。通常のアフィリエイト広告を自分で入れることも可能 。デフォルトで用意されているアフィリエイトサービスは以下のものがある。

- キーワードマッチ型広告
- 記事下広告
- ボックス広告

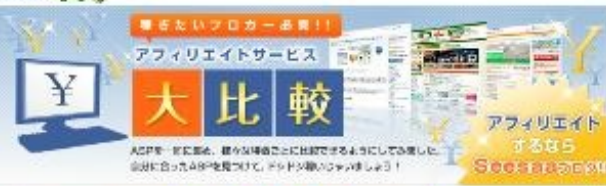

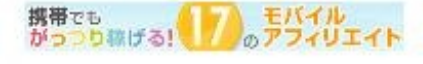

アフィリエイトサービス (ASP) 出設一覧

は多りはが行われるないため Photosityマンパンイトサービスプロバイが)の事を発し、 本身をしき分かれるががいたかすべいになきを優先してアンパンパー経営を発行いたーギーとの構 記しまするな影響を見っています。

ここでは、プログで発見らずつがまったを一間に長め、後々な特徴ごどの設備してみました。 

| 2,2703                                                                                 | 18-22                                                | 1000 × 17 |            |             | 136553                     | 12222                                                                           | 0033312                                     | 2-0-00200000007:                                                                                                    |  |  |
|----------------------------------------------------------------------------------------|------------------------------------------------------|-----------|------------|-------------|----------------------------|---------------------------------------------------------------------------------|---------------------------------------------|----------------------------------------------------------------------------------------------------|--|--|
| 1296                                                                                   | Ŧź                                                   |           |            |             | CPE                        | #5 FB                                                                           | \$225                                       | Takenergenergen                                                                                                    |  |  |
| R <u>Nober</u>                                                                         |                                                      |           |            |             | 570<br>100120              | -14                                                                             | ****                                        | Ana Google                                                                                                    |  |  |
| L-TE-ally                                                                              |                                                      | ,         |            |             | 1.800-<br>IC\$±)           | 1,000                                                                           | ***                                         | ch.mashina.comi                                                                                                    |  |  |
| P. Bad-A                                                                               |                                                      |           |            | F           | -                          | 1,000円                                                                          | ****                                        | 日本でうく一般事業には                                                                                                    |  |  |
| U JONer                                                                                |                                                      | Γ         |            |             | 8,000-<br>100-100          | 1,000                                                                           | ***                                         | 2018年の1500mm                                                                                                    |  |  |
| 1 7062H-F                                                                              |                                                      |           |            |             | 1,600                      | 1,000                                                                           | ****                                        | 1000000000000000000000000000000000000                                                                                               |  |  |
| 11 <b>11 11</b>                                                                        |                                                      | 1         |            |             | -                          | 5.000 <b>F</b>                                                                  | ****                                        | うつにはある 和時に使し<br>介質い ム売以供新聞料記                                                                                                    |  |  |
| 1<br>19-77-02-45-                                                                      |                                                      |           |            |             | 1,010<br>100120            | 5,0004                                                                          | ****                                        | Google Catalant                                                                                                    |  |  |
| H he/TOWEAL                                                                            |                                                      |           |            | 1           | -                          | 1,000                                                                           | ****                                        | <u>Nesua7</u><br>play.google.com<br>특별운학:19,800円(617,415)                                                                           |  |  |
| i leaff                                                                                |                                                      |           |            |             | -                          | \$,000 <b>F</b>                                                                 | ****                                        | ◆27LOF, Googe Pay<br>コンテンジモ、今十七篇入                                                                                                   |  |  |
| 19 <u>33 me</u>                                                                        | 4                                                    |           |            |             | 1,900<br>100-±0            | are                                                                             | ***                                         | Advords, the L#                                                                                                    |  |  |
| 01 <u>797-5960</u>                                                                     |                                                      |           |            | 1           | -                          | 3,000 <b>F</b>                                                                  | ****                                        | 25%が切えキノンが出身で<br>A時代を開始は10スキノ                                                                                                    |  |  |
| 19 Ner Sillance                                                                        |                                                      |           |            | 1           | -                          | 5.000 <b>F</b>                                                                  | ****                                        | しびた身を含めは間を公開                                                                                                    |  |  |
| 1 TONIZAND                                                                             |                                                      |           |            | T           | -                          | 7777.00                                                                         | ***                                         | 主ち                                                                                                    |  |  |
| a Cross-b                                                                              |                                                      | Г         |            |             | -                          | 5,000 <b>F</b>                                                                  | ****                                        | Nagarasahka.jp<br>9.0H2 D.9.x th ghurth                                                                                             |  |  |
| in TrendMarch                                                                          |                                                      |           | Γ          |             | -                          | \$,000 <b>F</b>                                                                 | ****                                        | へ間時間等からどびあえ<br>無限期等変換                                                                                                    |  |  |
| <u>: ホームページ第上すらず</u><br><u>ドレキュム</u><br><u>州ン-ウスタッマ)</u>                               |                                                      |           | •          |             | -                          | 5.000 <b>F</b>                                                                  | *****                                       | ASPORTSTRE7                                                                                                    |  |  |
| Lad-link (HPIIture)                                                                    |                                                      | F         |            | t           | -                          | \$,000 <b>m</b>                                                                 | ****                                        | 1200年17日第二日本年代, 20                                                                                                    |  |  |
| EFTOAL                                                                                 |                                                      | F         |            | 1           | -                          | 18464                                                                           | ****                                        | 上い他位(169):159(15):15年してもらる<br>うがに、位金を読まする他位(Arts)                                                                                   |  |  |
| H Google ådSense                                                                       |                                                      |           |            | Г           | -                          | -00088                                                                          | ****                                        | きんかからがわたームページの事                                                                                                    |  |  |
| () <u>amaban</u>                                                                       |                                                      | Γ         |            |             | 10,000-<br>10,000-         | 5,000 <b>F</b>                                                                  | ***                                         | -0150. + # 100 Jac +                                                                                                    |  |  |
| TR ALLA                                                                                |                                                      |           |            |             | -                          | 2,000                                                                           | ****                                        | コメリエメトキービスゴロバイガー                                                                                                    |  |  |
| 1 da-1942                                                                              |                                                      | ŕ         |            | fr          | -                          | 5,000 <b>F</b>                                                                  | ****                                        | 273/1241-8-Exclor4                                                                                                    |  |  |
| ₩₩ +: C+±₩270  <br> ₩#+*  0:0100                                                       |                                                      | -17       | - 1        | -           | +0<br>81884                |                                                                                 |                                             | 8712#258.7L20#65120                                                                                                    |  |  |
| ######################################                                                 |                                                      | -         |            |             | -                          |                                                                                 |                                             | 事業がおらてンパスペキービス<br>ちにパイがに登録する場合には、<br>目記でも構われたいたで得らかだる<br>こそこのを表に知っておくたらでお<br>キャメレスティ                                                |  |  |
| ンパンイトウサマル第一番事業<br>第1オマンパンイトの第二番事業<br>ウユーザークラ出来を読んでい<br>割ンパンーマースは手手続き<br>マンパンイトサービスとパンタ |                                                      |           | 2.4<br>2.4 |             | -C                         | 8 bor                                                                           |                                             | たた。ともれたなよろに、本身生が<br>事業から知識がなったパロペトサー<br>どれていたがないために、金分が<br>得っていたいなからないたまたの子<br>値に多くたたに、地かだった男かに<br>た。ままで見たたいた時間があ<br>た。ままで見たたいた時間がか |  |  |
| (1) (1) (1) (1) (1) (1) (1) (1) (1) (1)                                                | least<br>Gaol                                        | L.        | **         | ÷.(         | EANTLA                     | 10<br>10<br>10<br>10<br>10<br>10<br>10<br>10<br>10<br>10<br>10<br>10<br>10<br>1 | tillenetorro<br>Exséglation                 | ACONTROLES                                                                                                    |  |  |
| €81886124.588.nag€link:<br>8.859259258 <b>8858</b> 258<br>482479-€285294112            | 21anag);<br>(44 <del>0-0</del> -1)<br><del>7</del> . | a i de    |            | 49.         | dé menitité<br>contacorris | SQCASS<br>SLITTON                                                               | ₽00/ <b>880%</b> (5'<br>'CA€5 <b>%</b> 1075 |                                                                                                    |  |  |
| Link Share iz tu vziž. Deliki<br>Mizel IV – Kali te vzilovi.                           | -                                                    | 10        | -          | 6.91<br>601 | hadiscifi<br>Lisina—t      | nice (Marian<br>Fridation                                                       | Bigotisto<br>NoroNist                       | Logo-C. Chegerapor.                                                                                                    |  |  |

|      | 17 <b>1</b> 3 |    |
|------|---------------|----|
|      | 1 107/1       |    |
|      | - 11          |    |
|      | S 27-         |    |
| 1    | Jan Belle     |    |
|      | 21            |    |
|      | 7 2 3 2 1-    |    |
|      |               |    |
|      |               |    |
|      |               |    |
| プロ   | リグで聴くならこの一日   | ł; |
| ine. |               | -  |

| as Google                   |  |
|-----------------------------|--|
| THINK                       |  |
| mashina.com<br>会人会ら同様330万円を |  |
| 時そう! 一般事務に当<br>い生のパウハウを出版   |  |

018年の15月の18 1天公開 

ORTIN B.07.42 TELF -----土1号大学/ 力論開合公開 単方法はこ

01-ビジネモ物がたい方 副時間等かの1-ビジネス 和時時期後 

は今上で開始した古参で、20 18年11日第1日日第日でも55 012、古参で読者でる単地内かな はかわびたわームページ授事 しています。 రిషితి, ఉత్తినిపు చేదితోరా లివుగా శాల్రవరించితోగా 2. జీవింతత్రిగ్రం పరిత్రిపోయ 73. లెవుగి విగ్రం పరిత్రిపోయి పరిత్రప్రకు ప్రదిశ్రిపోయి ಕ್ಷಣಕ್ಷತೆಗರು/ಸಂಗಳ--೮೫ ಜಗೆ/012ಕ್ಷಣೆಗಡಿಗೊಳಿಸಿರುವ ಕ್ಷೇತ್ರಿಕ್ಷಣೆಗಳು ಇರುಗ್ರಹಿಸಿರುವ ಕೆಬರಲ್ಲಿಕ್ಷಿಯಕ್ಷೇತ್ರಗಳು ಮಿನಿಮಿತ್ತಿ ಗೆಬಿಎಲ್ಲೆ

್ಯ ಕರ್ಷಿಯವಿರಿದ. ಮಕ್ಕಿತ್ರೆಲೆ ಕ್ಷೇತ್ರ ವಿಶಿಷಣೆಯಲ್ಲಾ ಸಿರ್ವಾಸಿ ಕೆಲ್ಲ ವರ್ಷ ಸೇವಿ ಕುವಿ ವಿರುದ್ಧ ಕ್ಷಾಟ್ರಿಕ್ ರಾಹ ಕೆಲ್ಲಿ ಕುವಿ ಕಾರ್ಯಕ್ರಿಕೆ ಕ್ಷಾಣಕ್ರ ಕ್ರತ್ತ ಕ್ಷಾಣಕ್ರ ಕ್ಷಣ್ಣ ಕ್ರಿತ್ರೆ ಕ್ರತ್ತ ಕ್ರಾಣಕ್ರ ಕ್ರಾಣಕ್ರ ಕ್ರತ್ನ ಕ್ರಾಣಕ್ರ ಕ್ರಾಣಕ್ರ ಕ್ರತ್ನ ಕ್ರಾಣಕ್ರ ಕ್ರಾಣಕ್ರ ಕ್ರಾಣಕರ್ ಕ್ರಾಣಕರ್ ಕ್ರಾಣಕರ್ ಕ್ರಾಣಕರ್ ಕ್ರಾಣಕರ್ ಕ್ರಾಣಕರ್ ಕ್ರಾಣಕರ್ ಕ್ರಾಣಕರ್ ಕ್ರಾಣಕರ್ ಕ್ರಾಣಕರ್ ಕ್ರಾಣಕರ್ ಕ್ರಾಣಕರ ಕ್ರಾಣಕರ್ ಕ್ರಾಣಕರ ಕ್ರಾ

上はアフィリエイトについての解説ページの一部である。上図のように、アフィリエイトを表で 比較してくれているだけでなく、個人の能力別におすすめのアフィリエイトを教えてくれる。

#### <u>Google AdSense</u> <u>https://www.google.com/adsense/</u>

クリック報酬型のアフィリエイトサービス。自動的にそのサイトにあった広告が表示されるよう になっている。Webサイトの審査が比較的厳しく、自分のWebサイトに貼った広告を自分でクリ ックしてはいけないなどの運用ルールも厳しい。しかし、多くのアフィリエイトは1クリック1~2 円程度なのに対してクリック単価が比較的高くなっている。

|                       |                                                                                                    |                                     | Google AdBartas 外辺めで利用す | て編A こちらか |
|-----------------------|----------------------------------------------------------------------------------------------------|-------------------------------------|-------------------------|----------|
| AdSe                  | ense                                                                                                 |                                     |                         |          |
| 一時間間」                 | ス」広告でサイト1□収益を~                                                                                       | 日本モン                                | Google                  |          |
| Uoogle Ac<br>는 네 · 무숙 | eStance C. ウェノベージの存在におして間違いながらを表示し、<br>に新ためのを保持したらす存在のサービスです。企業から使人までが利用したかっなす。                      | s-6                                 |                         |          |
|                       | お申しのみ リイトに広告き 2.先がクレックオ1.62<br>(知2) 除くもに 2.分が存在します                                                   | バックシード                              |                         |          |
|                       |                                                                                                    | <mark>ログイン</mark><br>アカラントレードシセンの含め | unter                   |          |
| 記法の相                  | et::                                                                                                 |                                     |                         |          |
| G                     | ニノナンヘルドナ AdSonac<br>ノイ のべきを追捉めに興かし、それに保護する広急を表示します<br>な名のフィーマオ はにとら                                  |                                     |                         |          |
| ٩                     | →教理庁(す AdSense<br>ヘニブマーンドに始まの教教会報告)、授本キーワードに開連するたきなお言います                                             |                                     |                         |          |
|                       | Tバイルコンデンが向け AdSense<br>モアのノリイロ問題とに用いてもないな量をイメージ之音を取得します                                              |                                     |                         |          |
| 12                    | Addata モルイルディスプレイ広告<br>素教研究系 CoveFicition JEECAD アプリケーションO BS編化をご被打中の方に、                             | .8E                                 |                         |          |
| し全選会                  | 着捕んけ Georgia リービスを行くて表示。                                                                             |                                     |                         |          |
| 成功事例                  | 4                                                                                                    |                                     |                         |          |
| Sea                   | サーデノ<br>IChina、 スピ ディな数をつけ 小毛口 を最適化 大千金融体調ポータルス3/30                                                  |                                     |                         |          |
| <sup>8式他</sup><br>関心空 | 12 税心空間<br>428日本の登場には、川岡小中間は4年4771、756-12年20時になるい<br>た                                               | delal.                              |                         |          |
| <b>、583</b><br>関心空    | 「COLDE」 スピーイベンタテマナルモビンを用きた ステム地域ボボー ジルスジンセ<br>「除い空間<br>AuSeries の参加にたいTRF/につれまれペラブ・アル・ジネスの中になるい<br>た | ರ್ಕ( <b>ಸ</b> ).                    |                         |          |

### Googleの仕組み(ビジネス)

●検索結果に企業等の広告を掲載する。

広告(リンク)のクリックごとに課金され、検索のキーワードによって単価が異なる。

たとえば、キーワード「岡山」のクリック単価が10円で、100クリックされたら、広告主の企業 はGoogleに1000円を支払う。※クリック数≒広告効果

しかし、検索結果のページだけでは広告効果は少ない。

●アフィリエイターのサイトに広告を掲載してもらう。

アフィリエイターに謝礼が必要であり、それはクリック報酬である。クリック報酬の単価を5円と すると、Googleの儲けは5円になる。

### <u>Amazonアソシエイト https://affiliate.amazon.co.jp/</u>

成果報酬型のアフィリエイトサービス。Amazonの商品の広告をWebサイトに貼る。閲覧者が広告 をクリックし、Amazonで商品を購入すれば、成果報酬が発生する。(※最大8%)収入は低いが 手軽にはじめられ、審査なども特にはないため、すぐに登録できる。

# amazonアソシェイト

# Amazonアソシエイト(アフィリエイト)にようこそ!

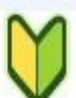

### はじめての方へ

Amazonのアフィリエイトはここがお得!

- ✔ 無料で簡単
- ✔ 売上金額の最大8%の成果報酬
- ✓ 5,000円から毎月現金支払い
- ✔ 1,000万点以上の品揃えから、好きな商品だけを選べる
- ✔ 17種類のリンク方法から選べる
- ✔ ツールバーを使ってらくらくリンク作成も可能
- ✔ 売れた商品がわかるレポート
- ✓ PC・モバイルサイトに対応

「なにから始めるの?」など、ご利用前の疑問はクイックツアーで解決できます。 ▶ <u>クイックツアーを見る</u>

いますぐ申し込むなら ・
無料アカウント作成

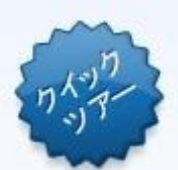

<u>ドロップシッピング(**DS**)の概要①</u>

ドロップシッピングとは...

インターネット上における商品の広告または販売の一形態で、商品等をウェブサイトの閲覧者が 購入した場合に商品の発送(場合によっては請求も含む)を販売したウェブサイトの提供者や広 告者ではなく製造元や卸元が直接行う取引方法の名称。DSPが提供する商品をネットショップ( ブログ可)に掲載し、売り上げに応じた報酬を得る。

※DSP:ドロップシッピングサービスプロバイダー。アフィリエイトとネットショップの中間的なもの。

アフィリエイトとの違い:商品の価格を設定可

ネットショップとの違い:在庫管理&発送が不要

### <u>ドロップシッピング(DS)の概要②</u>

ドロップシッピングには2つのタイプがある

●DSP型:DSPから選んだ商品を自分のネットショップで販売

例:もしもドロップシッピング <u>http://www.moshimo.com/</u>

国内最大級のネットショップ開業サービス。初心者の人をサポートする教育システムやツールも 充実している。通常のネットショップならやらなくてはならないことも、このサイトを使えばほ とんどやってくれるので、開設者の負担が少なくて済む。

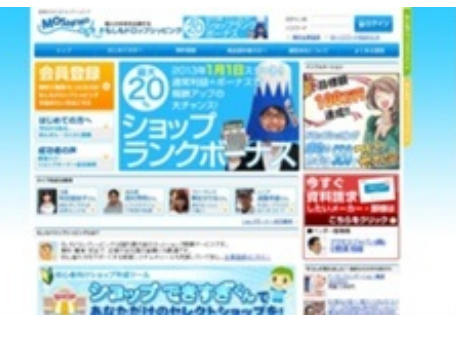

●デザイン型:自分で作ったものをDSPのサイトで販売してもらう。

例:UPSOLD.com <u>http://www.upsold.com/</u>

オリジナルのTシャツ等をデザインして販売できるが、会員登録すなわち自分のショップは作ることは必須である。Webサイト上でTシャツ等のデザインが可能であり、Tシャツ等に文字を入れたり、画像を入れたりして、オリジナルのTシャツを作ることができる。

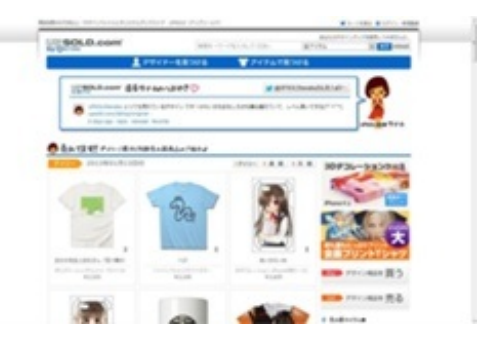

<u>集客のためにすべきこと</u>

- ●頻繁な更新(情報発信) ※最重要
- ●閲覧者に快適なページにすること。
- ●重たすぎない ※Flashの使い過ぎに注意
  - 見やすいレイアウト
  - 色使いの配慮
  - ニッチ市場を狙う(【ニッチ市場】…市場全体の一部を構成する特定のニーズ(需要、客層)を持つ規模の小さい市場のこと。狭義には、その中でも商品やサービスの供給・提供が行われていない市場とされる。)
- ●よくあるネタではリピートされない

●ブログを宣伝する

ブログを宣伝する

自分のブログをブログ総合サイト等に登録。

●にほんブログ村 <u>http://www.blogmura.com/</u>

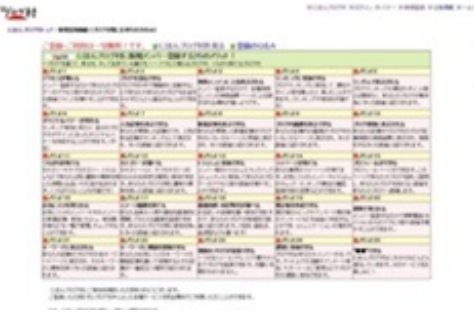

●ブログエントリー <u>http://blog-entry.com/</u>

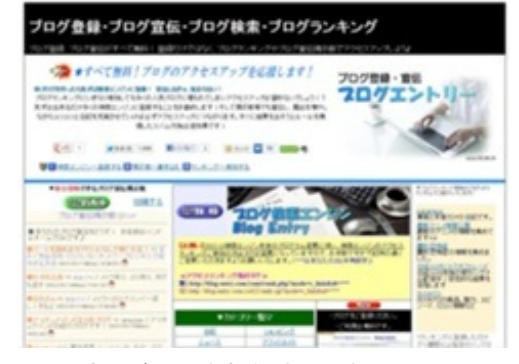

●無料ブログ宣伝掲示板 <u>http://www2.ezbbs.net/27/tomatoins/</u>

|                                                                                                    | Tables of Length                                                                                                    | Charling 1             |  |
|----------------------------------------------------------------------------------------------------|----------------------------------------------------------------------------------------------------|------------------------|--|
|                                                                                                    |                                                                                                    |                        |  |
|                                                                                                    | a sector and a sector a sector |                        |  |
|                                                                                                    | 81.                                                                                                    | 198.4                  |  |
|                                                                                                    |                                                                                                    |                        |  |
|                                                                                                    | 198                                                                                                    |                        |  |
|                                                                                                    | 101 - 1001                                                                                                    | Column Content Content |  |
|                                                                                                    | 16 (m)                                                                                                    |                        |  |
|                                                                                                    | CARS                                                                                                    | () (M)                 |  |
|                                                                                                    |                                                                                                    |                        |  |
|                                                                                                    |                                                                                                    |                        |  |
| All all Arthurstone                                                                                                    | ik na                                                                                                    |                        |  |
|                                                                                                    |                                                                                                    |                        |  |
| CONTRACTOR OF THE OWNER OF THE OWNER OWNER OF THE OWNER OWNER | a analysis and                                                                                                    |                        |  |

●HP・ブログ宣伝掲示板 <u>http://bbs6.sekkaku.net/bbs/ut7777.html</u>

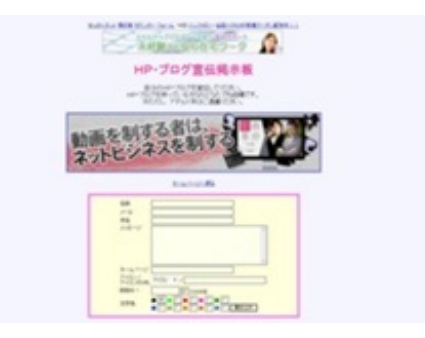

<u>納税について</u>

アフィリエイトなどの収入にも納税義務があるというのは意外と知られていない。

●給与取得者がアフィリエイトで副収入を得た。

→20万円以上の年間所得で納税義務が発生。

●副職以外に収入がまったくない個人。

→38万円以上の年間所得で納税義務が発生。

納税は各自で「確定申告」しなければならない。

●タックスアンサー ※国税庁: <u>http://www.nta.go.jp/taxanswer/index2.htm</u>

| 国税庁 NATIONAL                                                                                 | TAX AGENCY                                                                                                    |                                                                                                    |                                                                                           |                                                           | サイト内検索                                | 検索                         | <u>検索の仕方</u>   文字拡大・読み上げ    |
|----------------------------------------------------------------------------------------------|----------------------------------------------------------------------------------------------------|----------------------------------------------------------------------------------------------------|-------------------------------------------------------------------------------------------|-----------------------------------------------------------|---------------------------------------|----------------------------|-----------------------------|
|                                                                                              |                                                                                                    |                                                                                                    |                                                                                           |                                                           |                                       | ホームページの便い方 サイ              | <u>トマップ  ご意見・ご要望 メールマガジ</u> |
| ホーム 税につい                                                                                     | いて調べる                                                                                                    | 申告·納税手続                                                                                                    | 活動報告・発表・統計                                                                                | 国税庁概要・採用                                                  | 調達・その他の情報                             |                            |                             |
| <ul> <li>新賞査規</li> <li>訪賞者別に調べる</li> <li> <u>             秋日別に調べる</u><br/><u> </u></li></ul> | <u>ホーム</u> >税<br>タックスアン<br>※ 東日本<br>タックスア<br>できます。                                                                                                    | <u>こついて調べる</u> >タック:<br>ノサー<br>大 <u>震災により被害を受け</u><br>ンサーは、税に関するイ                                                 | スアンサー<br>た場合等の税金の取扱い<br><sup>、</sup> ンターネット上の税務相談                                         | <u>こついて</u> は、こちらをご覧<br>室です。よくあるご質問に                      | ださい。<br>対する回答を税金の種类                   | 見ごとに記過べることができま             | す。また、キーワードによる検索も            |
| <ul> <li>バンフレット・手引き</li> <li>ガは、通法等、情俗の(変更例)</li> </ul>                                      |                                                                                                    | 所得税                                                                                                    | 識應所得                                                                                      | 相続                                                        | e i                                   | 膳与税                        | 財産の評価                       |
| 1.1.1.1.1.1.1.1.1.1.1.1.1.1.1.1.1.1.1.                                                       |                                                                                                    | 法人税                                                                                                    | 源泉所得税                                                                                     | 消費                                                        |                                       | 紙税・その他の国税                  | 法定調書                        |
| ► タックスアンサー                                                                                   | 課形                                                                                                    | に不服なとき                                                                                                    | 国税のお知らせ                                                                                   | 災害を受                                                      | <u>tt5</u>                            | Information abo            | ut Income Tax               |
| <ul> <li>         ・ <u>         ・         ・         </u></li></ul>                           | <ul> <li>※ 上記の項目部分をクリックすると、該当ページにジャンプします。</li> <li>キーワード検索</li> <li>※ 調べたい情報に関連するキーワードを入力します。検索結果は関連度が高い順に一覧表示されます。</li> <li>約354日参支からのた知らせ</li> </ul> |                                                                                                    |                                                                                           |                                                           |                                       |                            |                             |
| <u>扎嘎 仙台 閏更信越 更</u><br>瓦  <u>右沢 名古屋 大阪 </u><br>広島 高松  <u>福岡</u>  趙本 <br>沖通                   | <ul> <li>電話音声</li> <li>No.2100(1)</li> <li>国税に関</li> <li>タックスア</li> <li>省略用語</li> <li>タックスア<br/>この「ご、<br/>タックス、<br/>せていたが</li> </ul>                   | ・ファクシミリによるタック<br>奥価償却のあらまし、中<br>するご相談について<br>ンサーコード一覧(PDE<br>例<br>ンサーアンケート<br>意見ご要望」欄は、情報<br>アンサーのアンケートに<br>ごきます。 | <u>スアンサーの終了につい</u><br>に <u>減価償却資産の耐用年</u><br>(406KB)<br>保護の面から、SSL(Secun<br>ご協力ください。ご協力いた | で<br>数等に関する省合にリング<br>e Sockets Layer)技術によ<br>-だいたアンケートの内容 | 設定しました。<br>る晴号化等の必要な措<br>す、タックスアンサーで提 | 置を講じています。<br>2供するサービスの利便性: | 等の向上のための参考として利用:            |

## 有用なWebサイト

http://p.booklog.jp/book/63191

### 著者: Cグループ

| Facebook · Twitter     | Hori       |
|------------------------|------------|
| 有用なWebサイト(実務編)         | Ono        |
| 有用なWebサイト(学習編)         | Yoshi      |
| 有用なWebサイト(調査編)         | Matsushima |
| 有用なWebサイト(生活編)         | Kishigoe   |
| 有用なWebサイト(エンターテインメント編) | Kyouno     |
| Webサイトとネット ビジネス        | Yasunaga   |

感想はこちらのコメントへ http://p.booklog.jp/book/63191

ブクログ本棚へ入れる <u>http://booklog.jp/item/3/63191</u>

電子書籍プラットフォーム:ブクログのパブー(<u>http://p.booklog.jp/</u>) 運営会社:株式会社ブクログ